# Зип Общенит SERVICE МАЛИАL +7(812)987-08-81

# TDR P eco- ROTISSERIE OVEN MODELS TDW - WARMER MODELS

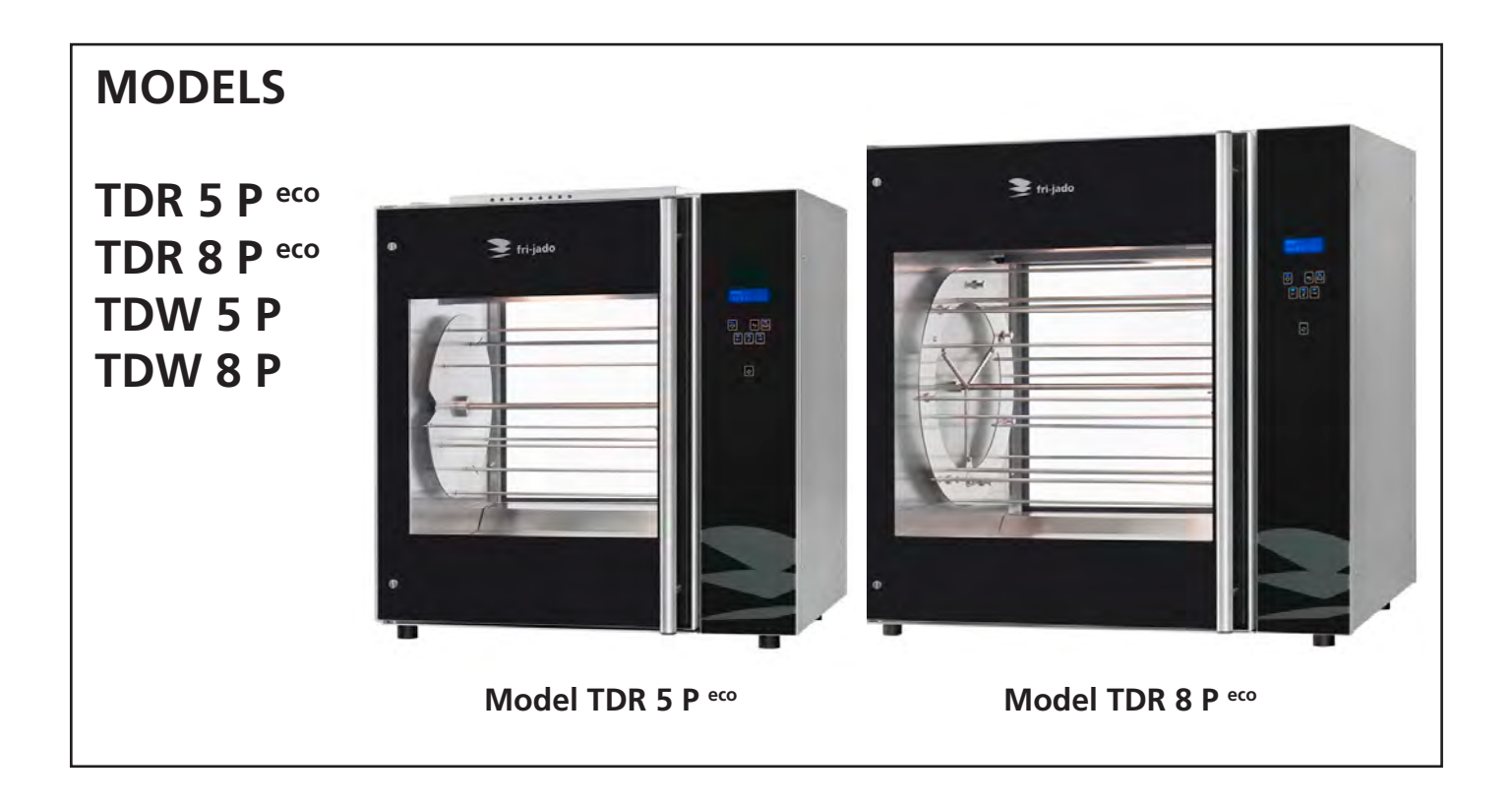

#### - NOTICE -

This manual is prepared for the use of trained Service Technicians and should not be used by those not properly qualified. If you have attended a training for this product, you may be qualified to perform all the procedures in this manual.

This manual is not intended to be all encompassing. If you have not attended a training for this product, you should read, in its entirety, the repair procedure you wish to perform to determine if you have the necessary tools, instruments and skills required to perform the procedure. Procedures for which you do not have the necessary tools, instruments and skills should be performed by a trained technician.

Reproduction or other use of this Manual, without the express written consent of Fri-Jado, is prohibited.

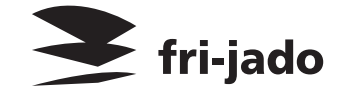

WWW.FRIJADO.COM

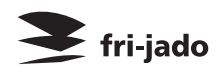

# Зип Общепит vsezip.ru +7(812)987-08-81

# EMPTY PAGE

|         |                  | TABLE OF CONTENTS                                                |  |  |  |  |  |  |
|---------|------------------|------------------------------------------------------------------|--|--|--|--|--|--|
|         | Зип Общенит тыза |                                                                  |  |  |  |  |  |  |
|         | Versions         |                                                                  |  |  |  |  |  |  |
| Version | Issue date       | Remarks                                                          |  |  |  |  |  |  |
|         | dd/mm/yy         | vsezipard                                                        |  |  |  |  |  |  |
| 07/2012 | 01/07/2012       | First release.                                                   |  |  |  |  |  |  |
| 02/2013 | 01/02/2013       | TDW 5 and 8 added. Small adjustments.                            |  |  |  |  |  |  |
| 05/2013 | 01/05/2013       | TDR 5 and TDW 5 deeper version added as standard. Small adjust-  |  |  |  |  |  |  |
|         |                  | ments.                                                           |  |  |  |  |  |  |
| 09/2013 | 30/09/2013       | Sizes for TDR 5 adapted in Technical data                        |  |  |  |  |  |  |
| 01/2014 | 01/01/2014       | Small textual changes. Exploded views and trouble shooting modi- |  |  |  |  |  |  |
|         |                  | fied. Error 55 explanation added.                                |  |  |  |  |  |  |
| 10/2014 | 01/10/2014       | New bracket sensors, new errors, various updates.                |  |  |  |  |  |  |
|         |                  |                                                                  |  |  |  |  |  |  |
|         |                  |                                                                  |  |  |  |  |  |  |
|         |                  |                                                                  |  |  |  |  |  |  |
|         |                  |                                                                  |  |  |  |  |  |  |
|         |                  |                                                                  |  |  |  |  |  |  |

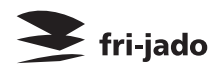

TABLE OF CONTENTS

# Зип Общепит

| IndexVsezip.fu                                                  | 4          |
|-----------------------------------------------------------------|------------|
| General technical data                                          | 6          |
| Technical data                                                  | 6          |
| Programming instructions for the TDR 5 - 8 P and TDW 5 - 8      | 7          |
| The automatic cook correction                                   | 25         |
| Removal and replacement of parts for the TDR 5 and TDR 8        | 26         |
| Right or left side panel                                        | 26         |
| Top cover                                                       | 26         |
| Operating panel (general)                                       | 26         |
| Electric panel                                                  | 27         |
| Replacing a lamp                                                | 27         |
| Operating panel, glass + backplate + keypad                     | 27         |
| Power and I/O board                                             | 28         |
| CPU board                                                       | 28         |
| Replacing of broken buzzer                                      | 29         |
| Keypad                                                          | 29         |
| Infra-red halogen lamp holder                                   | 30         |
| Infra-red halogen lamp holder bottom rotisserie (stacked TDR 8) | 31         |
| Contactor                                                       | 32         |
| Door switch                                                     | 52<br>27   |
| High limit thermostat                                           | בר<br>צצ   |
| PT 1000 sensor                                                  | 33         |
| Blower motor                                                    | 34         |
| Blower motor bottom rotisserie (stacked TDR)                    | 35         |
| Drive motor                                                     | 36         |
| Heating element                                                 | 37         |
| Door adjustment (left side)                                     | 37         |
| Door glass inside                                               | 38         |
| Door outside                                                    | 38         |
| Removal and replacement of parts for the TDW 5 and TDW 8        | 39         |
| Blower motor                                                    | 39         |
| Thermometer                                                     | 39         |
| Thermostat                                                      | 40         |
| Main switch                                                     | 40         |
| Heating element                                                 | 41         |
| Halotherm lamp                                                  | 41         |
| Parameter listing TDR P                                         | 42         |
| Introduction                                                    | 42         |
| Reaching the parameter menus                                    | 42         |
| Manager menu - description of the submenus                      | 44         |
| Service menu - description of the submenus                      | 45         |
| Adapting parameters                                             | /4         |
| Read and store recipies in manager menu                         | /19<br>/19 |
| Read and store recipies and parameters in service menu          | 40<br>/0   |
| Read and store recipies and parameters in service mend          |            |

### тавые оf contents ЗИП Общепит

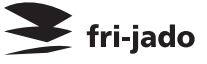

| Parameter List P                                                                                                    | . 51                                          |
|----------------------------------------------------------------------------------------------------|-----------------------------------------------|
| Electrical tests and service procedures<br>Heating element test<br>Contactor, drive motor and blower test<br>PT1000 sensor test<br>Error codes on display<br>Control location                                                                                                    | 52<br>52<br>52<br>53<br>53<br>53<br>54        |
| General troubleshooting list                                                                                                    | 55                                            |
| Troubleshooting for the TDR 5 and 8 rotisseries                                                                                                    | 57                                            |
| Troubleshooting for the TDW 5 and 8 warmers                                                                                                    | 57                                            |
| Error 55 explanation                                                                                                    | 58                                            |
| Analytic troubleshooting list                                                                                                    | . <b>59</b>                                   |
| Servicing and repairing the TDR 5 and 8 rotisseries                                                                                                    | . 59                                          |
| Servicing and repairing the TDW 5 and 8 P warmers                                                                                                    | . 64                                          |
| Exploded views & partlists<br>TDR 5 P - sheet metal work<br>TDR 5 P - components<br>TDR 5 P - doors<br>TDR 8 P - sheet metal work<br>TDR 8 P - components<br>TDR 8 P - doors<br>TDR 8 P - doors<br>TDR 8 P - doors<br>TDR 9 - sheet metal work                                                                       | 66<br>68<br>70<br>72<br>74<br>74<br>76<br>78  |
| TDW 5 P - components                                                                                                    | 80                                            |
| TDW 8 P - sheet metal work                                                                                                    | 82                                            |
| TDW 8 P - components                                                                                                    | 84                                            |
| Electrical diagrams                                                                                                    | 86                                            |
| Circuit diagram TDR 5 and 8 P                                                                                                    | 87                                            |
| Wiring diagram TDR 5 and 8 P                                                                                                    | 88                                            |
| Circuit diagram TDR 5 and 8 P (untill serial number 100067527)                                                                                                    | 88                                            |
| Wiring diagram TDR 5 and 8 P (until serial number 100067527)                                                                                                    | 89                                            |
| Circuit diagram TDR 5 P (until 01-07-2012)                                                                                                    | 90                                            |
| Circuit diagram TDR 8 P (until 01-07-2012)                                                                                                    | 91                                            |
| Wiring diagram TDR 5 and 8 P (until 01-07-2012)                                                                                                    | 92                                            |
| Circuit diagram TDR 5 + 5 P bottom unit (until 01-07-2013)                                                                                                    | 92                                            |
| Circuit diagram TDR 8 + 8 P bottom unit (until 01-07-2012)                                                                                                    | 93                                            |
| Wiring diagram TDR 5 + 5 and 8 + 8 P bottom unit (until 01-07-2012)Circuit diagram TDR 5 P with TDW 5 (until 01-07-2012)Wiring diagram TDR 5 P with TDW 5 (until 01-07-2012)Circuit diagram TDR 5 P with TDW 5 (until 01-07-2012)Circuit diagram TDW 5Circuit diagram TDW 5Wiring diagram TDW 8Circuit diagram TDW 8 | 94<br>95<br>96<br>97<br>97<br>98<br>99<br>100 |

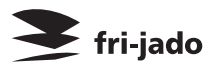

GENERAL TECHNICAL DATA

#### ЗИП ООЩЕПИТ GENERAL TECHNICAL DATA

### vsezio.ru

This manual covers the TDR P <sup>eco</sup> series rotisserie ovens and the TDW series warmers. Ovens and warming cabinets come in two sizes. Over s and cabinets will also be delivered in stacked versions.

- TDR 5 Oven with five spits (15 to 20 chickens)
- TDR 8 Oven with eight spits ( 32 to 40 chickens )
- TDW 5 Warming cabinet for 25 to 30 chickens
- TDW 8 Warming cabinet for 35 to 40 chickens

All of the information, illustrations and specifications contained in this manual are based on the latest product information available at the time of printing.

#### **TECHNICAL DATA**

| -                                                                                             | 7005           |                |                |                |                                |                                |
|-----------------------------------------------------------------------------------------------|----------------|----------------|----------------|----------------|--------------------------------|--------------------------------|
| Туре                                                                                          | IDR 5          | IDRW 5         | IDR 8          | IDRW 8         | IDW 5                          | IDW 8                          |
| Power (W)                                                                                     | 6600           | 9400           | 10500          | 14000          | 2800                           | 3500                           |
| Fuses needed with power connec-<br>tion 400 V, 3N ~5060 Hz<br>( 3 phases with zero )          | 3x 16 A        | 3x 16 A        | 3x 16 A        | 3x 32 A        | -                              | -                              |
| Fuses needed with power connec-<br>tion 200 or 230 V, 3 ~5060 Hz<br>( 3 phases without zero ) | 3x 20A         | 3x 32 A        | 3x 32 A        | 3x 35 A        | -                              | -                              |
| Fuses needed with power connec-<br>tion 230 V, 1N ~5060 Hz<br>( 1 phase with zero )           | -              | -              | -              | -              | 1x 16 A                        | 1x 16 A                        |
| Standard plug from factory 5-pole<br>Acc IEC309 and CEE-form                                  | 16 A<br>3P+N+E | 16 A<br>3P+N+E | 16 A<br>3P+N+E | 32 A<br>3P+N+E | -                              | -                              |
| Standard plug from factory single pole                                                        | _              | _              | _              | _              | 2-pole<br>earthed<br>plug 16 A | 2-pole<br>earthed<br>plug 16 A |
| Net weight (kg)                                                                               | 130            | 235            | 185            | 340            | 100                            | 150                            |
| Gross weight (kg)                                                                             | 160            | 275            | 216            | 390            | 120                            | 176                            |
| Height (mm)                                                                                   | 910            | 1790           | 1065           | 2095           | 910                            | 1065                           |
| Width (mm)                                                                                    | 835            | 835            | 995            | 995            | 835                            | 995                            |
| Depth (mm)                                                                                    | 710            | 710            | 830            | 830            | 710                            | 830                            |

- Standard set of tools.
- Metric wrenches, sockets and hex socket key wrenches.
- Multi-meter and AC current clamp meter.
- Temperature tester.
- Insulation value tester (Megger).
- Field Service Grounding Kit.

#### PROGRAMMING INSTRUCTIONS

### 🗲 fri-jado

#### PROGRAMMING INSTRUCTIONS FOR THE TDR 5 - 8 P AND TDW 5 - 8

Зип Общепит

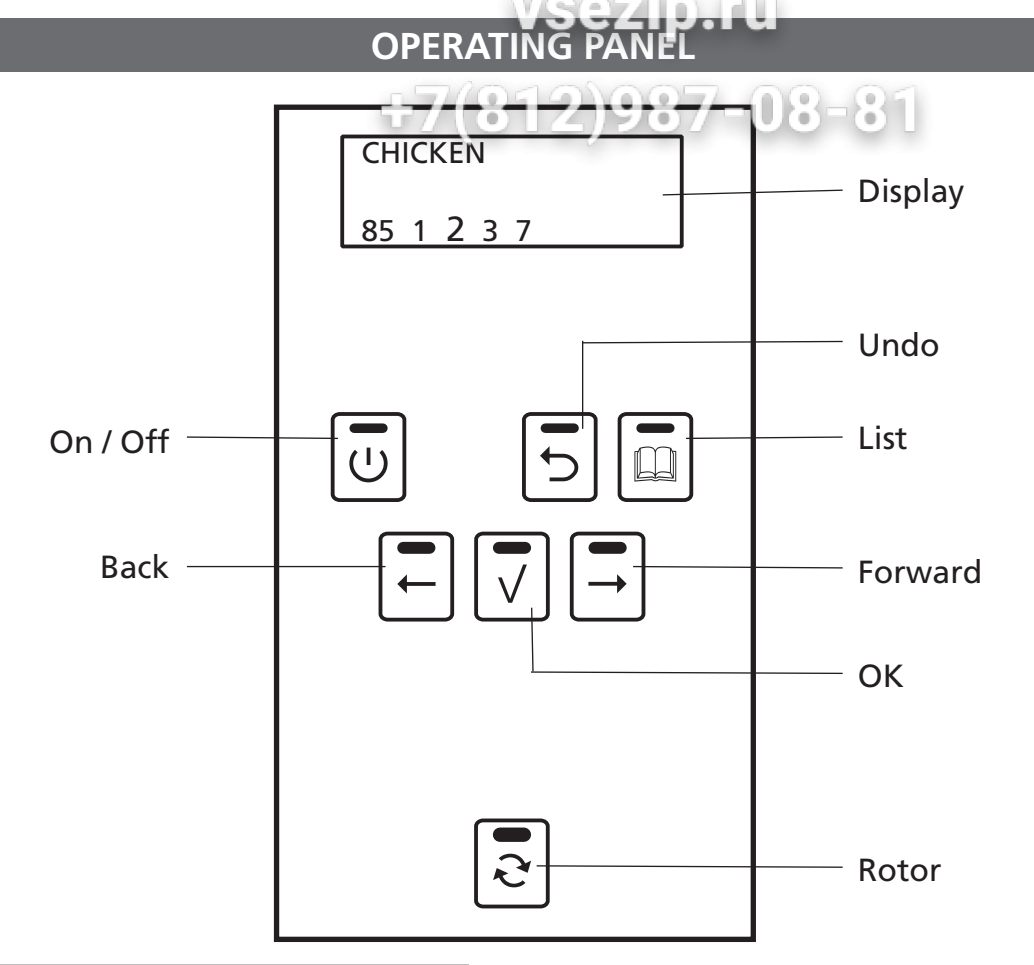

| Кеу      | Function                         |
|----------|----------------------------------|
| On / Off | Switching the unit On / Off      |
| Undo     | Go back to previous menu         |
| List     | Recipe / programming modus       |
| Forward  | One step ahead in setting        |
| Rotor    | Switching the rotor on           |
| ОК       | Acknowledge a function or change |
| Back     | One step back in setting         |

0 = Off 1 = 25°C / 77°F 2 = 40°C / 104°F 3 = 60°C / 140°F 4 = 80°C / 176°F 5 = 95°C / 203°F

### **OPERATING PANEL WARMER**

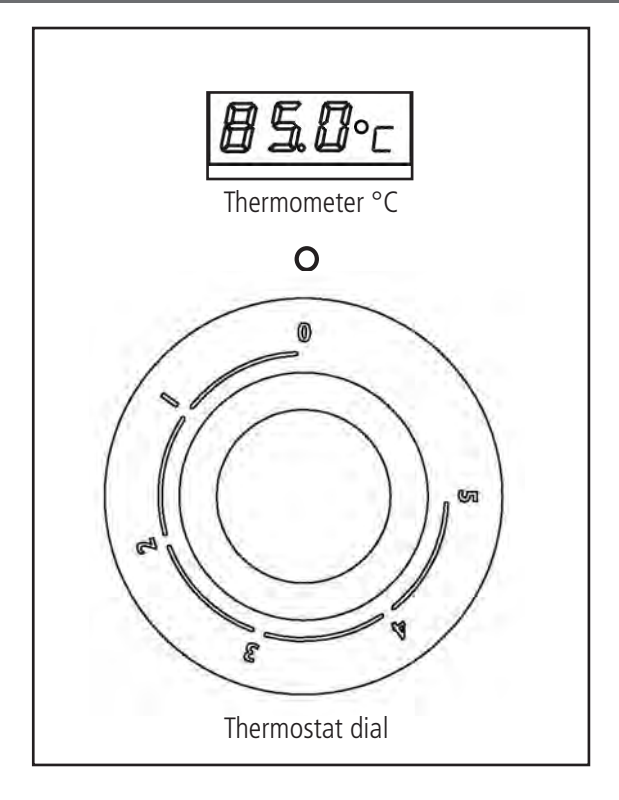

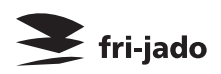

PROGRAMMING INSTRUCTIONS

### <u>Зип Общепит</u>

#### OPERATION

## vsezip.ru

#### 5. OPERATION

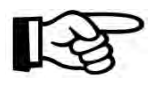

Buttons are lit when functional.

#### 5.1. Operation of the rotisserie

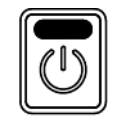

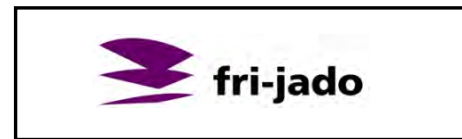

Interface P Eco TDR Version x.x.x

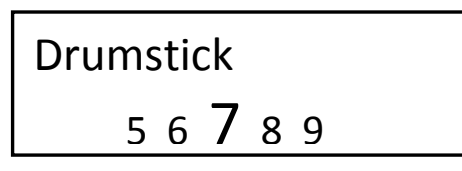

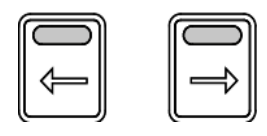

# Chicken 98 99 **1** 2 3

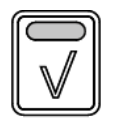

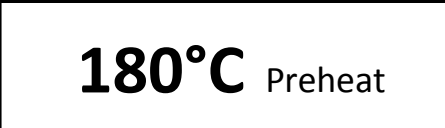

- 1. Press Start.
- 2. Display shows Fri-Jado logo.

08-81

- 3. Display shows software version.
- 4. Display shows latest cooking program.
- 5. Use the arrow buttons for program selection.
- 6. Display shows selected program.
- 7. Confirm the selected program.
- Display shows pre-heat (only when pre-heat is defined).

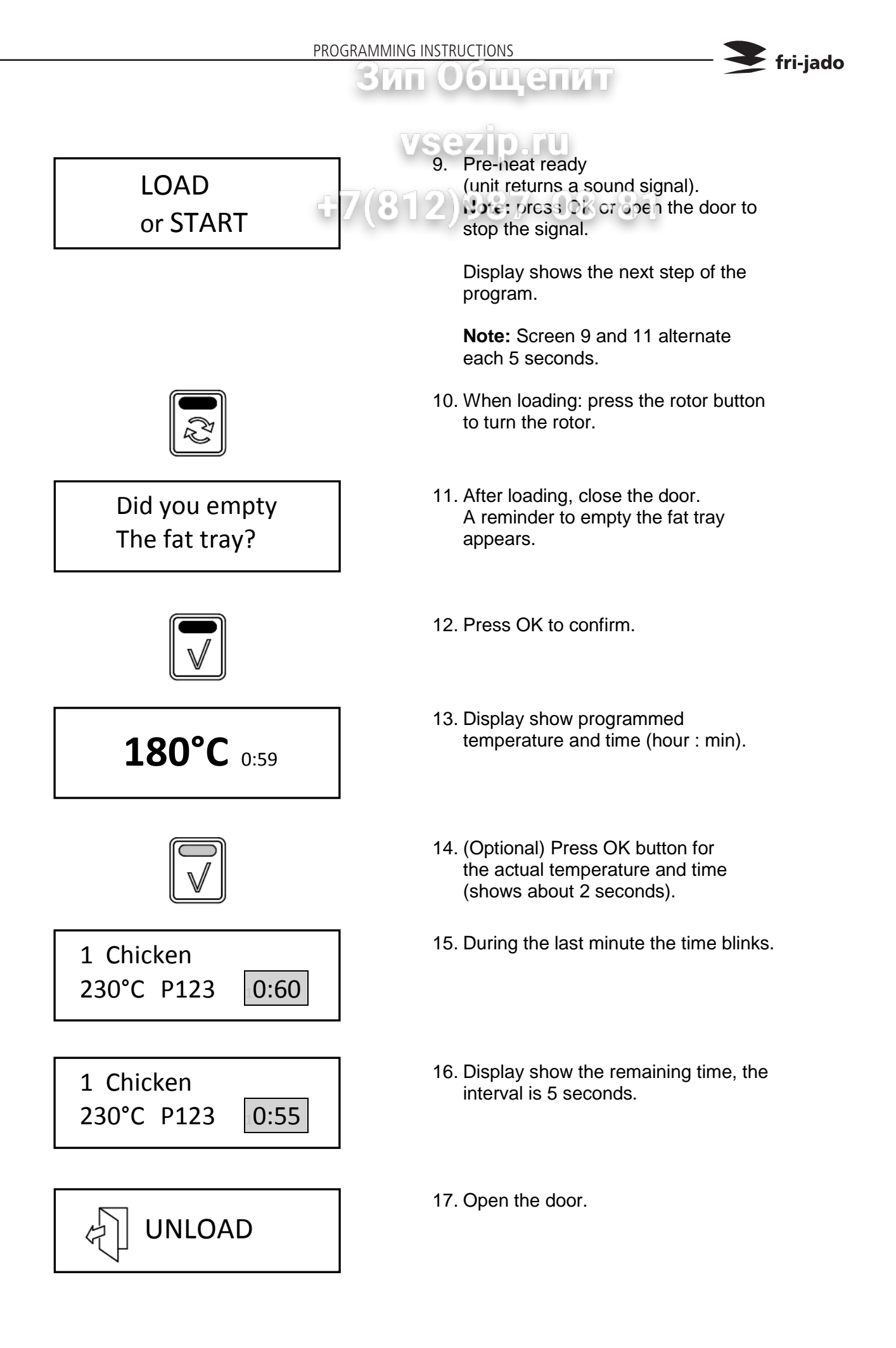

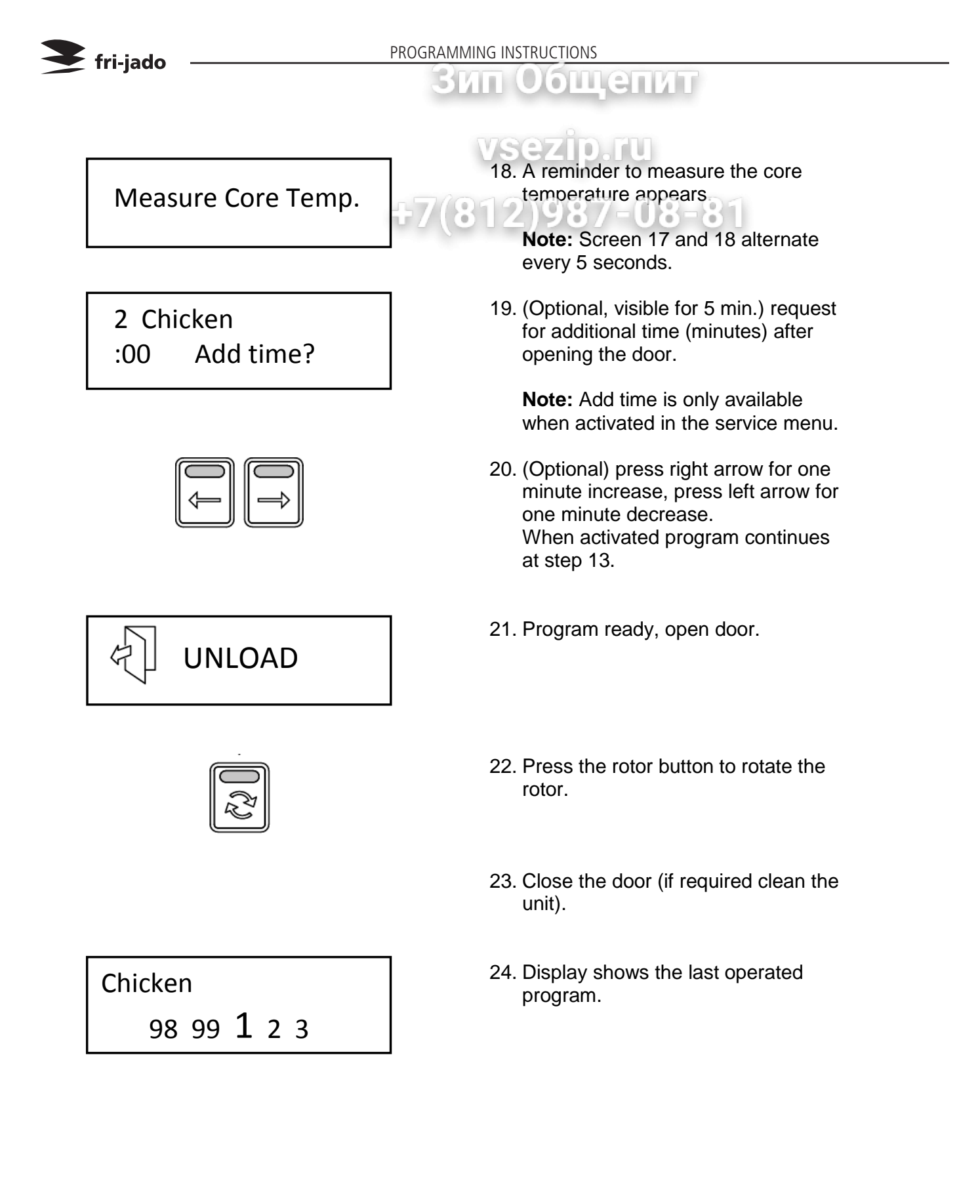

# ОРЕГАТІОN OPTIONS

### vsezip.ru

- 5.2. Operation options
- 5.2.1. To end a running program.

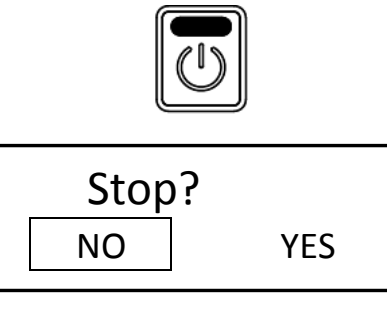

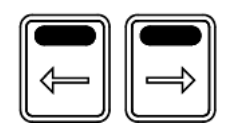

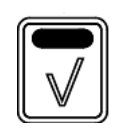

| Chicken |   |   |   |  |
|---------|---|---|---|--|
| 98 99   | 1 | 2 | 3 |  |

#### 5.2.2. Check the actual temperature

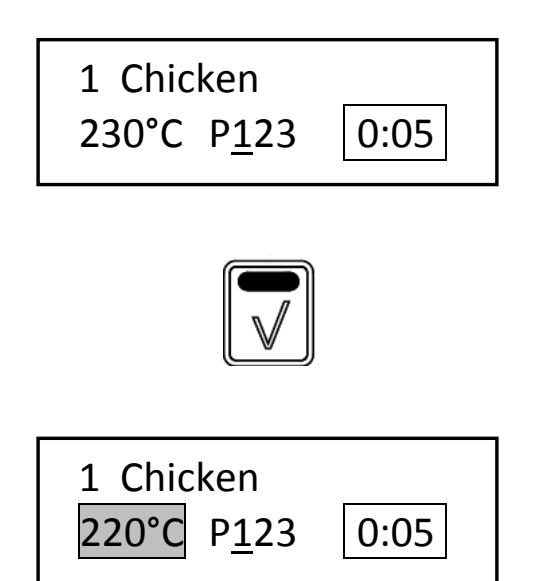

1. Press and hold start for 3 seconds.

fri-jado

2. Make a choice with the arrow buttons.

**Note:** Select NO to abort ending the program.

- 3. Confirm the selection. (Within 5 seconds).
- 4. Display shows the last operated program.

- For example: Check the current temperature in program 1 Chicken, step 1.
- 2. Press the OK button.
- 3. The display shows during 3 seconds the actual temperature.

PROGRAMMING INSTRUCTIONS

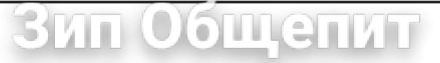

5.2.3. Check the remaining time in a program

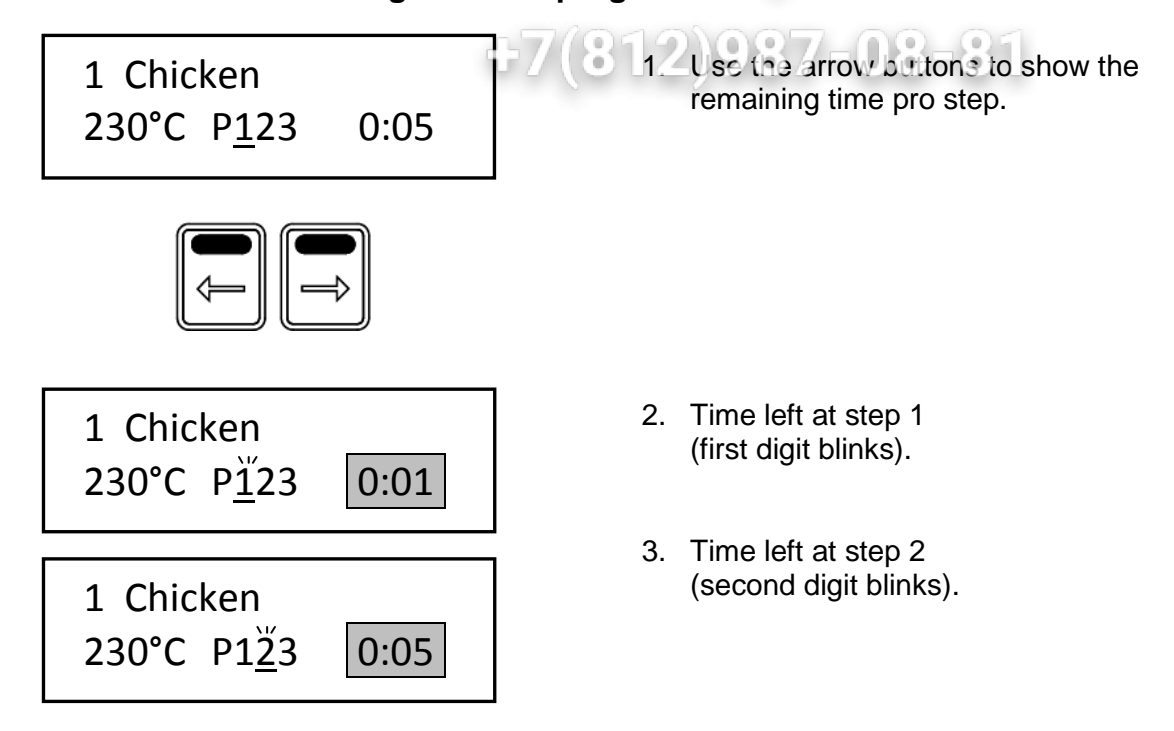

#### 5.2.4. Show all actual program information

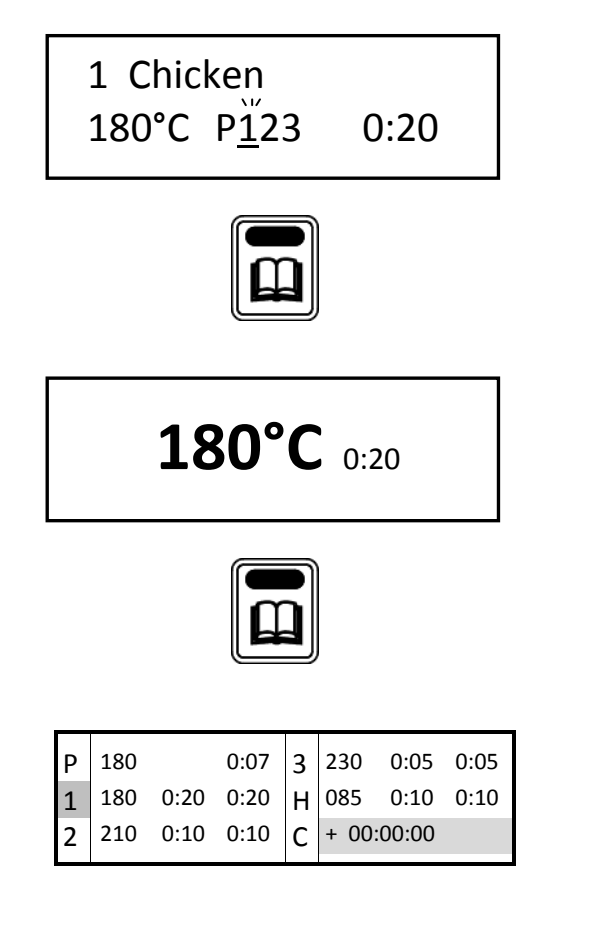

- 1. Display shows actual program. (step one is active).
- 2. Press List button.
- 3. Display shows the programmed temperature and time.
- 4. Press List button again for additional information.
- Display shows the programmed steps and remaining times in one overview.
  (Step – temperature – program time – actual time)
  - P: Preheat
  - 1-3: Program step
  - H: Holding
  - C: Cook correction

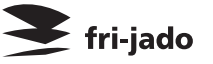

# vsezip.ru

ollenn

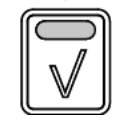

6. Press th 812)9 scieen (automa seconds

Press the OK button to update the screen (automatically refreshed every 15 seconds).

- 7. Press List button to go back.
- 8. Display returns to the original operating display.

#### 5.2.5. Eco function

1 Chicken

180°C P123

| 1 Chicken           | ECO  |
|---------------------|------|
| 180°C P <u>1</u> 23 | 0:20 |

0:20

Optional: only available when activated in the service menu.

In the ECO mode the accumulated heat in the cavity will be used to cook the product.

Depending on the settings, the product and program an energy saving of 5% can be achieved.

#### 5.2.6. Cook correction

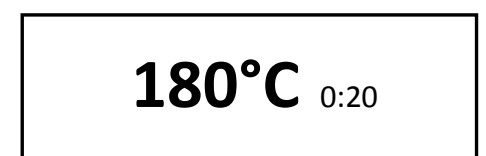

Optional: only available when activated in the service menu.

Cook correction: Depending on the load of products the cooking time will be automatically adjusted.

The first cook is the reference cook and will be used to fix the correct parameters.

The activation of the cook correction is NOT visible in this display.

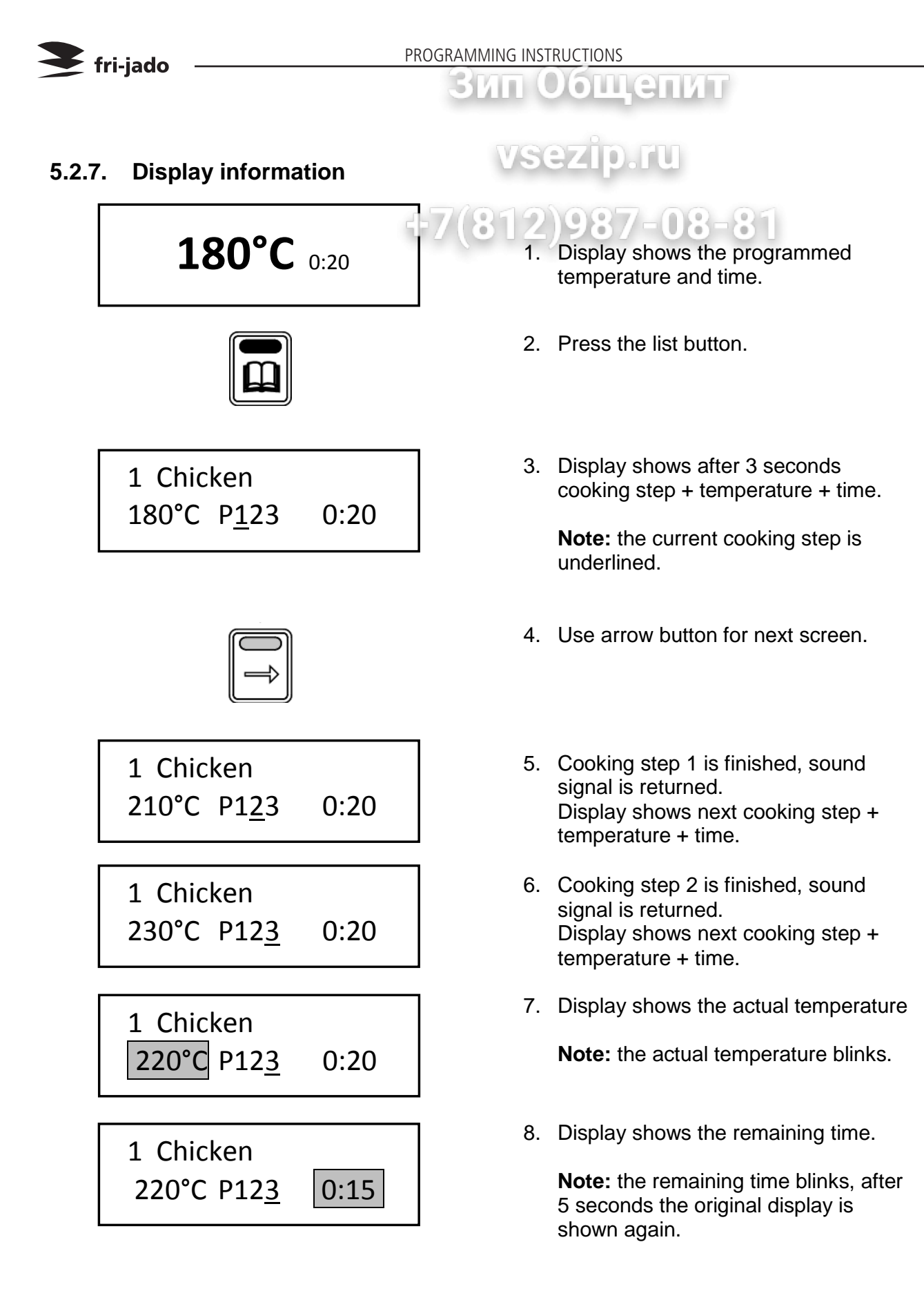

#### ВИП ОБЩЕПИТ PROGRAMMING

# VSezip.ru

#### 6. MANAGER MENU

#### 6.1. Manager menu items -08-81 **Parameters** Change pin Programming New Pre-Heat Clock Edit Preheat temperature Transfer Delete Holding Version Copy Holding temperature USB Cook correction\* Reading recipes Eco function\* Store recipes Language **Big digits** Sound preheat Sound step Sound done

\* Only visible when selected in the service menu.

#### 6.2. Programming the rotisserie

Possible programming steps:

- Preheat
- Step 1
- Step 2
- Step 3
- Holding

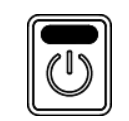

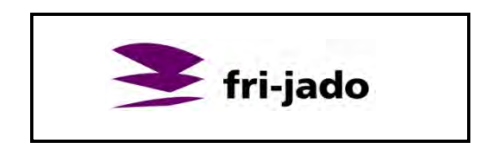

Interface P Eco TDR Version x.x.x

Drumstick 5 6 **7** 8 9

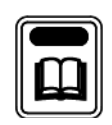

- 1. Start the unit.
- 2. Logo appears.
- 3. Unit information appears.
- 4. Last used program appears.
- 5. Press the list button.

🗧 fri-jado

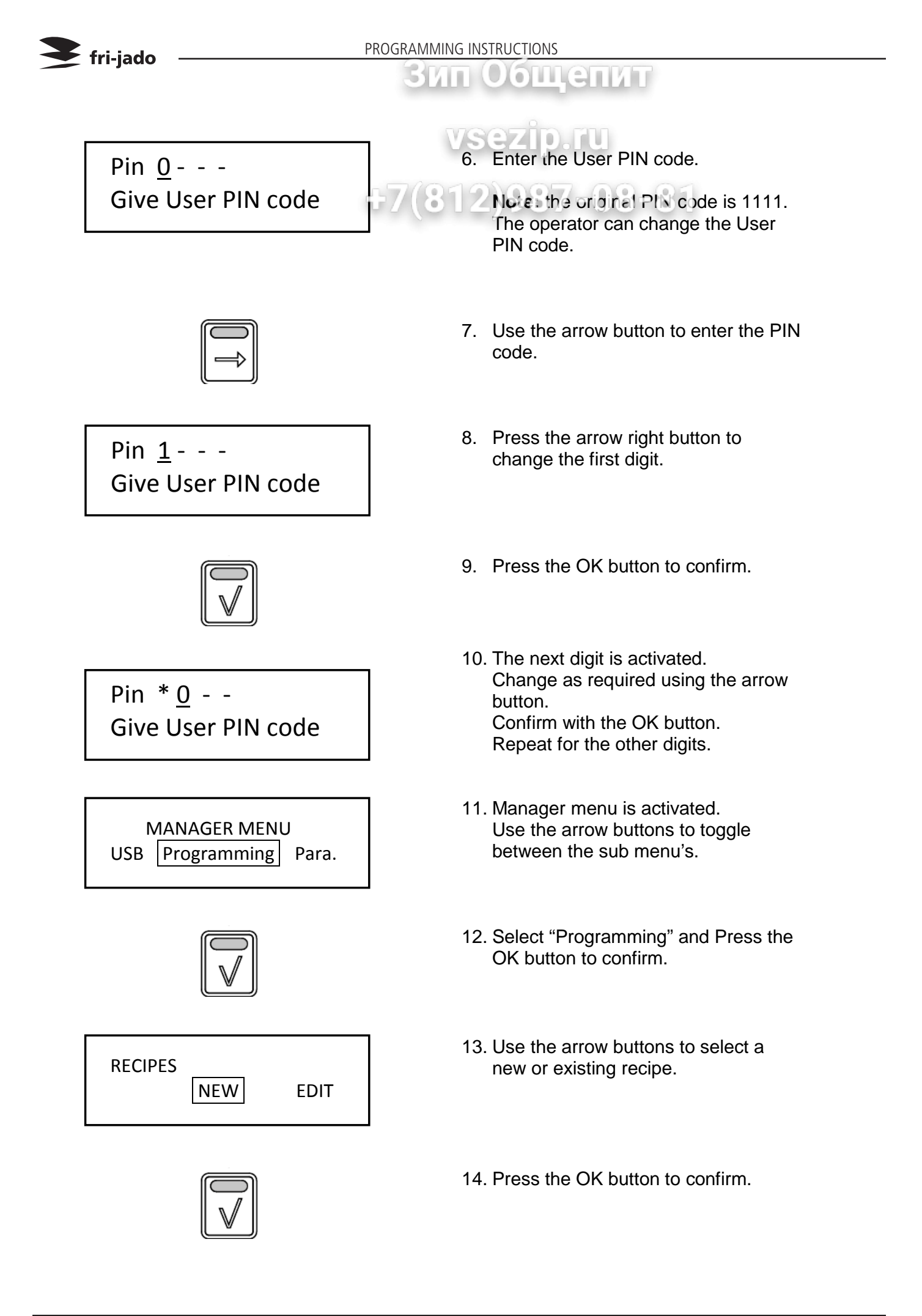

#### PROGRAMMING INSTRUCTIONS

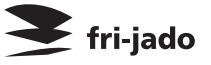

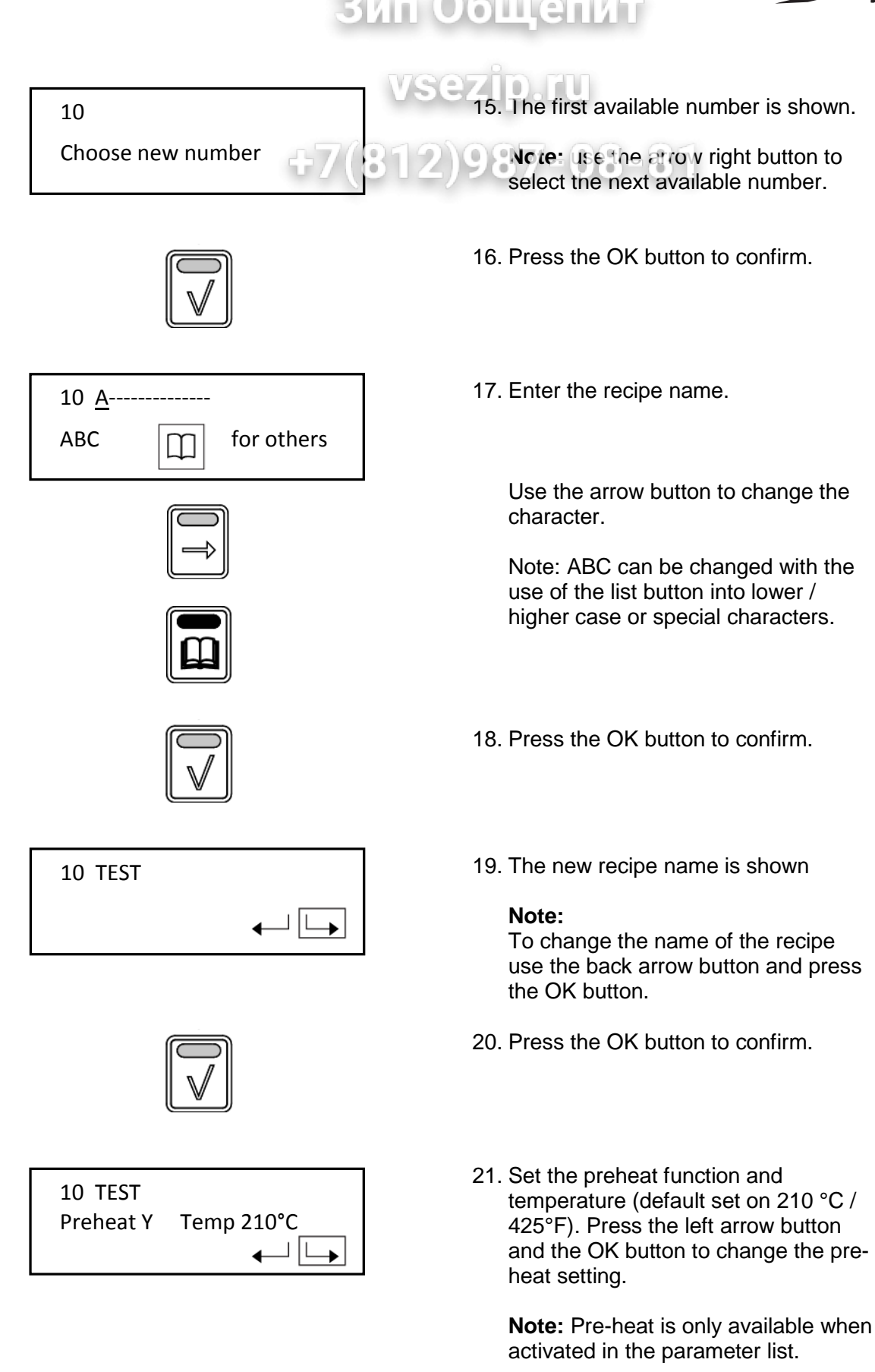

Preheat functions:

- Y: Yes
- N: No
- C: Continuously

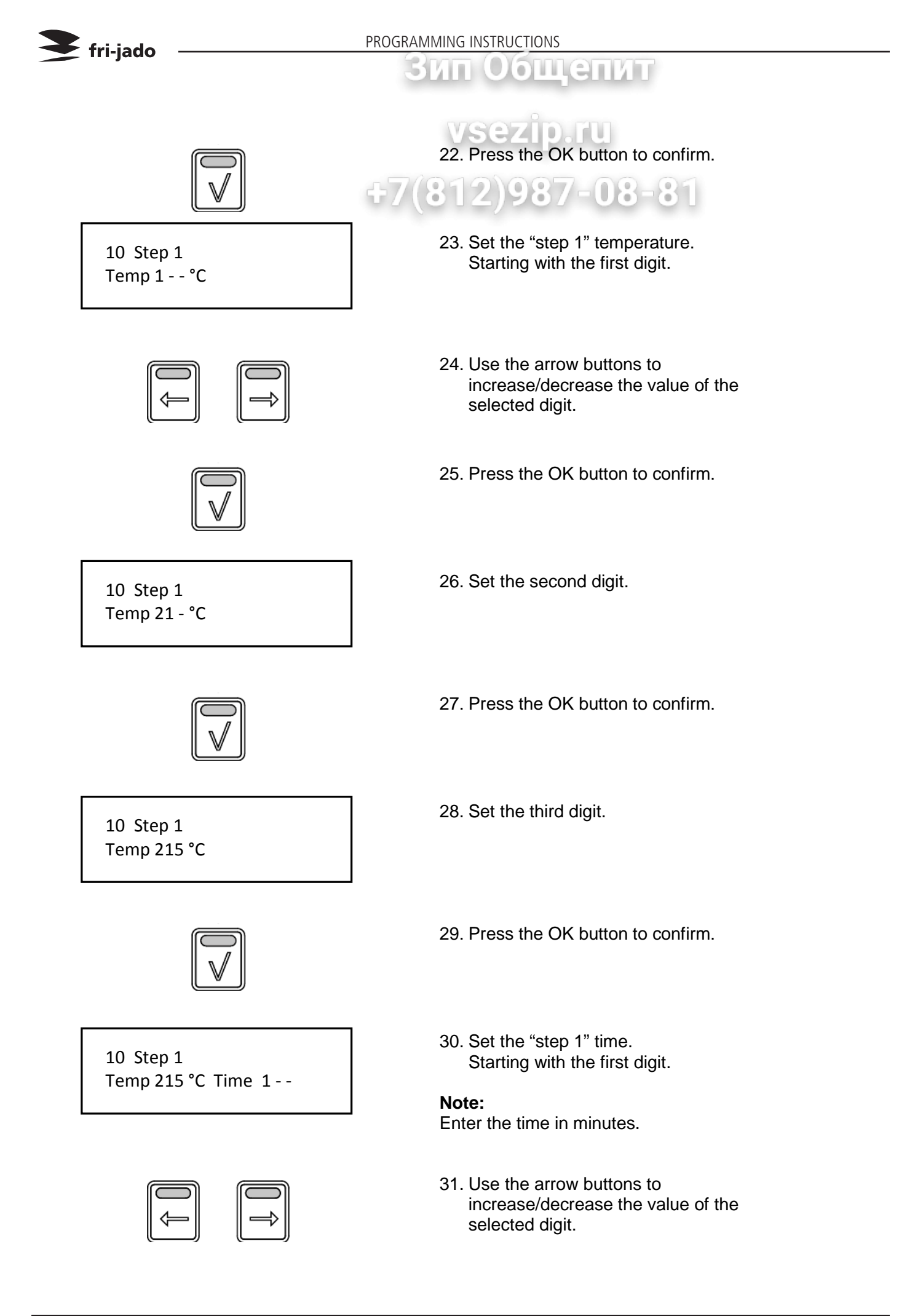

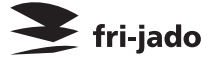

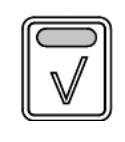

32. Press the OK button to confirm.

33. Set the second digit.

ощенит

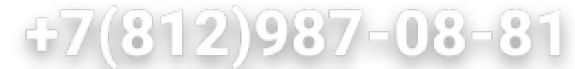

10 Step 1 Temp 215 °C Time 21 -

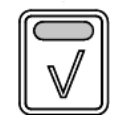

10 Step 1 Temp 215 °C Time 210

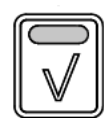

10 Step 1 Temp 215 °C Time 210  $\leftarrow$   $\checkmark$   $\checkmark$   $\checkmark$ 

10 Step 2 Temp <u>2</u>15 °C

10 Holding Temp <u>8</u>5 °C Time 999 ← ✓ 34. Press the OK button to confirm.

35. Set the last digit.

36. Press the OK button to confirm.

37. The Step is now completed.

Select the right arrow and press the OK button to go to the next step. Select the left arrow button and press the OK button to go back to the last setting. Select the  $\vee$  and press the OK button to finish programming.

- Program the next step (when required). See step 1 for the procedure.
- 39. After step 3 or when entering no time at step 2 (or 3) the holding step will appear. Set the temperature and time as required.

#### Note:

Set the time to 999 for continuous operating.

Only available when activated (refer to section 6.3).

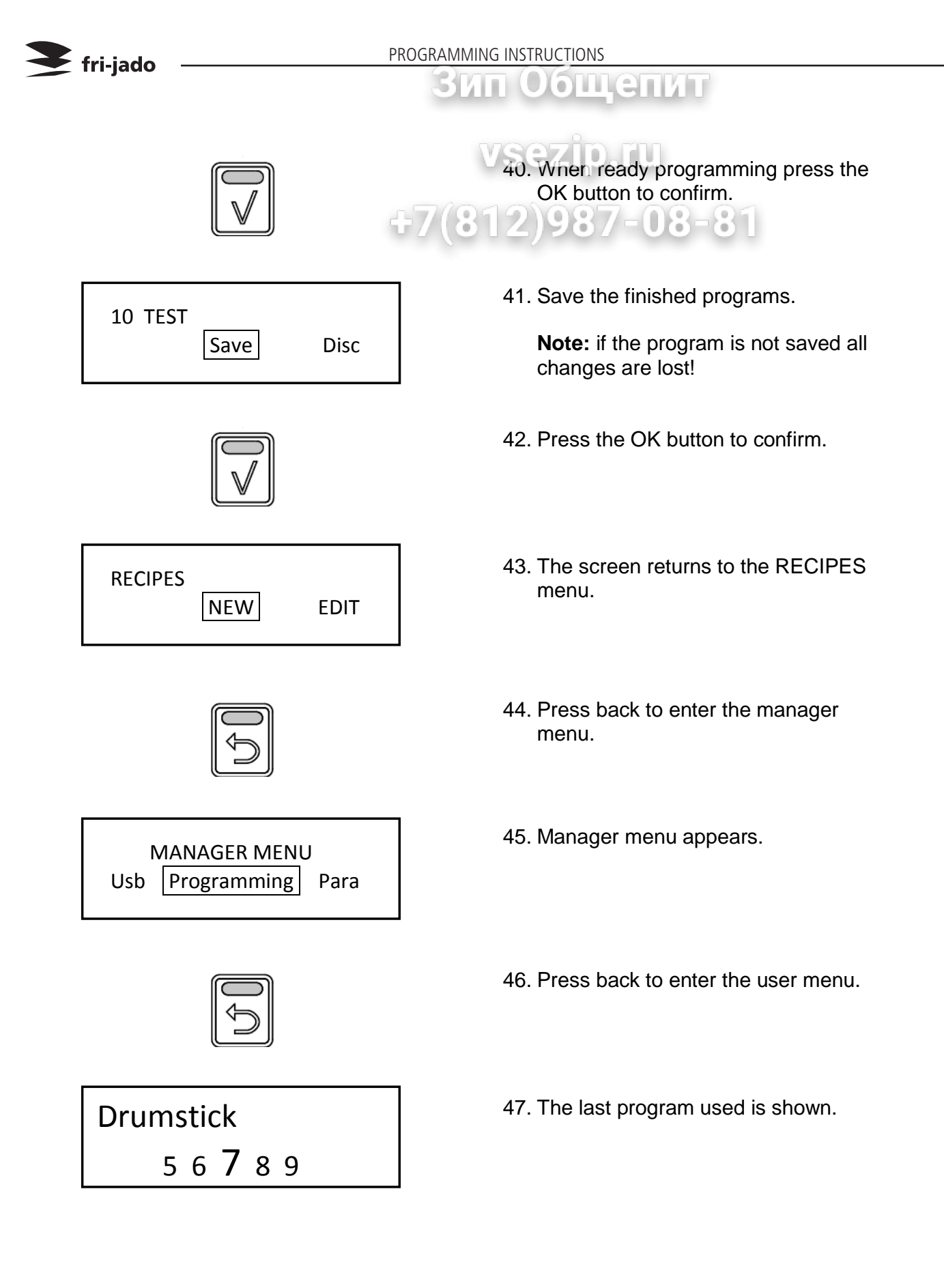

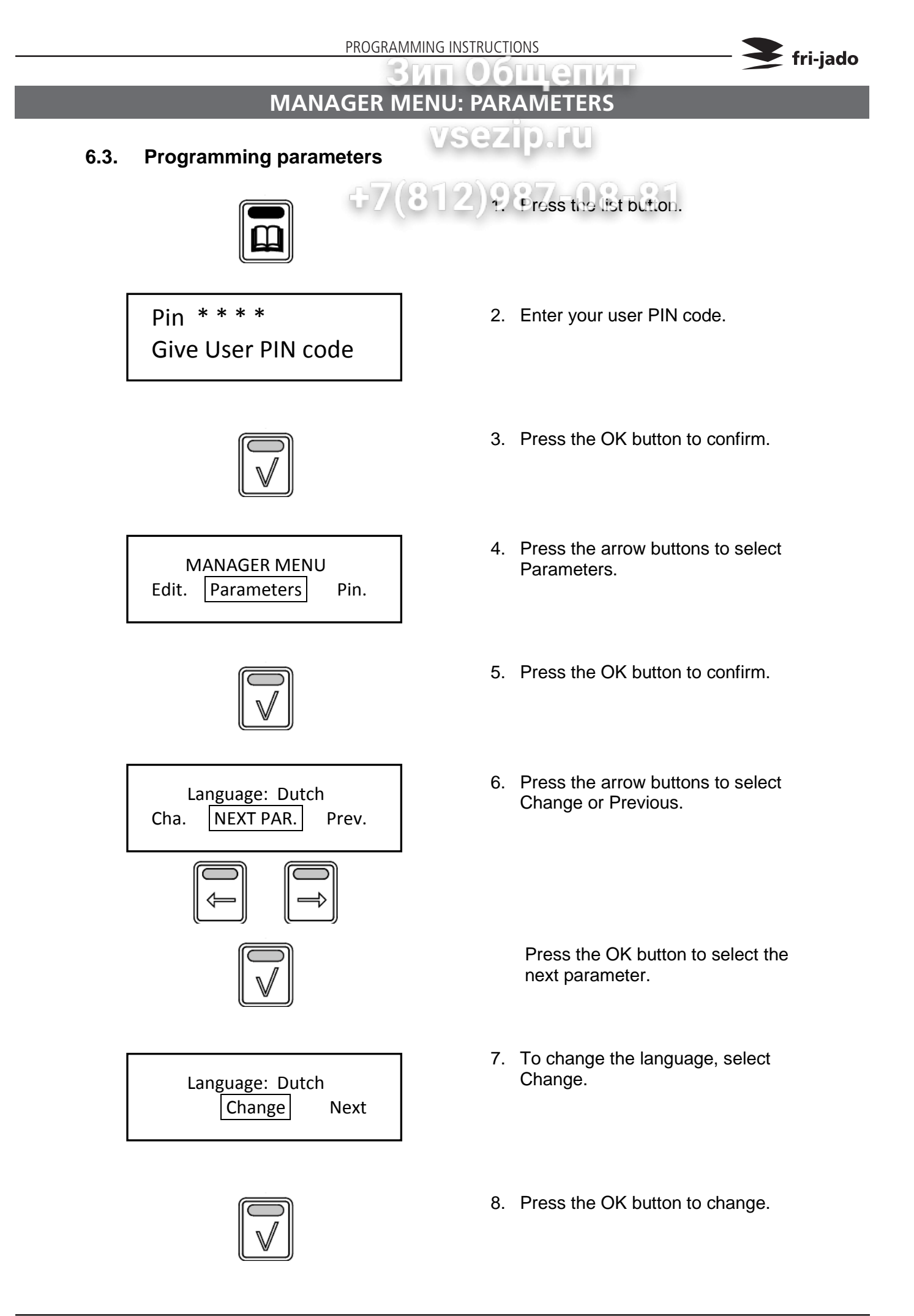

| <b>S</b> fri jado               | IONS                        |                                                                                  |                                                                                                    |   |
|---------------------------------|-----------------------------|----------------------------------------------------------------------------------|----------------------------------------------------------------------------------------------------|---|
|                                 | 31                          | лп Об                                                                            | щепит                                                                                                    |   |
| Language: Engl<br>Change Next P | ish<br>Previous <b>F7(8</b> | 9. Use th<br>Chang<br>Press<br>menu.                                             | back to enter the manager                                                                                                    |   |
| Save parameters?<br>Save        | Disc.                       | 10. Use the Save and This is valid or higher.<br>Note: whe changes we back to st | ne arrow buttons to select<br>press the OK button to confirm.<br>d for software version V1.04-09<br>en you select the Undo key the<br>vill not be saved and you go<br>ep 4. |   |
|                                 |                             | 10a. Until<br>had to pre                                                         | l software version V1.03.10 you<br>ess the undo key to go to save.                                                                                                    | Ð |
|                                 |                             | 11. Use th<br>other s                                                            | e arrow buttons to select the settings:                                                                                                    |   |
| Big Digits                      | YES/NO:                     |                                                                                  | Default set at YES                                                                                                    |   |
| Sound preheat                   | Sound T1-T3<br>Volume 1-4   |                                                                                  | Default set at T1<br>Default set at 2                                                                                                    |   |
| Sound Step                      | Sound T1-T3<br>Volume 1-4   |                                                                                  | Default set at T2<br>Default set at 1                                                                                                    |   |
| Sound Done                      | Sound T1-T3<br>Volume 1-4   |                                                                                  | Default set at T3<br>Default set at 3                                                                                                    |   |
| Preheat                         | YES/NO:                     |                                                                                  | Default set at NO                                                                                                    |   |
| Preheat Temperature             | 50-250 °C (122-482 °F)      |                                                                                  | Default set at 210°C (410°F)                                                                                                    |   |
| Holding                         | YES/NO:                     |                                                                                  | Default set at YES                                                                                                    |   |
| Holding Temperature             | 50-250 °C (122-482 °        | °F)                                                                              | Default set at 85°C (185°F)                                                                                                    |   |
| Cook correction                 | YES/NO:                     |                                                                                  | Default set at YES                                                                                                    |   |
| Eco function                    | YES/NO:                     |                                                                                  | Default set at YES                                                                                                    |   |
|                                 |                             |                                                                                  |                                                                                                    |   |

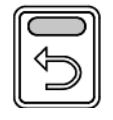

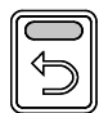

Press back to enter the manager menu.

Press (again) back to enter the user menu.

### MANAGER MENU: CHANGE PINCODE

#### 6.4. Change pin code

MANAGER MENU Para Change Pin Clock

Pin <u>0</u> 0 0 0 Enter new code

#### 6.5. Clock

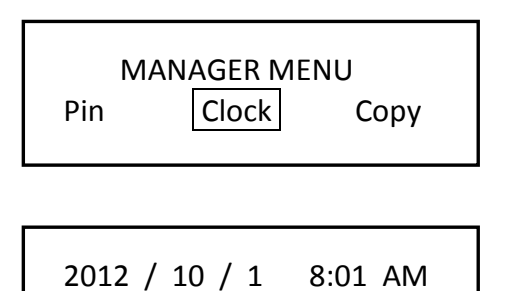

SET TIME

12..

#### 6.6. Transfer

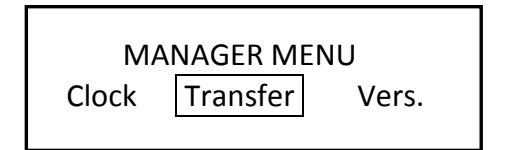

Insert stick and press enter

#### 6.7. Version

Interface P Eco TDR Version x.x.x vsezip.ru

.

1. Manager menu.

fri-jado

- 2. Select Change Pin.
- 3. Press the OK button.
- 4. Enter the new pin code.
- 5. Press the OK button.

- 1. Manager menu.
- 2. Select Clock.
- 3. Press the OK button.
- 4. Set the correct date and time.
- 5. Press the OK button.

- 1. Manager menu.
- 2. Select Transfer.
- 3. Press the OK button.
- 4. Insert stick and press OK.

1. Display shows software version.

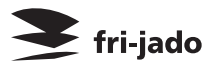

PROGRAMMING INSTRUCTIONS

#### ющенит **OPTIONS MANAGER MENU: USB**

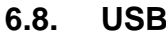

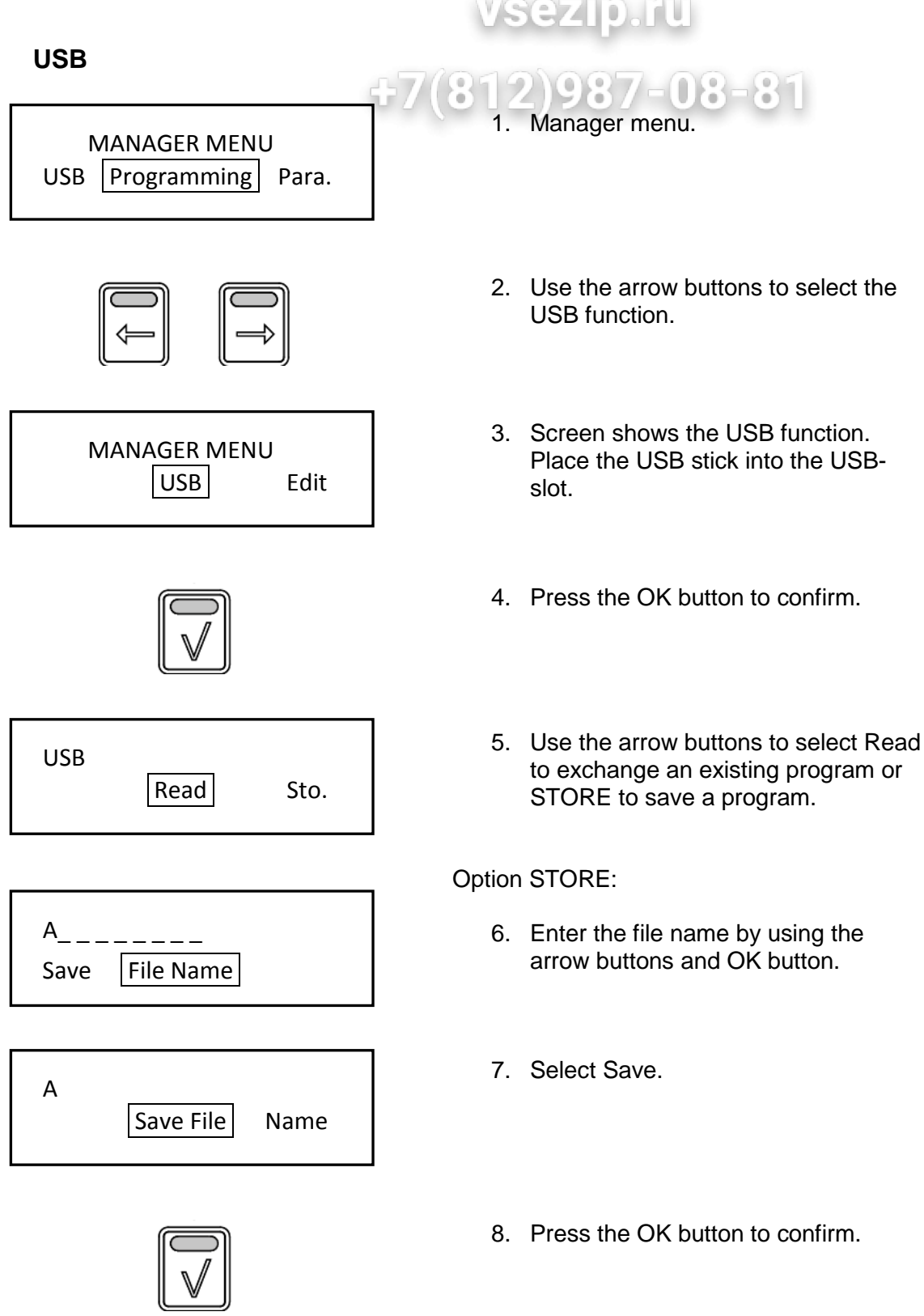

Note: When reading new programs all existing programs will be deleted.

### THE AUTOMATIC COOK CORRECTION

ип Общепит

The automatic cook correction facility will automaticly add or deduct time to the pro grammed cooking time in order to have constant cooking quality.

After programming a new program, the first cooking process will be the "learning" process. It is recommended to do the first cook with a half load.

The program calculates the surface from the diagram below the curved line. (temperature \* time). The result is the so called heat num ber. This heat number is stored into the cook ing program.

All further cooking programs will try to get the same heat number.

The second diagram shows an example with full load. It takes more time for the unit to reach the programmed cooking temperature. See dashed line. The surface above the dashed line represents the missing part of the heat number. The cook correction will put this miss ing part behind the normal cooking time. Therefore extra time is added in order to reach the desired heat number. It is also possible that time is deducted in case a smaller load has been put into the oven.

#### Time will be added in case of:

A bigger load. A colder load. (straight from the freezer). A lower mains voltage. Somebody opened the door.

#### Time will be deducted in case of:

A smaller load. A warmer load. (defrosted) A higher mains voltage.

#### Note 1:

In case the time or temperature will be changed in the cooking program, the heat number will be adapted with this amount.

*Note 2:* Only if you delete a program or change the name the "learning" process starts again from the beginning.

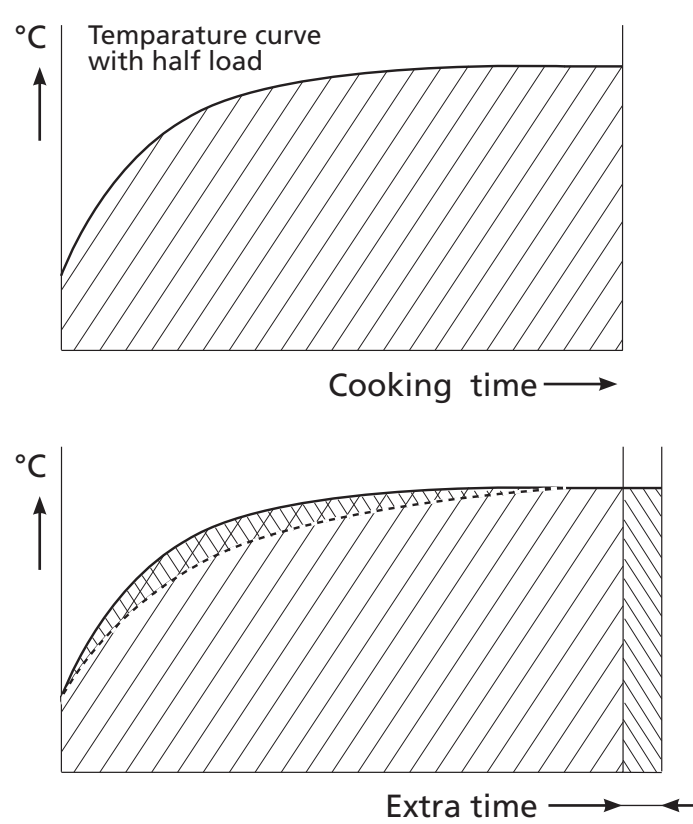

🗧 fri-jado

The heat number is stored in the cooking program. In case such a program is copied and stored in another rotisserie, the heat number goes with it.

It is possible that in case the program has changed a lot, the cook correction is not able to perform well anymore. In that case the program has to be deleted and repro grammed with the good parameters. It is possible to disable this cook cor rection feature in the service parameters. See "parameter listings" -> "cook correction". REMOVAL AND REPLACEMENT OF PARTS

Зип Общепит

# REMOVAL AND REPLACEMENT OF PARTS FOR THE TDR 5 AND TDR 8

**WARNING:** Disconnect the electrical power to the machine at the main circuit box. Place a tag on the circuit box indicating the circuit is being serviced.

#### **RIGHT OR LEFT SIDE PANEL**

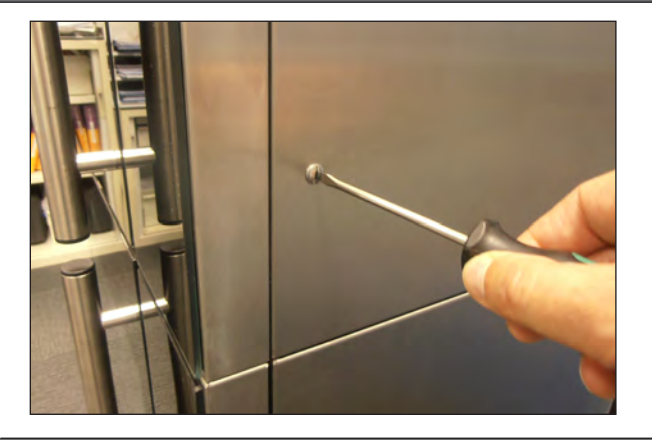

- 1. Remove the cross head screws that secure the panel to the frame.
- 2. Remove the panel.
- 3. Reverse the procedure to install.

# TOP COVER

**OPERATING PANEL (GENERAL)** 

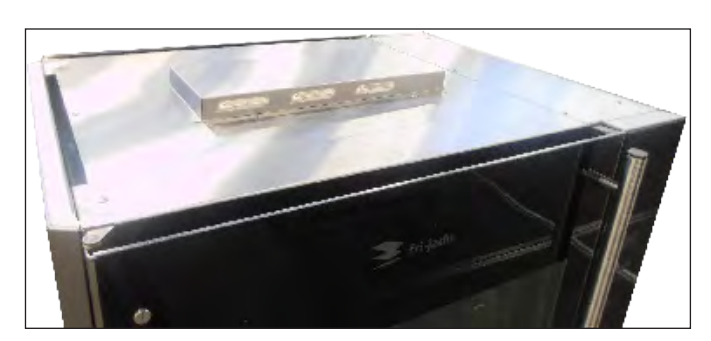

- Remove the right side panel according prior procedure.
- 2. Remove the screws securing both large and small top covers.
- 3. Remove the top cover. (Lift at right side and remove to the left).
- 4. Reverse the procedure to install.

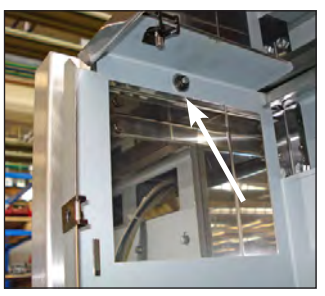

- 1. Remove the right side panel according prior procedures
- 2. Remove the bolt, nut and ring on the top side on the backside of the operating panel.
- 3. Pull the panel away from the top side.
- 4. Remove the flatcables and earth cable from the CPU board on the backside.
- 5. Remove the panel.
- 6. Reverse the procedure to install.

# ЕLECTRIC PANEL

1. Kemove the right side panel according prior procedure.

fri-jado

- 2.4Disconnect the wiring.
  - Remove on the inside bottom of the electric panel the bolt and nuts.
  - 4. Slide the electric panel upwards to remove this.
  - 5. Reverse the procedure to install.

#### **REPLACING A LAMP**

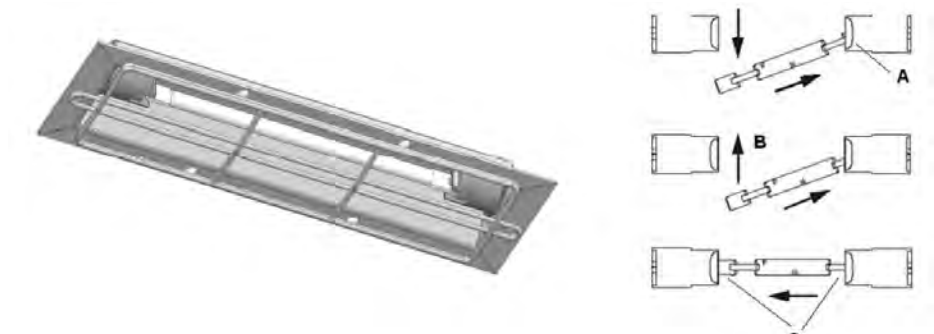

#### **OPERATING PANEL, GLASS + BACKPLATE + KEYPAD**

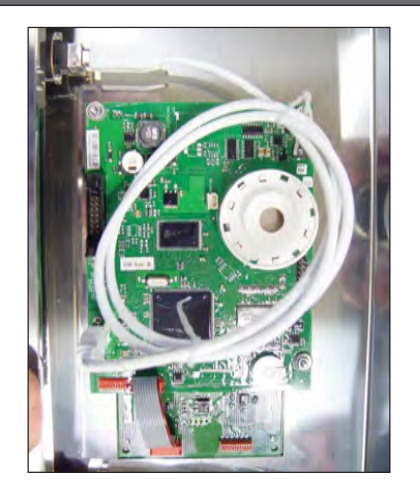

- 1. Remove the right hand panel according prior procedure.
- 2. Remove the operating panel according prior procedure.
- 3. Remove the 4 nuts and rings on the CPU board and remove the board.
- 4. Replace the USB connection from old to new operating panel.
- 5. Reverse the procedure to install.

# **Note 1:** For connection flatcable of the keypads see CPU board on page 28.

**Note 2:** For older units with earth wire in right hand bottom corner. Take care that the ring terminal doesn't make contact with with the solder point (see arrow) .Otherwise the illumination of the display and keys can be out.

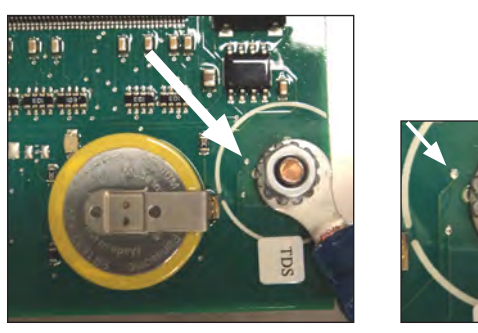

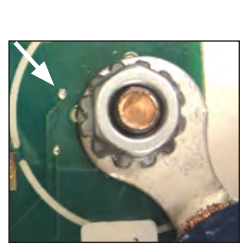

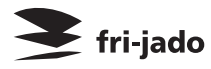

**CPU BOARD** 

#### ЗИП Общения POWER AND I/O BOARD

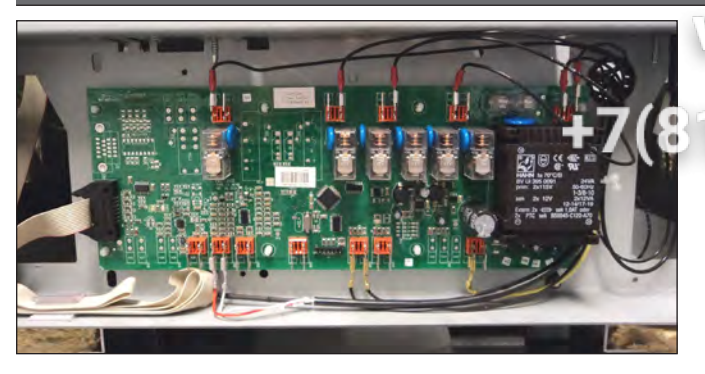

- 1. Semove the right side panel according prior procedure.
- 2. Disconnect he viring and flatcable on the board.
- 3. Remove the board from the clips by pressing the clips together.
- 4. Reverse the procedure to install.

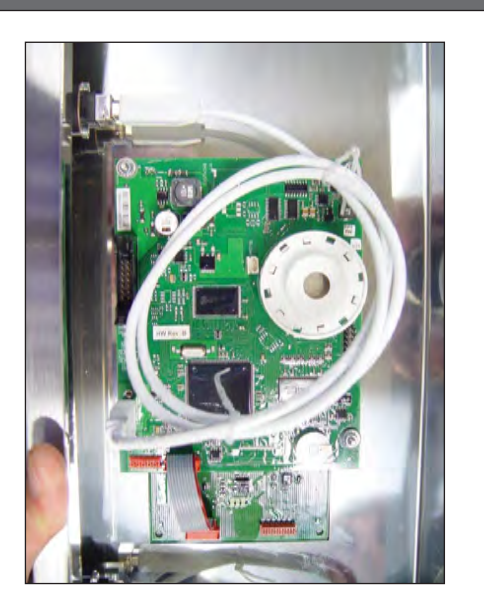

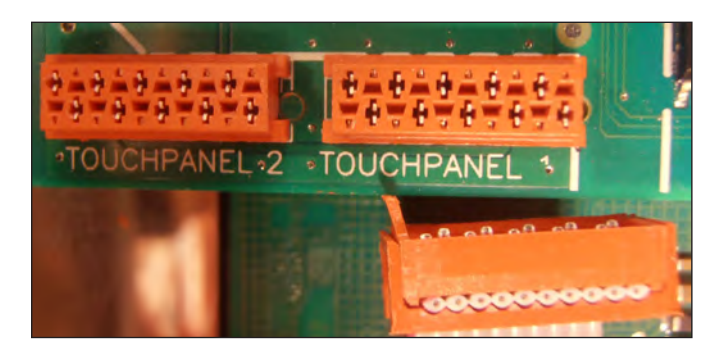

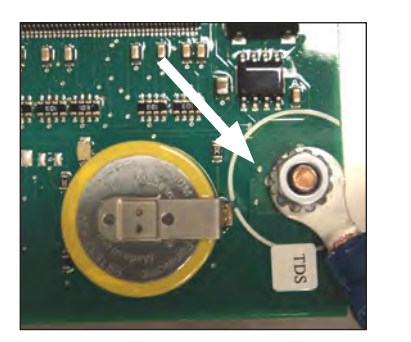

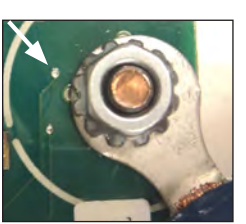

Before changing the CPU board and display be sure to download (with a USB stick) or write down the grilling programs and the parame ters.

- 1. Remove the right side panel according prior procedure.
- 2. Remove the operating panel according prior procedure.
- 3. Remove the 4 nuts and rings on the CPU board and remove the board.
- 4. Reverse the procedure to install.
- 5. Read the grilling programs and parameters from the USB stick to the CPU board.

**Note 1:** Flatcable keypad must be connected to connector "Touchpanel 1" on CPU board.

**Note 2:** "Touchpanel 2" is flatcable connection for the rotor switch keypad on customer side.

**Note 3:** For older units with earth wire in right hand bottom corner. Take care that the ring terminal doesn't make contact with with the solder point (see arrow) .Otherwise the il-lumination of the display and keys can be out.

### REPLACING OF BROKEN BUZZER

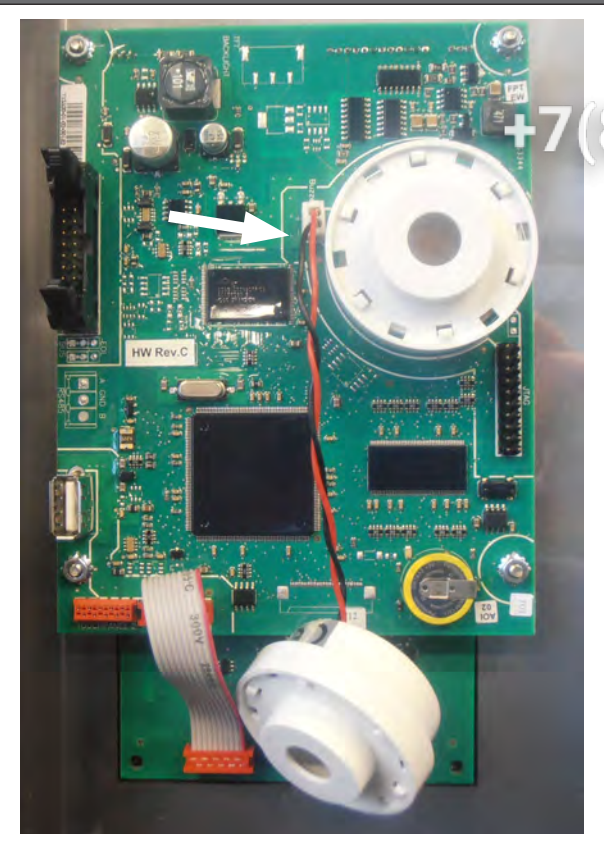

15 Remove the right side panel according prior procedure.

allen

fri-jado

- 2 Remove the operating panel according prior procedure.
  - 3. Stick connector of new buzzer in plug next to the existing broken buzzer (see white arrow).
  - 4. Reverse the procedure to install.

*Note:* buzzer can dangle loosely without any problem.

#### KEYPAD

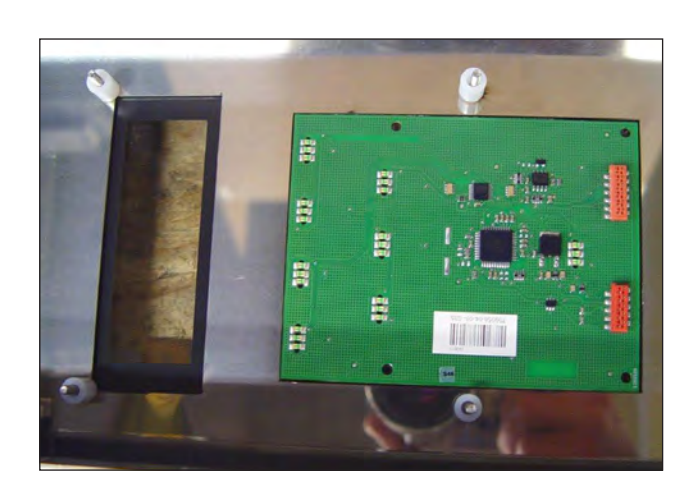

- Remove the right side panel, the operating panel and the CPU board according prior procedures.
- 2. Remove the keypad and degrease the surface of the glass.
- 3. Glue the new keypad on its place with the red colored connectors on the bottom side.
- 4. Reverse the procedure to install.

**Note 1:** For connection flatcable of the keypads see CPU board on page 28.

**Note 2:** When the keypad is on the panel on customer side you need a long extended flatcable for connection to the CPU board.

## INFRA-RED HALOGEN LAMP HOLDER

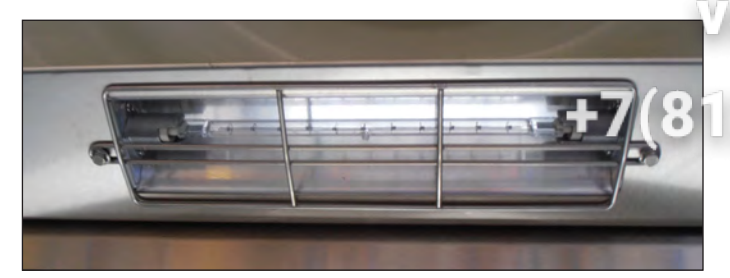

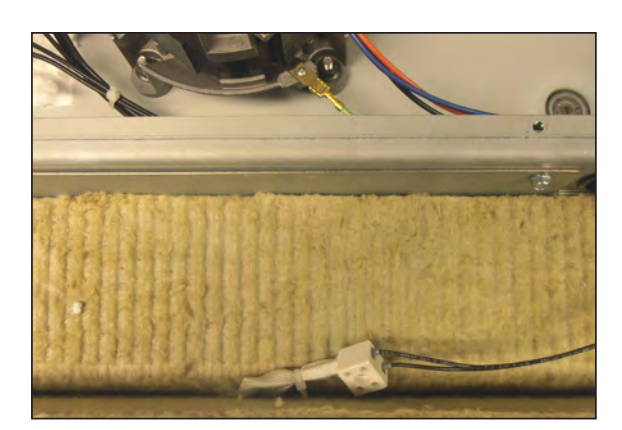

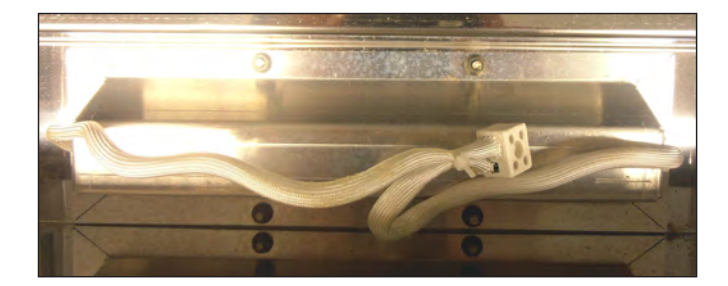

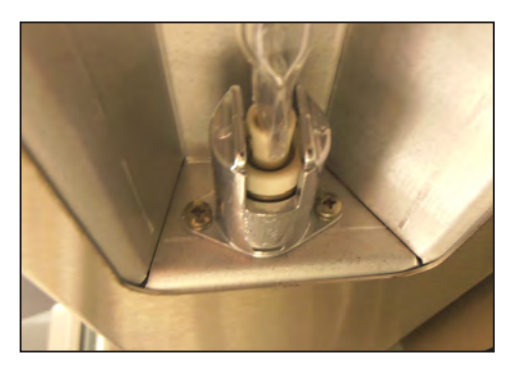

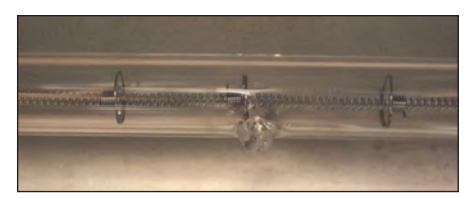

**Caution**. Do not touch the glass with your hands. The moisture from your hands could affect the live span of the lamp. This moisture can be removed with alcohol while the lamp is cold.

*Note:* Use a clean rag or paper towel to replace the lamp.

- Remove the bolts that secure the protection guard of the Halogen lamp and remove the guard.
- 2. Push the lamp to either side and pull it down to remove the lamp.
- 3. Remove the top cover according prior procedure.
- 4. Disconnect the wiring on the terminal block.
- 5. Remove the insulation above the light fixture.
- 6. Remove the screws that secure the lamp holder and remove the holder from the inside.
- 7. Reverse the procedure to install.

**Note 1:** Be sure that the "drop" on the lamp is pointing downwards.

*Note 2:* Check the lamp reflecting shield and replace this if corroded.

### **INFRA-RED HALOGEN LAMP HOLDER BOTTOM ROTISSERIE (STACKED TDR 8)**

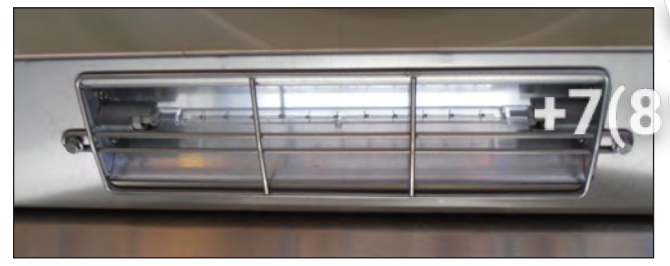

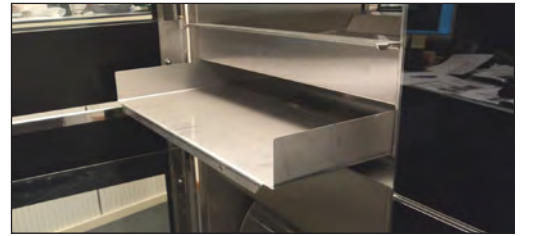

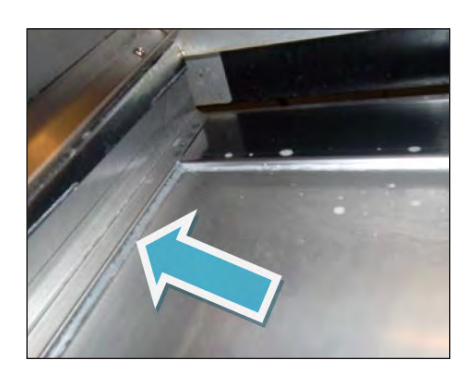

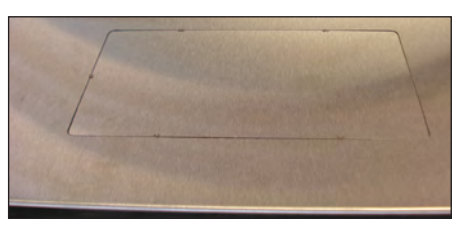

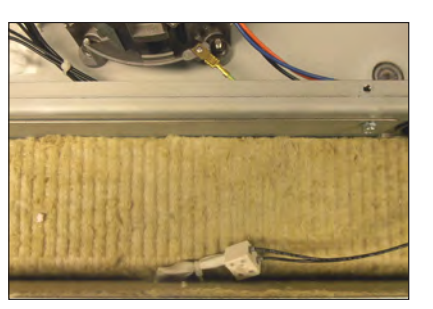

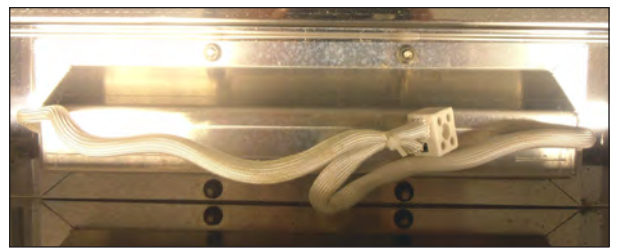

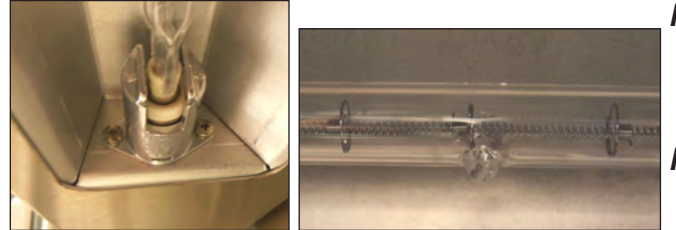

Var. ing. When changing the lamp holder for the TDR 5, the top rotisserie has to be removed. 987 - 08 - 81

fri-jado

**Caution:** Do not touch the glass with your hands. The moisture from your hands could affect the live span of the lamp. This moisture can be removed with alcohol while the lamp is cold.

*Note:* Use a clean rag or paper towel to replace the lamp.

- 1. Remove the bolts that secure the protection guard of the Halogen lamp and remove the guard.
- 2. Push the lamp to either side and pull it down to remove the lamp.
- 3. Remove the fat drawer and the drip trays from the upper oven.
- 4. Remove the bolts that secure the intermediate plate and remove this plate.
- 5. Cut the sealant around the bottom plate and remove this plate (see arrow).
- 6. Knock out the access plate to the light fixture and remove this plate.
- 7. Disconnect the wiring on the terminal block.
- 8. Remove the insulation above the light fixture.
- Remove the screws that secure the lamp holder and remove the holder from the inside.
- 10. Reverse the procedure to install.

# **Note 1:** Be sure that the "drop" on the lamp is pointing downwards.

*Note 2:* Clean all surfaces that have to be sealed. Seal off the bottom plate with a grease resistant sealant.

*Note 3:* Check the lamp reflecting shield and replace this if corroded.

Service Manual TDR5/8 P TDW5/8 P form 9123911 rev. 10/2014

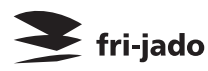

#### REMOVAL AND REPLACEMENT OF PARTS

## Зип Общепит

### CONTACTOR

- 1. Remove the right side panel according prior procedure.
- 2. Disconnect the lead wires to the contactor.
- 3. Push on the locking tab down with a screw driver and lift out to remove it from the mounting bracket.
- 4. Reverse the procedure to install.

### **RELAY FOR THERMISTOR FUNCTION BLOWER (FROM SER.NR. 100067527)**

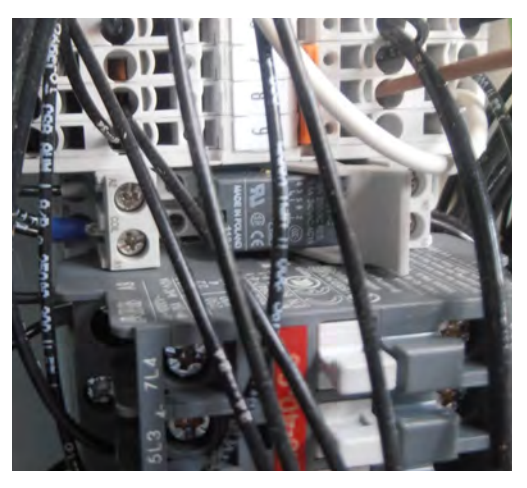

- Remove the right side panel according prior procedure.
- 2. Loosen the clamp handle.
- 3. Gently remove the relay.
- 4. Reverse the procedure to install.

*Note:* When placing a relay be sure the connecting pins are in place.

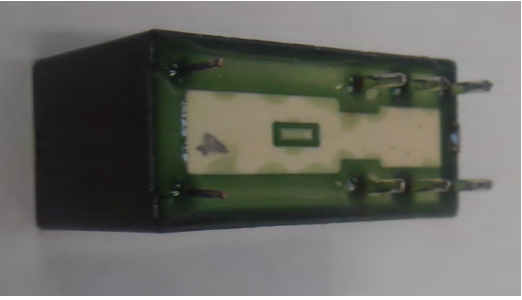

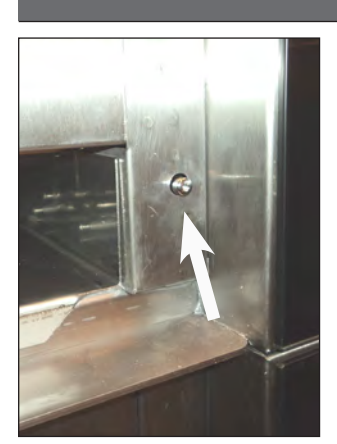

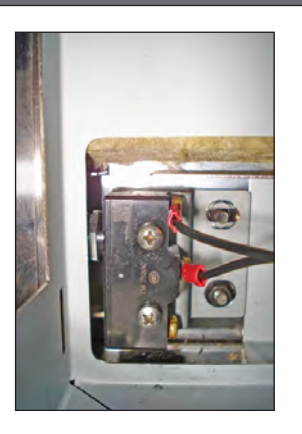

#### **DOOR SWITCH**

- 1. Remove the right side panel and the operation panel according prior procedures.
- 2. Remove the 2 screws that secure the switch and remove the switch.
- 3. Disconnect the wiring of the switch.
- 4. Reverse the procedure to install.

# *Note:* The contact pin of the switch must run free through the chassis.

#### ющепит **HIGH LIMIT THERMOSTAT**

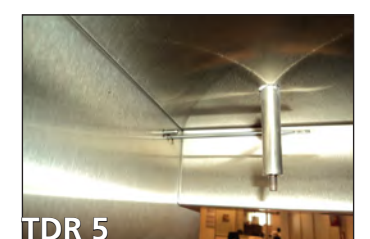

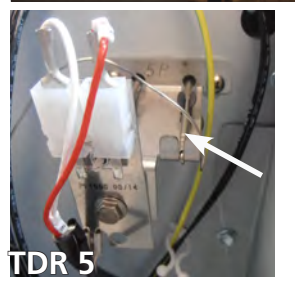

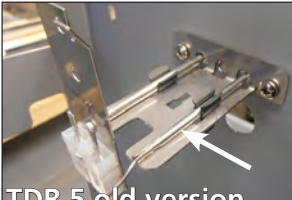

d versior

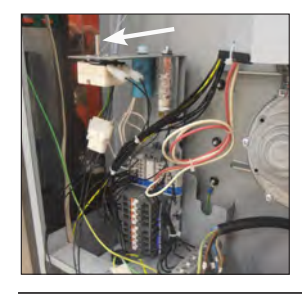

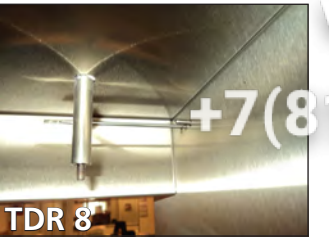

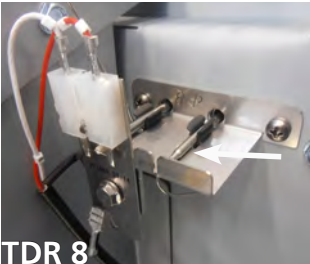

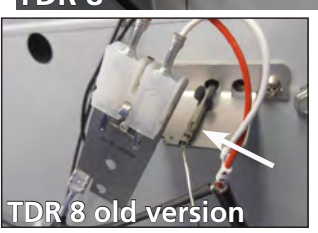

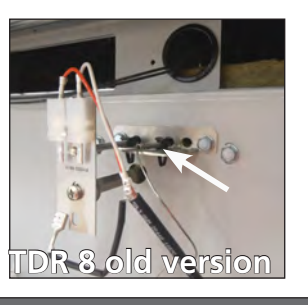

- 1. Remove the right side panel according prior procedure.
- 2. Remove the fan plate on the ceiling on the inside of the oven (this is only to check if the probe is on the right place).

fri-jado

- 3. Remove the thermostat probe from the clip and remove the probe.
- 4. Remove the screws on the electric panel that secure the thermostat.
- 5. Remove the thermostat and disconnect the wiring.
- 6. Reverse the procedure to install.

Note 1: The probe sticks out of the side wall till the end of the bracket. Note 2: Set the new high limit thermostat to its maximum position (see arrow).

Note 3: The versions until serial nr. 100067092 have different brackets. The latest bracket is the preferred one.

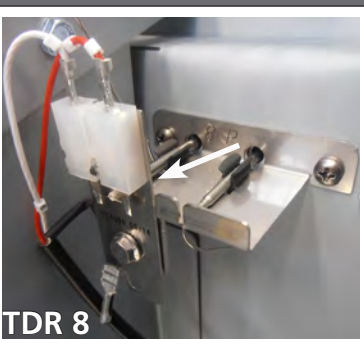

#### PT 1000 SENSOR

- 1. Remove the right side panel and the fan plate on the inside of the oven according prior procedures.
- 2. Disconnect the wiring of the sensor.
- Reverse the procedure to install.

Note 1: The probe sticks out of the side wall till the end of the bracket.

*Note 2:* The versions until serial nr. 100067092 have different brackets. The latest bracket is the preferred one.

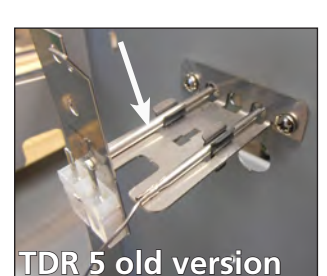

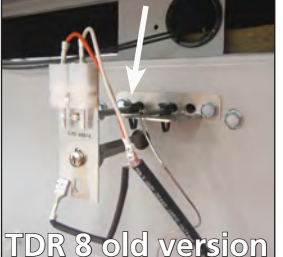

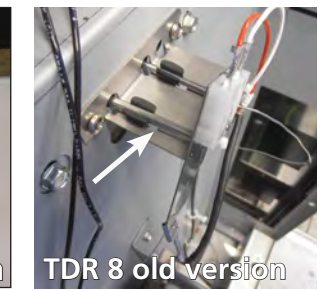

# В SUD OCHERINT

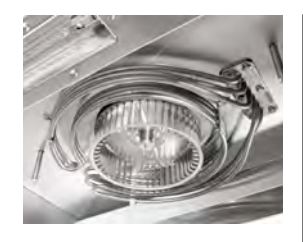

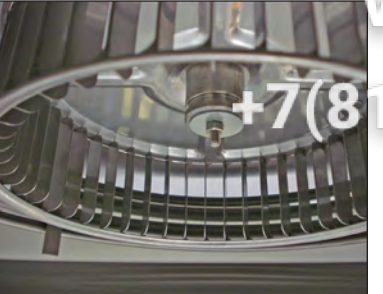

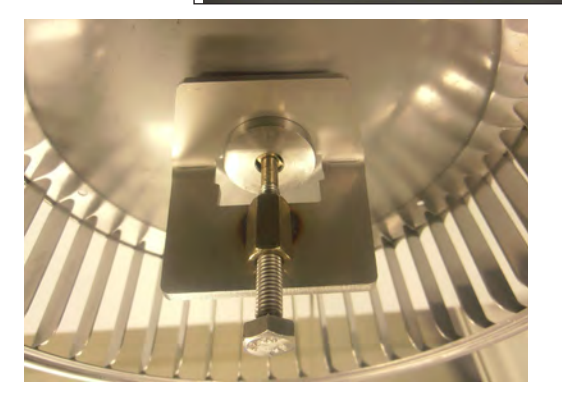

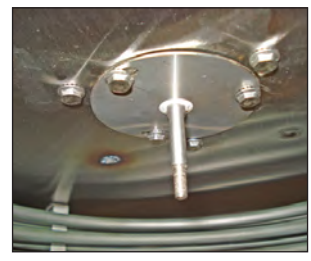

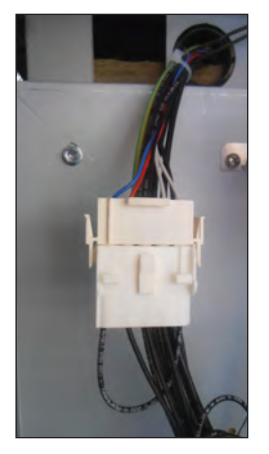

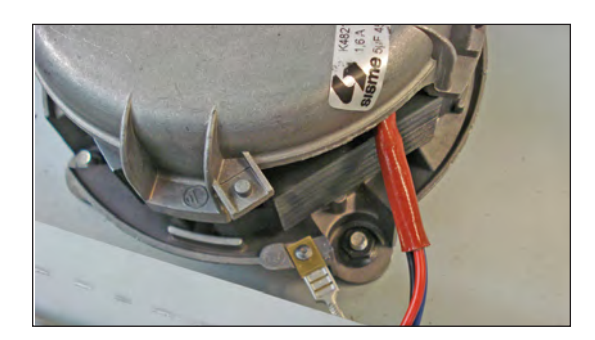

- 15 Service the right side panel and the top cover according to prior procedures.
- 2. Remove the rotor discs and the fan plate on the ceiling inside the oven.
- Remove the nut and washer on the fan blade and remove the fan blade with the help of the puller.
- Remove the 3 screws that secure the shaft seal plate. Now replace the shaft seal and shaft seal plate.
- 5. Disconnect the connector of the motor wiring and also the grounding wire.
- 6. Remove the nuts that secure the motor and remove the motor.
- 7. Remove the wiring of the capacitor and change the capacitor.
- 8. Reverse the procedure to install.

*Note 1:* The puller is delivered with each new blower.

**Note 2:** The blower is equipped with a capacitor of 6 uF. Check the direction of rotation of the motor (clockwise, see arrow).

**Note 3:** In the versions until 01-07-2012 a 3-pole connector is used. The new blowers have a 5-pole connector. Therefore with all new blowers a adapter connector is supplied.

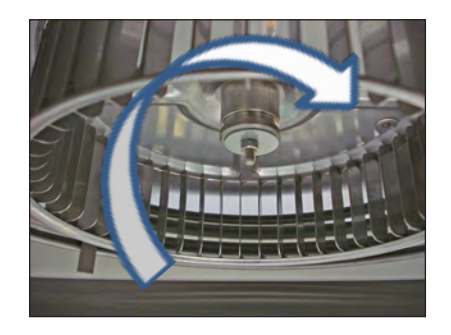

### **BLOWER MOTOR BOTTOM ROTISSERIE (STACKED TDR)**

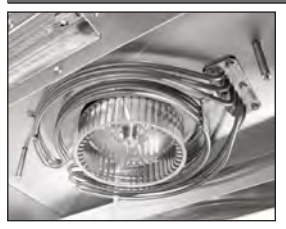

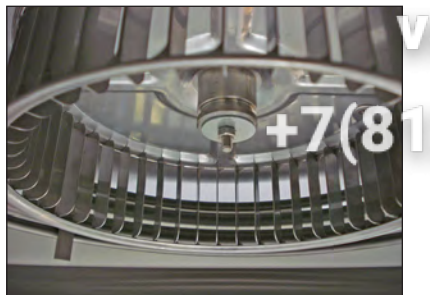

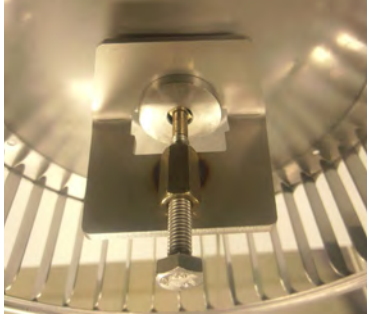

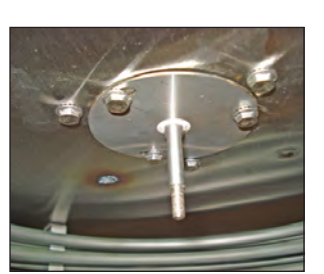

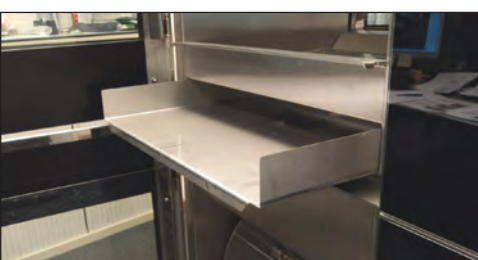

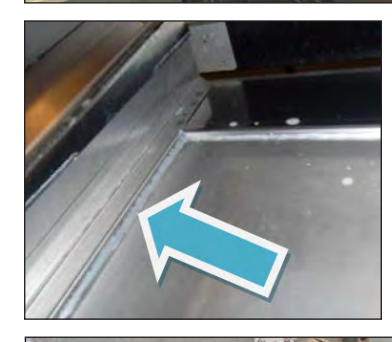

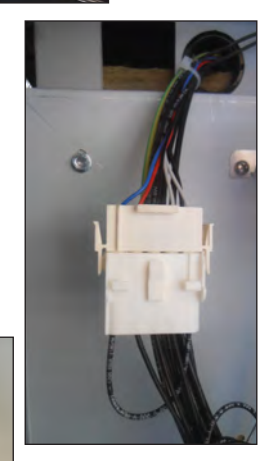

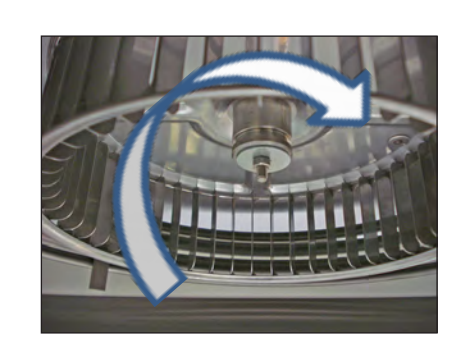

 Remove the right side panel according prior procedures.

fri-jado

- 2 Remove the rotor discs and the fan plate on the ceiling inside the oven in the bottom oven.
- Remove the nut and washer on the fan blade and remove the fan blade with the help of the puller.
- 4. Remove the 3 screws that secure the shaft seal plate. Now replace the shaft seal and shaft seal plate.
- 5. Remove the fat drawer and the drip trays from the upper oven.
- 6. Remove the bolts that secure the intermediate plate and remove this plate.
- 7. Cut the sealant around the bottom plate and remove this plate (see arrow).
- 8. Disconnect the connector of the motor wiring and also the grounding wire.
- 9. Remove the nuts that secure the motor and remove the motor.
- 10. Remove the wiring of the capacitor and change the capacitor.
- 11. Reverse the procedure to install.

# *Note 1:* The puller is delivered with each new blower.

**Note 2:** The blower is equipped with a capacitor of 6 uF. Check the direction of rotation of the motor (clockwise, see arrow).

**Note 3:** Clean all surfaces that have to be sealed. Seal off the bottom plate with a grease resistant sealant.

**Note 4:** In the versions until 01-07-2012 a 3-pole connector is used. The new blowers have a 5-pole connector. Therefore with all new blowers a adapter connector is supplied.

#### **ЗИП Общепит** DRIVE MOTOR

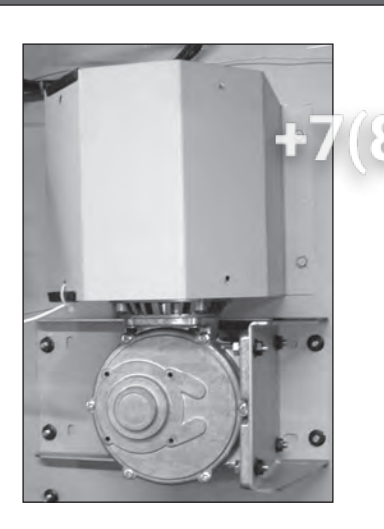

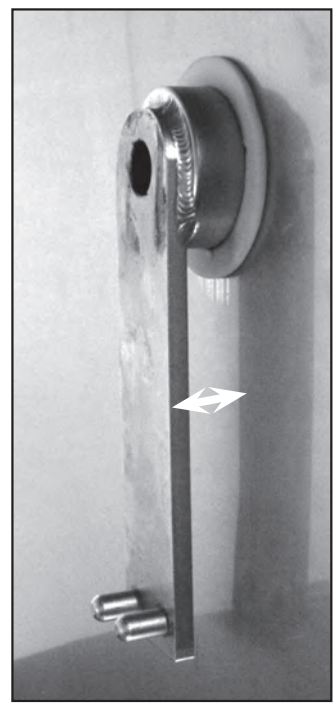

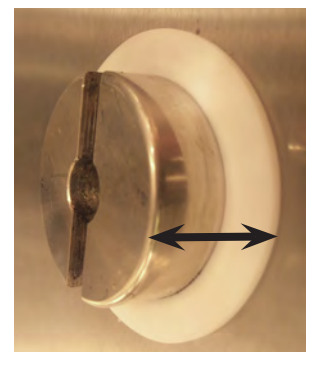

- VIS Remove the right side panel and rotor discs according prior procedure.
- 2. Disconnect the wiring of the motor. Check where the wire, marked A is connected.
  - 3. Remove the screws that secure the fan cover and remove the cover.
  - 4. Note down how far the drive arm or drive block sticks out from the inner wall (see white or black arrow).
  - 5. (TDR 5 only) Remove the nuts that secure the motor and remove the motor.
  - 6. (TDR 7 only) Set the drive arm in a position vertical downwards. This can be done manually or by turning the fan blade by hand.
  - 7. Mark the position of the motor support with a marker.
  - Remove the bolts that secure the motor and the nuts that secure the motor support and remove the motor.
  - 9. Check the white Teflon ring. Replace this if necessary.
  - Check the position of the red gasket between motor support and the side wall. Replace this if necessary.
  - 11. Install the fan blade on the new motor.
  - 12. Reverse the procedure to install.

**Note:** Always make a test run of 15 minutes on maximum temperature to ensure the motor is well mounted and adjusted and turns parallel to the side wall.
## ВИП ОБЩЕПИТ HEATING ELEMENT

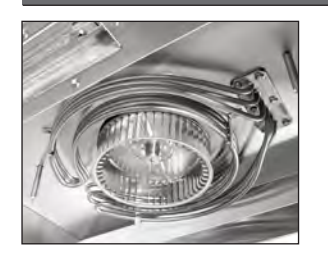

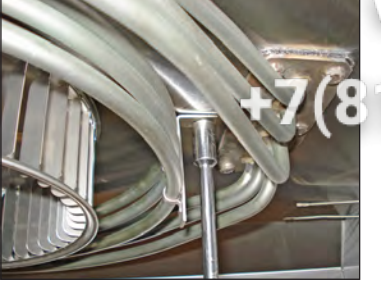

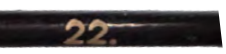

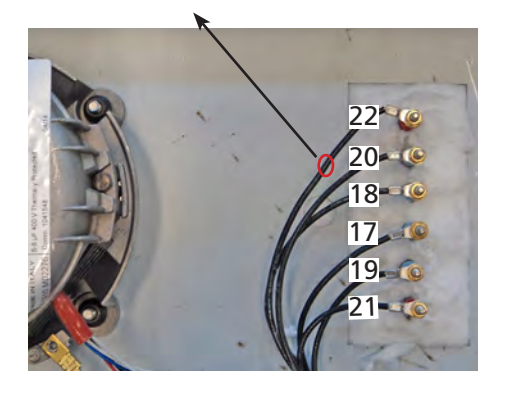

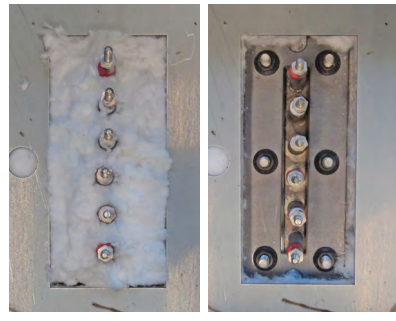

Remove the right side panel, the top cover and the fan plate according prior
 procedures. 8 – 8 1

fri-jado

- 2. Remove the nut(s) on the inside top that fastens the element to the top side.
- 3. Disconnect the wiring from the element.
- Cut the insulation on the top side around the fastening plate of the elements and remove the insulation.
- Remove the nuts that secure the element and remove the element and the gasket. Gasket has to be replaced.
- 6. Reverse the procedure to install.

## **DOOR ADJUSTMENT (LEFT SIDE)**

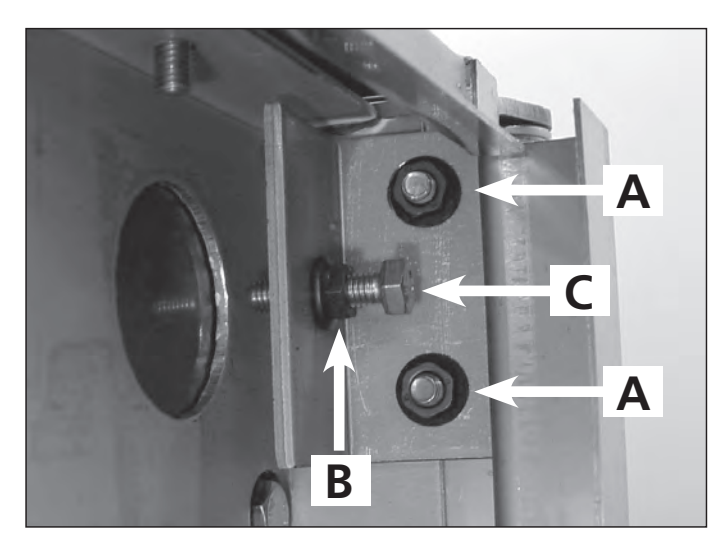

- 1. Remove the left side panel according prior procedure.
- 2. Loosen the nuts A of the upper hinge. The door must be closed.
- 3. Loosen the locknut B and adjust the bolt C in or out to adjust the door.
- 4. Tighten the nuts of the hinge and mount the left-hand panel.

#### **ЗИП ООЩЕПИТ** DOOR GLASS INSIDE

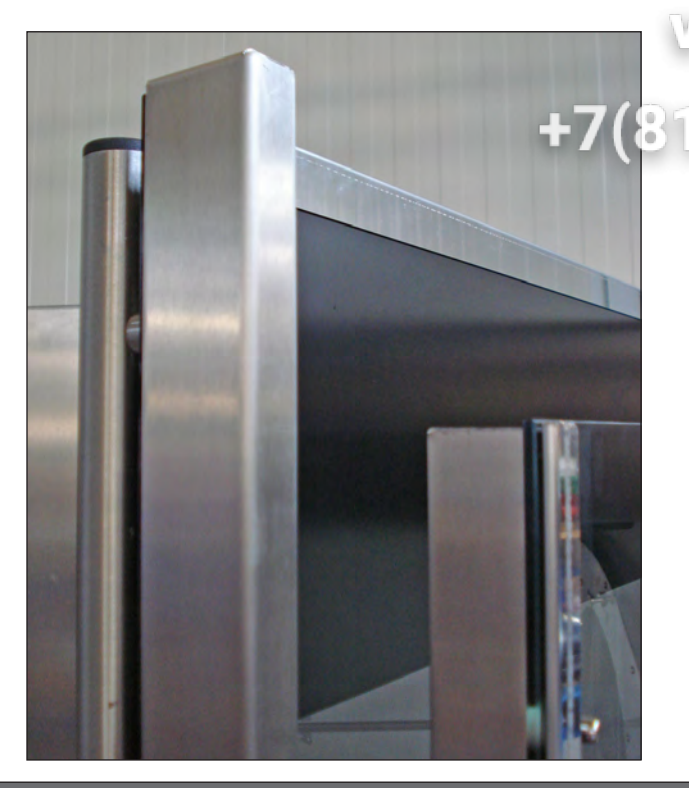

- VSIC Lift the inside door upward out of the hinges and place it on a table.
  - 2. Remove the nuts and rings on the profiles of the door.
  - 3. Remove the profiles from the glass.
  - Mount the profiles on the new glass.
     Do not forget the Teflon flange bushes inside the holes.
  - 5. Mount the nuts and rings.
  - 6. Place the door in the hinges.

Note: Tightening of nuts max. 8 Nm.

### DOOR OUTSIDE

- Lift the inner door out of the hinges and lay this aside.
- 2. Remove the left side panel according prior procedure.
- Remove the 2 nuts behind the upper hinge and loosen the locknut according prior procedure. The door must be closed.
- Hold the door on both sides and move this towards yourself, before lifting it out of the hinge on the bottom side. See to it that the washers stay on the hinge. Also remove the top hinge.
- 5. Place the top hinge on the new door.
- 6. Place the new door on the hinge on the bottom side and push the 2 studs on the top hinge through the openings on the top side and screw the nuts on it .
- 7. Adjust the door according prior procedure.

**Note:** Tightening of nuts max. 8 Nm. or 5.9 lbf.ft

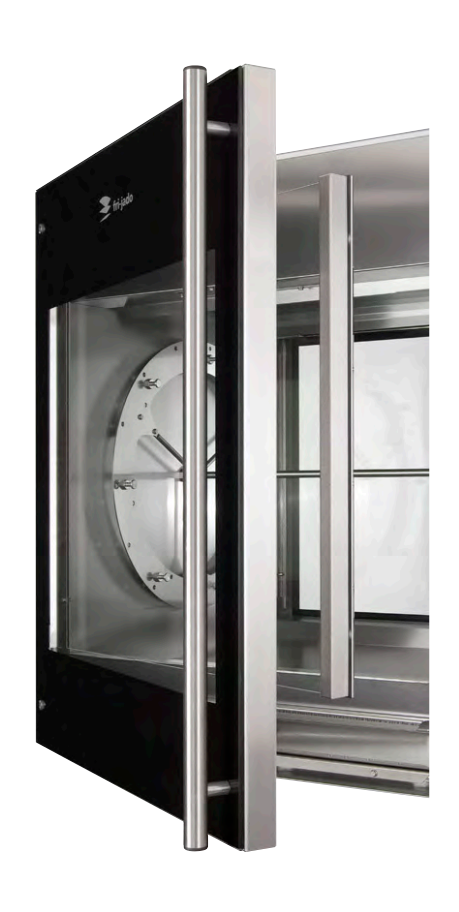

🗲 fri-jado

## REMOVAL AND REPLACEMENT OF PARTS FOR THE TDW 5 AND TDW 8

зип Общепит

WARNING: Disconnect the electrical power to the machine at the main circuit box. Place a tag on the circuit box indicating the circuit is being serviced.

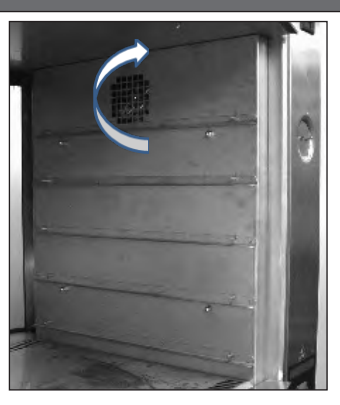

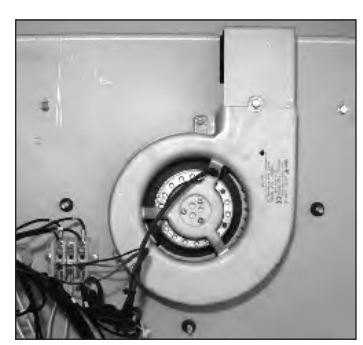

#### **BLOWER MOTOR**

- 1. Remove the right side panel according prior procedure.
- 2. Remove the racks and bottom plate.
- 3. Remove the cap nuts that secure the fan plate and remove fan plate.
- Remove the wing nut on the fan blade and remove fan blade. Left handed threads.
- 5. Disconnect wiring of the motor.
- 6. Remove the screws that secure the motor and remove the motor.
- 7. Reverse the procedure to install.

**Note:** The blowers are equipped with a capacitor of 1,5 uF. Check the direction of rotation of the motor (clockwise, see arrow) and change the wiring if necessary.

#### THERMOMETER

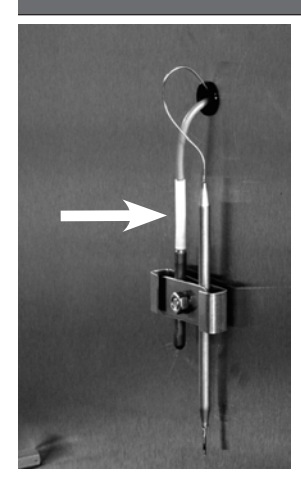

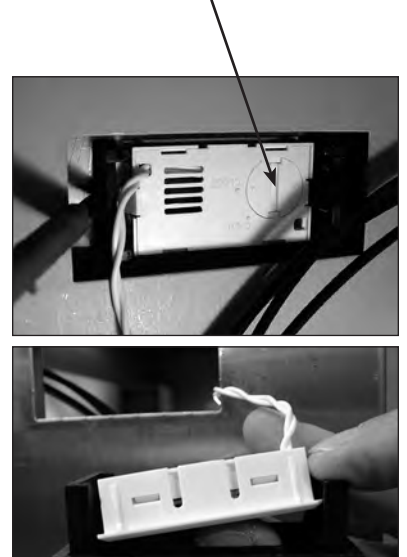

Battery

- 1. Remove the right side panel and the fan plate according prior procedures.
- 2. Remove the thermometer probe from the clamp inside the cavity and guide it outside through the opening.
- 3. Remove the thermometer by pushing the clamps "in" on both sides.
- 4. Reverse the procedure to install.

**Note:** When there is no indication on the dis play of the thermometer, the battery could be empty and has to be replaced.

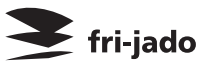

#### **ЗИП ООЩЕПИТ** THERMOSTAT

## vsezip.ru

- F7(8) Tabs
- 1 Perrove the right side panel and the fan plate according prior procedures.
- 2. Remove the thermostat probe from the clamp inside the cavity (see arrow) and guide it outside through the opening.
- 3. Disconnect the wiring from the thermostat.
- 4. Remove the thermostat from the main switch by squeezing the tabs and pull the thermostat away.
- 5. Reverse the procedure to install.

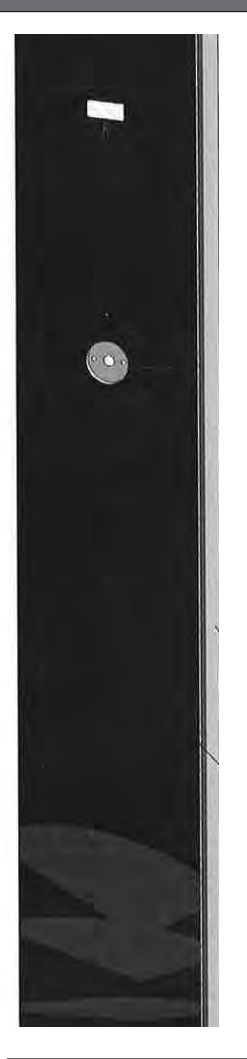

## **MAIN SWITCH**

- 1. Remove the right side panel according prior procedure.
- 2. Remove the knob according prior procedure.
- 3. Remove the screws, on the frontside of the operating panel, that secure the main switch and remove the switch.
- 4. Disconnect the wiring from the switch.
- 5. Remove the thermostat from the main switch according prior procedure.
- 6. Reverse the procedure to install.

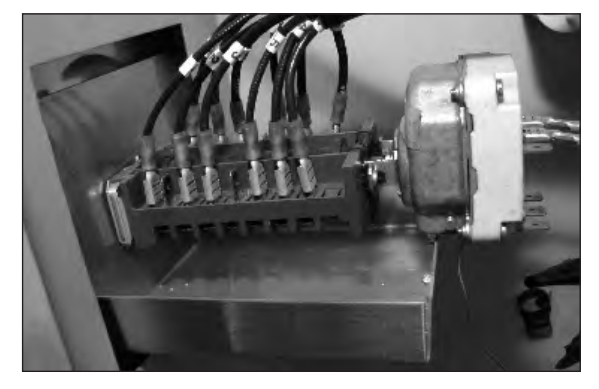

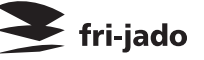

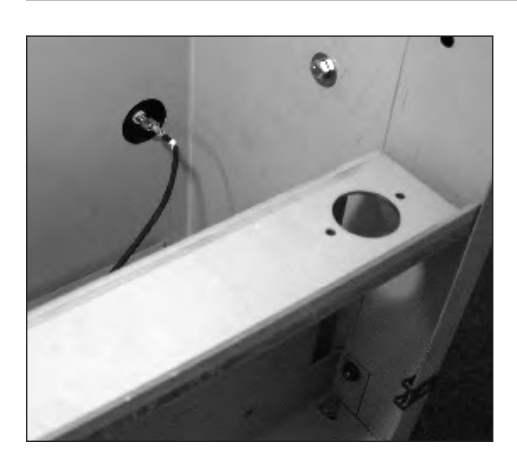

#### ВИП Общепит HEATING ELEMENT

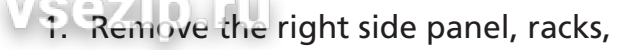

bottom plate and the fan plate according

- 2. Disconnect the wiring from the element.
- 3. Remove the nuts and rings that secure the element and remove the element.
- 4. Reverse the procedure to install.

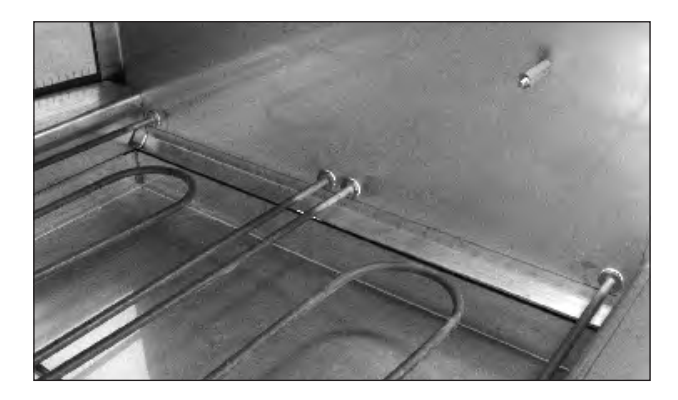

### HALOTHERM LAMP

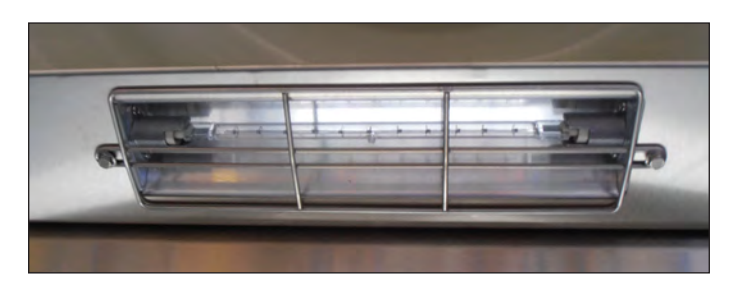

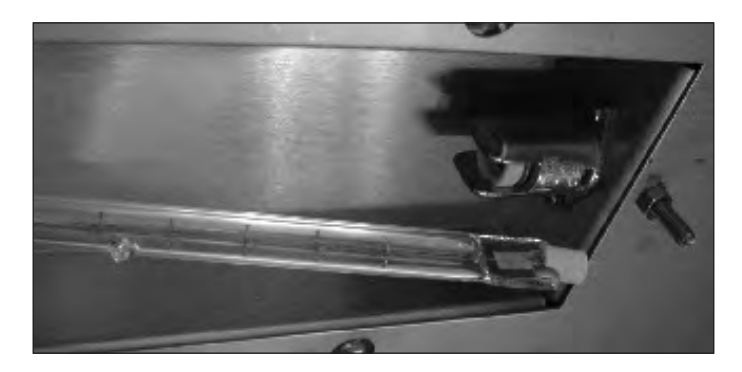

- 1. Remove the bolts of the protection guard.
- 2. Push the lamp to either side and pull it down to remove the lamp.
- Insert one end of the new lamp in the socket and push it in. Align the other end of the lamp with the socket and allow the spring tension to push the lamp in place.
- 4. Replace the protection guard.

**Note:** Be sure that the "drop" on the lamp is pointing downwards.

PARAMETERS

## PARAMETER LISTING TDR P

#### vsezip.ru

ип Общепит

08-81

## 

This chapter contains an explanation and listing of the parameters for the P-control system of the TDR. The first section contains explanations for every parameter. The sections after that contain instructions and a parameter table for the TDR P.

The P-control system has 2 seperate parameter sections, one titled "Manager" and one titled "Service". The manager parameters are protected with a standard password "1111". The manager can also protect this with his own 4-digits password.

The service section is only accesible for qualified service technicians.

The start up screen lists general information such as software version number, model name and Fri-Jado company logo.

Please make sure you read the paragraph titled "adapting parameters" before changing parameters. It contains some important information concerning the programming of the parameters.

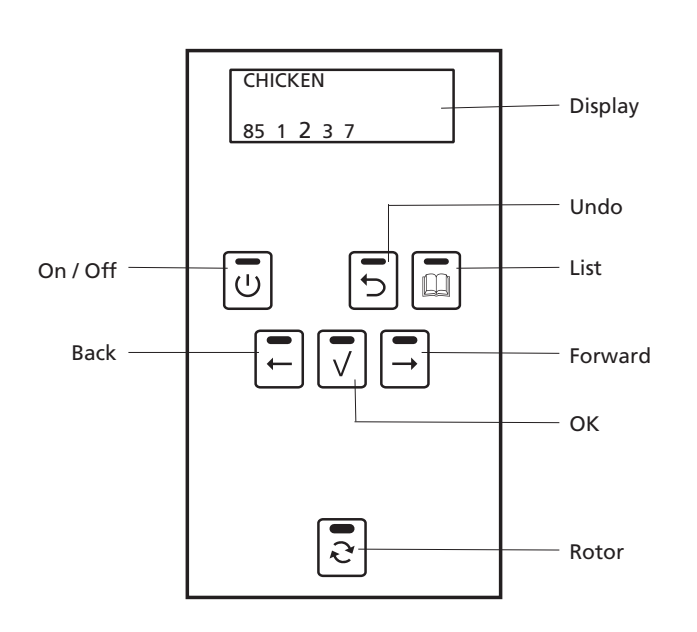

#### **REACHING THE PARAMETER MENUS**

To reach the Manager parameter menu, press the "list" key and enter with the standard password **"1111"** (if not protected by a specific Manager password).

To reach the Service menu press and hold the "UNDO" key for 5 seconds and enter with the password "**4878**".

To leave a section use the UNDO key.

**Note 1:** The service section is by default protected with a default password **"4878"**.

**Note 2:** The manager section can be protected by a seperate password, this password can be set inside the manager menu. It is possible to read this password through the service menu in the User PIN parameter.

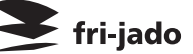

## **ЗИП Общепит** OPTIONS MANAGER MENU

To enter the manager menu press and hold the Sistkey. The manager section can be protected by a seperate password. The standard number is **"1111"**, This password can be changed inside the manager menu.

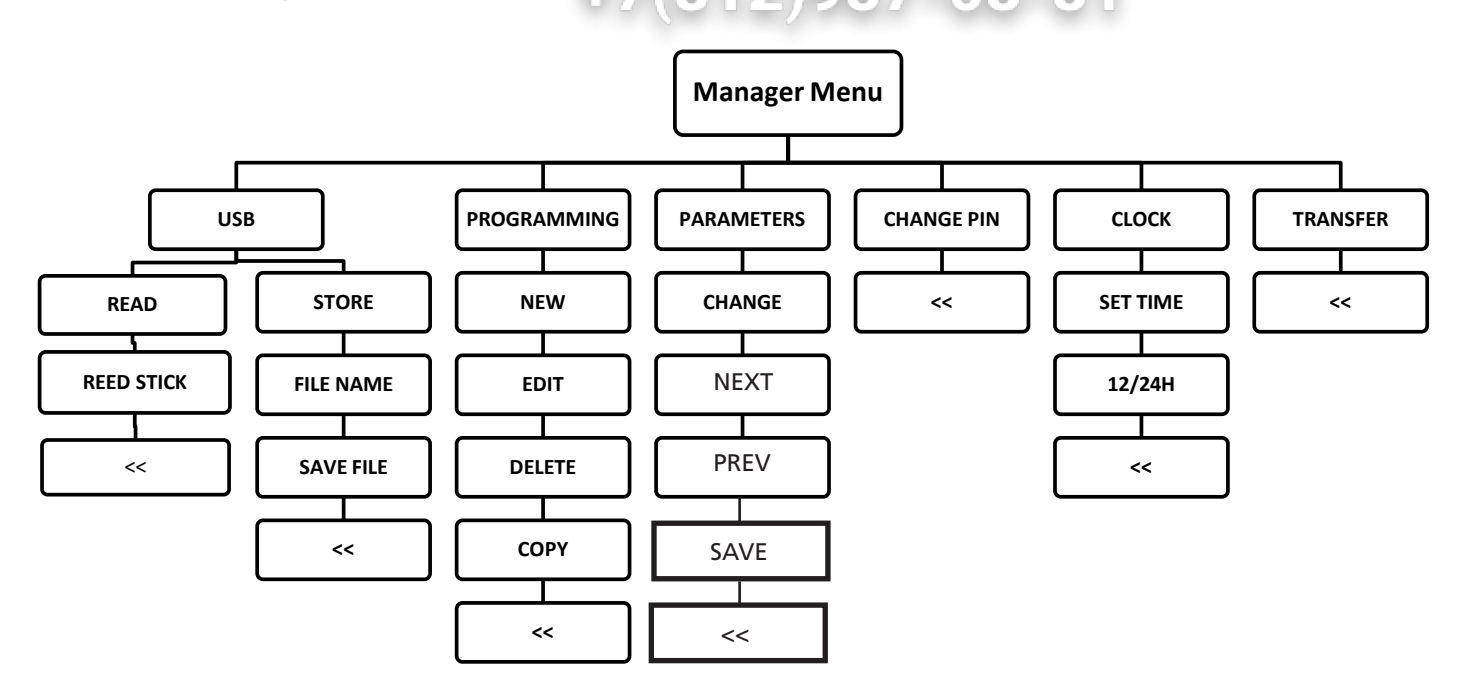

#### **OPTIONS SERVICE MENU**

To enter the service menu press and hold the UNDO key for 5 seconds. The service section is by default protected with a default password of **"4878"**.

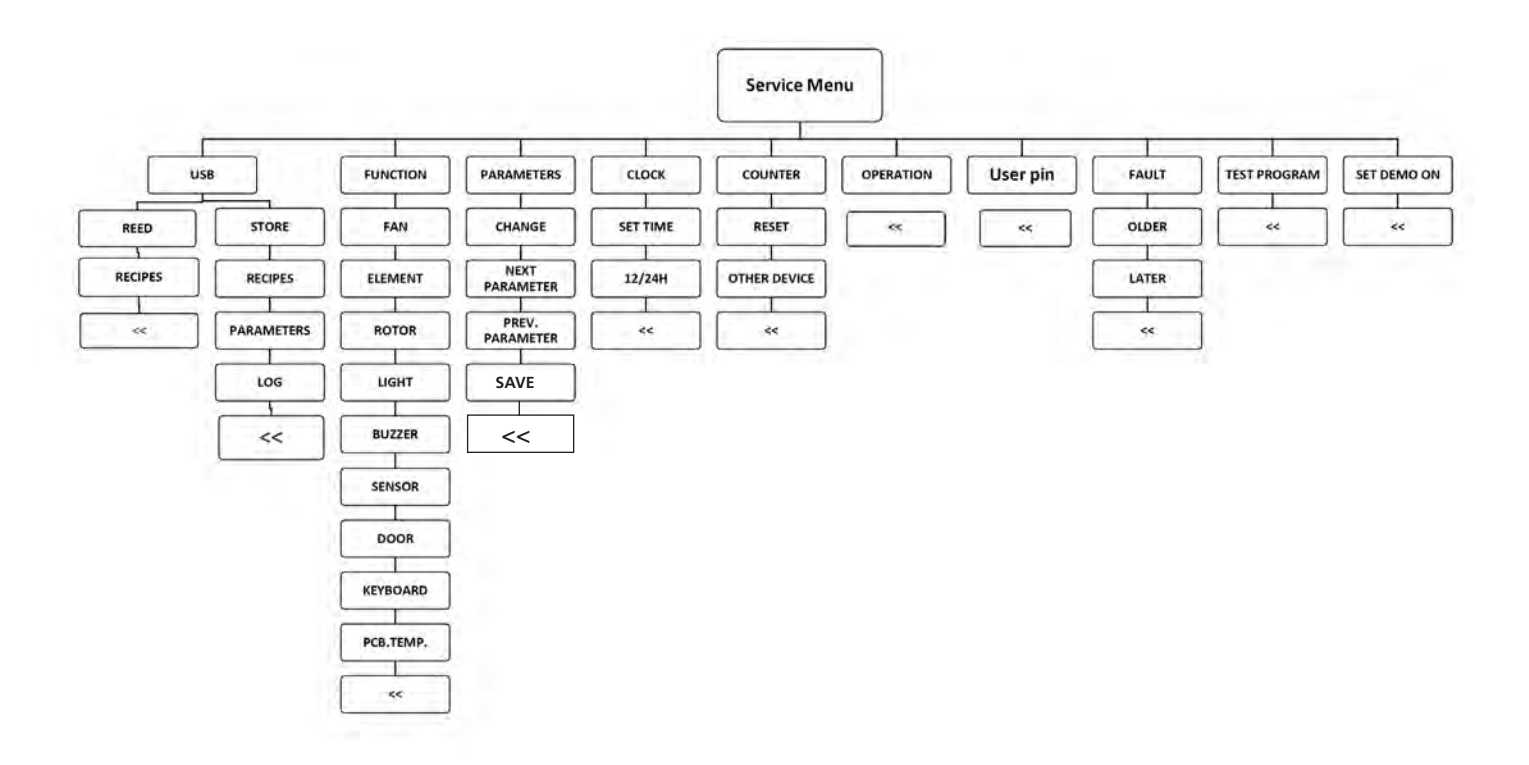

PARAMETERS

## **ЗИП Общепит** MANAGER MENU - DESCRIPTION OF THE SUBMENUS

| VSezib.ru                  |                                                                                                    |  |
|----------------------------|----------------------------------------------------------------------------------------------------|--|
| Menu section: Manager menu |                                                                                                    |  |
| Parameter                  | Description                                                                                                    |  |
| USB                        | In this menu you can read recipies from the USB stick to the CPU board, or store programs from the CPU to the USB stick.                                                                                                    |  |
| Programming                | In this menu you can process the cooking programs. You can make a new program or edit, delete or copy an existing program.                                                                                                    |  |
| Parameters                 | In this menu you can view or change all manager parameters. Note: when changing a parameter in this manager menu, this will automatically be changed also in the service menu.<br>For an overview of the parameters see parameter list manager menu. |  |
| Change pin                 | In this menu you can change the manager pincode.                                                                                                    |  |
| Clock                      | In this menu you can set the time and the time format (12/24h clock).                                                                                                    |  |
| Transfer                   | In this menu you can store log data on the USB stick. These are 2 separate files. One with a error overview and the second with all parameter settings.                                                                                              |  |

| Parameter list Manager menu |                                                                                                    |  |
|-----------------------------|----------------------------------------------------------------------------------------------------|--|
| Parameter                   | Description                                                                                                    |  |
| Language                    | This parameter allows the setting of the language of the different texts used by the unit.<br>Note that some texts may not yet have an updated translation.                                                                                                    |  |
| Big digits                  | This parameter allows to choose for big digits on the display during preheat, cooking and hold cycle.                                                                                                    |  |
| Preheat allowed             | This parameter allows the enabeling of preheating before a recipe. If "yes" is selected,<br>every program can have a preheat step included, you have a choice in this. If "no" is<br>selected preheating is not possible, even if there is a program with a preheat step.                |  |
| Holding allowed             | This parameter allows the enabeling of a warm hold step at the end of the grilling step(s). If "yes" is selected every program can have a holding step included, you have a choice in this. If "no" is selected holding is not possible, even if there is a program with a holding step. |  |
| Preheat tempera-<br>ture    | This parameter allows the programming of a general preheat temperature.<br>Note: this preheat temperature is suggested and can be overwritten in the programs.                                                                                                    |  |
| Holding tempera-<br>ture    | This parameter allows the programming of a general holding temperature.<br>Note: this holding temperature is suggested and can be overwritten in the programs.                                                                                                    |  |
| Sound preheat T1            | This parameter allows to set an alarm sound at the end of the preheat step. You can choose 3 different sounds (T1-T2-T3) and the level of the sound (up to 4 white blocks) or no sound (no white block).                                                                                 |  |
| Sound step T2               | This parameter allows to set an alarm sound at the end of the first grilling step. You can choose 3 different sounds (T1-T2-T3) and the level of the sound (up to 4 white blocks) or no sound (no white block).                                                                          |  |
| Sound done T3               | This parameter allows to set an alarm sound at the end of the grilling step(s). You can choose 3 different sounds (T1-T2-T3) and the level of the sound (up to 4 white blocks) or no sound (no white block).                                                                             |  |

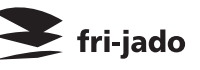

## Зип Общепит SERVICE MENU - DESCRIPTION OF THE SUBMENUS

| Menu section: Service menu |                                                                                                    |  |
|----------------------------|----------------------------------------------------------------------------------------------------|--|
| Parameter                  | Description                                                                                                    |  |
| USB                        | In this menu you can read recipies from the USB stick to the CPU board. And you can store recipies, parameters and LOG data to the USB stick.                                                                                                    |  |
| Function                   | This menu allows access to the I/O test screen, Through this, several inputs and outputs of the machine can be monitored and toggled. You can also test the keypad.                                                                                  |  |
| Parameters                 | In this menu you can view or change all service parameters. Note: when changing a parameter in this service menu, this will automatically be changed also in the manager menu.<br>For an overview of the parameters see parameter list service menu. |  |
| Clock                      | In this menu you can set the time and the time format (12/24h clock).                                                                                                    |  |
| Counter                    | In this menu you can view the total working hours of the fan, gearbox and heaters. After repalcing one of these parts you have to set the counter on zero again.                                                                                     |  |
| Operation                  | In this menu you can view the total hours of operation. This value is not resettable.                                                                                                    |  |
| User pin                   | In this menu you can view the current set pincode. This code can only be viewed and not changed.                                                                                                    |  |
| Fault                      | In this menu you can view all occurred errors and, if applied, in what cooking program.                                                                                                    |  |
| Test program               | In this menu you can start a test program. This fixed program has one cooking step of 250°C for 20 minutes and a holding program of 85°C and 10 minutes.                                                                                             |  |
| Set demo on                | In this menu you can set the machine into a demonstration mode. In demonstration mode the machine will not turn the heating elements on and will simulate the machine heating up only through software.                                              |  |

| Parameter list Service menu |                                                                                                    |  |
|-----------------------------|----------------------------------------------------------------------------------------------------|--|
| Parameter                   | Description                                                                                                    |  |
| Language                    | This parameter allows the setting of the language of the different texts used by the unit.<br>Note that some texts may not yet have an updated translation.                                                                                                    |  |
| Big digits                  | This parameter allows to choose for big digits on the display during preheat, cooking and hold cycle.                                                                                                    |  |
| Preheat allowed             | This parameter allows the enabeling of preheating before a recipe. If "yes" is selected,<br>every program can have a preheat step included, you have a choice in this. If "no" is<br>selected preheating is not possible, even if there is a program with a preheat step.                |  |
| Holding allowed             | This parameter allows the enabeling of a warm hold step at the end of the grilling step(s). If "yes" is selected every program can have a holding step included, you have a choice in this. If "no" is selected holding is not possible, even if there is a program with a holding step. |  |
| Preheat tem-<br>perature    | This parameter allows the programming of a general preheat temperature.<br>Note: this preheat temperature is suggested and can be overwritten in the programs.                                                                                                    |  |
| Holding tem-<br>perature    | This parameter allows the programming of a general holding temperature.<br>Note: this holding temperature is suggested and can be overwritten in the programs.                                                                                                    |  |
| Sound preheat<br>T1         | This parameter allows to set an alarm sound at the end of the preheat step. You can choose 3 different sounds (T1-T2-T3) and the level of the sound (up to 4 white blocks) or no sound (no white block).                                                                                 |  |
| Sound step T2               | This parameter allows to set an alarm sound at the end of the first grilling step. You can choose 3 different sounds (T1-T2-T3) and the level of the sound (up to 4 white blocks) or no sound (no white block).                                                                          |  |
| Sound done T3               | This parameter allows to set an alarm sound at the end of the grilling step(s). You can choose 3 different sounds (T1-T2-T3) and the level of the sound (up to 4 white blocks) or no sound (no white block).                                                                             |  |
| Temp. unit                  | This parameter allows the switching between showing degrees either in Celcius (°C) or Fahrenheit (°F).<br>Changing the parameter affects all values directly and no restart of the machine is equired.                                                                                   |  |

fri-jado

PARAMETERS

|                         | Parameter list Service menu                                                                                                    |
|-------------------------|----------------------------------------------------------------------------------------------------|
| Parameter               | Description                                                                                                    |
| Ecocook allowed         | This parameter alows the ecocook to be activated or not. Ecocook on yes means that the accumulated heat in the cavity will be used to cook the product and to save energy. Heat-<br>ing elements will not be activated during the last period of the last grilling step.                                                                                                    |
| Ecocook var.            | This parameter alows to set the variable of the ecocook. Var. aujustable from 1 to 9. This is the percentage of the total cooking time.                                                                                                    |
| Boost allowed           | This parameter allows to add extra cooking time at the end of the grilling cycle. If set on "yes" you can add extra time in minutes.                                                                                                    |
| User PIN in use         | This parameter allows free access to the Manager menu if set on "no". Or protected access<br>by means of a pin code if set on "yes". If set on "no" there is no pin code protection for<br>the Manager menu and you have free access to this menu. If set on "yes" the standard<br>Manager pin code is "1111", but can also be changed to another pin code.<br>Note: Always set the pincode back on "yes" after work has ended.                                                                                                    |
| Lights out              | This parameter allows the lights to be shut off during opening of the door during stand by position. If set on "no" the lights will go on for 20 seconds.                                                                                                    |
| key beep                | This parameter allows to set a beep sound when a key is touched. If set on "off" the beep sound will be off.                                                                                                    |
| Temp. offset            | This parameter allows to set an offset in the temp. regulation. For example: if temp. is set<br>on 200°C and offset on -20°C the software regulates the temp. on 220°C, so a real higher<br>operating temp. The actual temperature is indicating 20°C lower than it really is. The set<br>temperature of 200°C will be indicated on the display. Offset can be adjusted on ± 59,9°C.                                                                                                    |
| Cook correction allowed | This parameter allows a cooking time that automatically will be adjusted depending on<br>the load of products. The first cook is the reference cook and will be used to fix the correct<br>parameters. The activation of the cook correction is not visible in the display.                                                                                                    |
| Key sens                | This parameter allows the adjustment of the sensitivity of the keys. Sensitivity is highest on value 1 and lowest on 9.                                                                                                    |
| Temp. grad.             | This parameter allows the setting of the minimal temperature rise, in °C / 2minutes, of the PT sensor during the preheat, cooking or hold step. This parameter is used for the error 55 test. In this test the measuring only starts 5 minutes after beginning of a heating step. Duration of the test is 5 periods of 2 minutes. Measuring stops at 150°C/302°F or when temp. in the cabinet is < 30°C than the set temperature. When the temperature rise is lower than 0.5°C per 2 minutes during 5 consecutive periods, an "error 55" will be indicated and the machine switches off. |
| Second display          | <ul> <li>This parameter allows the setting of the display on customer side.</li> <li>0 = Second display has only the rotor function in stand by position.</li> <li>1 = Second display has only limited functions like viewing during cooking proces.</li> <li>2 = As 1 + possibility of selection of programs and starting.</li> <li>3 = Not in use.</li> </ul>                                                                                                    |
| Thermistor              | This parameter alows the activation of an error on the clixon inside the blower motor. If set<br>on "yes" the clixon is connected, by relay K3, to the input of the CPU board and stops the<br>blower and rotisserie when overheating and indicates an error 66. If set on "no" the clixon<br>is not activated.                                                                                                    |
|                         |                                                                                                    |

#### Notes:

- After parameter changes have been made in both Manager or Service menu, you have to go to save and press OK key to confirm.
- When parameters, that are both in Manager and Service menu, are changed in one menu they will be also adjusted in the other menu.
- When preheat allowed or holding allowed is set on zero, no preheat or holding will take place even if this is programmed in a recipe.
- When preheat is set in the Manager or Service menu and the recipe itself has no prehat programmed, there will be no preheat in the cooking cycle.
- It is not possible to program only a preheat or hold step, without a cooking step.
- The countdown of the last minute in the cooking cycle is displayed in seconds.

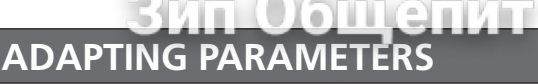

The P-control system utilises a large set of parameters, of these parameters a select group is open to customization. This meaning these parameters can be adjusted to offer functionality more fitting to the intended purpose of the unit.

The manager parameters are open to modification. It is however important to know beforehand what a parameter does before changing it, a detailed description of all parameters can be found earlier in this chapter.

Generally speaking all Service parameters are considered important and should not deviate from the value as listed in the parameter lists found in this document.

When changing the critical service parameters beyond the value listed in this document Fri-Jado cannot guarantee that the unit will function as to be expected.

## LOADING SOFTWARE

Software can only be loaded to the CPU board by means of a memory stick. The download is always done out of a folder called "42-P+CPU" (see also explanation updating system. This folder has to be placed direct on the memory stick and cannot be placed in another folder, otherwise it will not work. That means only one folder "42-P+CPU" can be placed direct on the memory stick

To load new software from a memory stick to the CPU board is as follows:

- 1. Disconnect the power.
- 2. Place memory stick in the side wall.
- 3. Put the plug in the socket or switch on the mains supply. Now the new software will be loaded inside the CPU board.
- 4. You will be asked to remove the stick and when done the unit switches on. (the existing parameters will remain).

**Updating system software (firmware).** Only in case the unit has older software!! This software, supplied by Fri-Jado comes in a "zip" file with the version number of the software, for example "V1\_4\_09.zip". The file needs to be copied on a USB stick. (disk "USB drive (F:)" in the example).

After unpacking it, the folder named "42-P+CPU" needs to be moved or copied to the root of the USB stick as shown below.

After unpacking.

Move the "42-P+CPU" folder to the root.

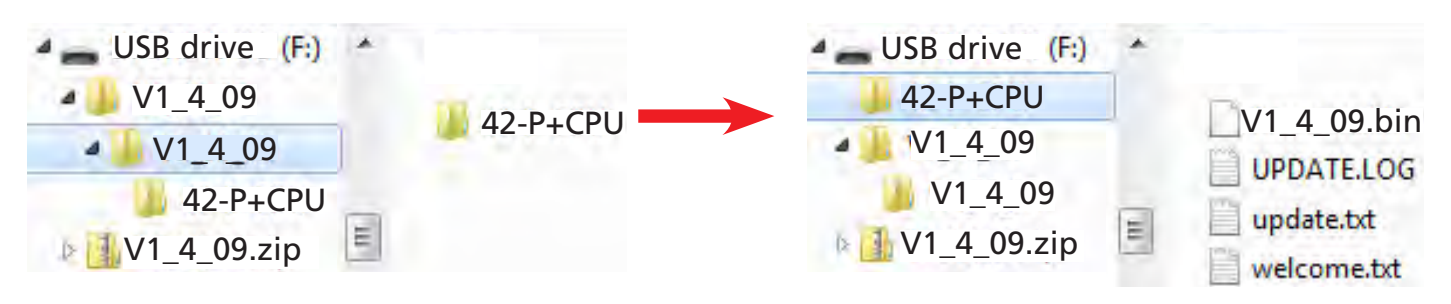

fri-jado

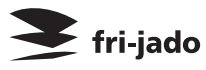

## READ AND STORE RECIPIES IN MANAGER MENU

#### Recipes can be read and stored from both the Manager menu and the Service menu.

Recipes can only be read to, or stored from the CPU board by means of a memory stick. The transfer is always done out of a folder called "Programs". This folder has to be placed direct on the memory stick and cannot be placed in another folder, otherwise it will not work. If the folder called "Programs" doesn't exist on the memory stick, this folder will be created automatically while storing. The folder can contain several files with programs. The name of a file may exist of maximum 8 characters, otherwise it will not be read or stored. When reading a new program to the CPU board the old program will be deleted. So it's adviseable to store the old program first on your memory stick. **How to read and store recipes see also USB on page 24**.

To read a program from a memory stick to the CPU board is done as follows:

- 1. Place the memory stick and go to the manager menu choose "USB" and confirm with OK.
- 2. Go to "read" and confirm with "OK".
- 3. Go to "read stick" and confirm with "OK".
- 4. Choose file name, with "other file", and confirm with "OK".
- 5. Now go to "read file" and confirm with "OK".

Now the new program will be loaded inside the CPU board.

To store programs from the CPU board to the memory stick is done as follows:

- 1. Place the memory stick and go to the manager menu choose "USB" and confirm with "OK".
- 2. Go to "store" and confirm with "OK".
- 3. Now choose a file name and confirm with "OK".
- 4. Go to "save" and confirm with "OK".

Now the program will be stored on the memory stick.

#### Notes:

- When the message "files not found" is indicated on the display try to reset the machine by pulling the plug out for 5 seconds.
- The name of a file may not exist of more than 8 characters and can't have a space between the characters. Check this in the program file on the memory stick.
- It is not allowed to have a open line in the recipe list. Remove the open line and try again.
- If the reset doesn't work try to load the software again.
- All recipe names must have the extension .csv.

## READ AND STORE RECIPIES AND PARAMETERS IN SERVICE MENU

#### Recipes can be read and stored from both the Manager menu and the Service menu.

Recipes can only be read to, or stored from the CPU board by neans of a memory stick. The transfer is always done out of a folder called "programs". This folder has to be placed direct on the memory stick and cannot be placed in another folder, otherwise it will not work. If the folder called "Programs" doesn't exist on the memory stick, this folder will be created automatically while storing. The folder can contain several files with programs. The name of a program file may exist of maximum 8 characters and can't have a space between the characters, otherwise it will not be read or stored.

When reading a new program to the CPU board the old program will be deleted. So it's adviseable to store the old program first on your memory stick.

To read a recipe program from a memory stick to the CPU board is done as follows:

- 1. Place the memory stick and go to the Service menu (pincode 4878), choose "USB" and confirm with OK.
- 2. Go to "read" and confirm with "OK".
- 3. Choose "recipes" and confirm with "OK".
- 4. Go to "read stick" and confirm with "OK".
- 5. Choose file name, with "other file", and confirm with "OK".
- 6. Now go to "read file" and confirm with "OK".

Now the new program will be loaded inside the CPU board.

To store recipe programs from the CPU board to the memory stick is done as follows:

- 1. Place the memory stick and go to the Service menu (pincode 4878) choose "USB" and confirm with "OK".
- 2. Go to "store" and confirm with "OK".
- 3. Choose "recipes" and confirm with "OK".
- 4. Now choose a file name and confirm with "OK".
- 5. Go to "save" and confirm with "OK".

Now the program will be stored on the memory stick.

#### Notes:

- When the message "files not found" is indicated on the display try to reset the machine by pulling the plug out for 5 seconds.
- The name of a file may not exist of more than 8 characters and can't have a space between the characters. Check this in the program file on the memory stick.
- It is not allowed to have a open line in the recipe list. Remove the open line and try again.
- If the reset doesn't work try to load the software again.
- All recipe names must have the extension .csv.

fri-jado

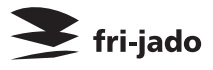

## ракаметекя Зип Общепит

Parameters can only be read to, or stored from the CPU board by means of a memory stick. The transfer is always done out of a folder called "PARAMS". This folder has to be placed direct on the memory stick and cannot be placed in another folder, otherwise it will not work. If the folder called "PARAMS" doesn't exist on the memory stick, this folder will be created automatically while storing. The folder can contain several parameter files. The name of a file may exist of maximum 8 characters and can't have a space between the characters, otherwise it will not be read or stored.

When reading a new parameter file to the CPU board the old parameters will be deleted. So it's adviseable to store the old program first on your memory stick.

To read a parameter list from a memory stick to the CPU board is done as follows:

- 1. Place the memory stick and go to the service menu (pincode 4878), choose "USB" and confirm with OK.
- 2. Go to "read" and confirm with "OK".
- 3. Choose "parameters" and confirm with "OK".
- 4. Go to "read stick" and confirm with "OK".
- 5. Choose file name, with "other file", and confirm with "OK".
- 6. Now go to "read file" and confirm with "OK".

Now the new parameters will be loaded inside the CPU board.

To store parameters from the CPU board to the memory stick is done as follows:

- 1. Place the memory stick and go to the Service menu (pincode 4878) choose "USB" and confirm with "OK".
- 2. Go to "store" and confirm with "OK".
- 3. Choose "parameters" and confirm with "OK".
- 4. Now choose a file name and confirm with "OK".
- 5. Go to "save" and confirm with "OK".

Now the parameters will be stored on the memory stick.

#### Notes:

- When the message "files not found" is indicated on the display try to reset the machine by pulling the plug out for 5 seconds.
- The name of a parameter file may not exist of more than 8 characters and can't have a space between the characters. Check this in the parameter file on the memory stick.
- •
- Check if there is a folder on the memory stick with the name "PARAMS".
- If it still doesn't work try to load the software again.
- All parameter name files must have the extension .csv.

PARAMETERS

## fri-jado

#### PARAMETER LIST P

п Общепит

|             |                                       | Parameters P eco software | version 1.04.09                             |
|-------------|---------------------------------------|---------------------------|---------------------------------------------|
| Level 1     | Level 2                               | Level 3 / Default         | QPossibilities _ Q 1                        |
| Information |                                       | 1.04.09                   | software version                            |
|             |                                       |                           |                                             |
| Manager     |                                       | 1111                      |                                             |
|             | Preheat allowed                       | yes                       | yes - no                                    |
|             | Preheat temp                          | 210                       | 50 - 250                                    |
|             | Holding allowed                       | no                        | yes - no                                    |
|             | Holding temp                          | 85                        | 50 - 250                                    |
|             | Cook Correction '                     | Ves                       | yes - no                                    |
|             | Eco function <sup>2</sup>             | Ves                       | ves - no                                    |
|             | i i i i i i i i i i i i i i i i i i i | ,,                        | English - Nederlands - Deutsch - Francais - |
|             | Language                              | English                   | Espanol - Russian                           |
|             | Big Digits                            | Ves                       | ves - no                                    |
|             | Sound preheat                         | T1, ■■□                   | T1 - T2 - T3                                |
|             | Sound step                            | T2, ■□□                   | T1 - T2 - T3                                |
|             | Sound done                            | T3, ■■■0                  | T1 - T2 - T3                                |
|             |                                       | _                         |                                             |
| 1.200       |                                       |                           |                                             |
| Service     |                                       | 4878                      |                                             |
| C           | Preheat allowed                       | ves                       | ves - no                                    |
|             | Preheat temp                          | 210                       | 50 - 250                                    |
|             | Holding allowed                       | no                        | yes - no                                    |
|             | Holding temp                          | 85                        | 50 - 250                                    |
|             | Cook corr. Option                     | Ves                       | yes - no                                    |
|             | Cook corr. factor                     | 3                         | 1 - 6                                       |
|             | Ecocook option                        | yes                       | yes - no                                    |
|             | Ecocook var                           | 6                         | 1 - 9                                       |
|             |                                       |                           | English - Nederlands - Deutsch - Francais - |
|             | Language                              | English                   | Espanol - Russian                           |
|             | Big Digits                            | yes                       | yes - no                                    |
|             | Sound preheat                         | T1, ■■□                   | T1 - T2 - T3                                |
|             | Sound step                            | 12, 🗖 🗖                   | T1 - T2 - T3                                |
|             | Sound done                            | Τ3, ∎∎∎ι                  | T1 - T2 - T3                                |
|             | Temp unit                             | °C                        | °C - °F                                     |
|             | Boost allowed                         | no                        | yes - no                                    |
|             | User pin in use                       | no                        | yes - no                                    |
|             | Lights out                            | yes                       | yes - no                                    |
|             | Key beep                              | no                        | yes - no                                    |
|             | Temp offset                           | 0                         | -50 - +50℃ or -100-+100℉                    |
|             | Key sense                             | 7                         | 1 - 11                                      |
|             | Temp grad <sup>3</sup>                | 3                         | 0 - 19                                      |
|             | Second Display                        | 0                         | 0-1-2-3                                     |
|             | Thermistor 4                          | ves                       | yes - no                                    |

<sup>1</sup> Only visible when "Cook Corr. option" in Service Menu is set on "yes"
<sup>2</sup> Only visible when "Ecocook option" in Service Menu is set on "yes"
<sup>3</sup> If set to "0" then the error 55 function is not active.

<sup>4</sup> Has to be set on "no" until serial number 100067527.

### Зип Общепит

## ELECTRICAL TESTS AND SERVICE PROCEDURES

**WARNING:** Disconnect the electrical power to the machine at the main circuit box. Place a tag on the circuit box indicating the circuit is being serviced.

## **HEATING ELEMENT TEST**

*Note:* When testing the resistance of the element remove the wiring.

| Туре    | Wattage/Voltage                                                  | Resistance Ω<br>-0% + 10%          | Current A                          |
|---------|------------------------------------------------------------------|------------------------------------|------------------------------------|
| TDR 5   | 3x 1800 / 230<br>3x 1800 / 208                                   | 3x 29.3<br>3x 24.0                 | 3x 7.8<br>3x 8.6                   |
| TDR 7/8 | 2x 3000 / 230<br>1x 3300 / 230<br>2x 3000 / 208<br>1x 3300 / 208 | 2x 17.6<br>16.0<br>2x 14.4<br>13.1 | 2x 13.0<br>14.3<br>2x 14.4<br>15.8 |
| TDW 5   | 2500 / 230                                                       | 21.0                               | 9.8                                |
| TDW 8   | 1500 / 230                                                       | 35.0                               | 5.9                                |

## CONTACTOR, DRIVE MOTOR AND BLOWER TEST

Note: When testing the resistance remove the wiring.

| Туре      | Description       | Voltage | Resistance Ω                                                                                                    |
|-----------|-------------------|---------|----------------------------------------------------------------------------------------------------|
| TDR 5 + 8 | Contactor         | 230     | Resistance of coil (A1 - A2) ~ 525                                                                                 |
| TDR 5 + 8 | Drive motor       | 230     | Between white A and white wire ~ 235<br>Between white A and brown wire ~ 117<br>Between white and brown wire ~ 117 |
| TDR 5 + 8 | Blower rotisserie | 230     | Between black and red wire ~ 65<br>Between black and blue wire ~ 35<br>Between red and blue wire ~ 30              |
| TDW 5 + 8 | Blower warmer     | 230     | Between blue and brown wire ~ 310<br>Between blue and black wire ~ 320<br>Between brown and black wire ~ 630       |

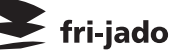

## PT1000 SENSOR TEST

ип Общенит

| Temperature |     | Resistance $\Omega$ |
|-------------|-----|---------------------|
| °F          | °C  | ± 5 Ohms            |
| 32          | 0   | 1000                |
| 60          | 16  | 1062                |
| 70          | 21  | 1082                |
| 80          | 27  | 1106                |
| 90          | 32  | 1124                |
| 100         | 38  | 1148                |
| 125         | 52  | 1202                |
| 150         | 65  | 1252                |
| 200         | 94  | 1362                |
| 250         | 121 | 1464                |
| 350         | 177 | 1674                |
| 450         | 233 | 1880                |

**Note:** When testing the resistance of the sensor remove the wiring. Pefer to the removal and replacement part of the manual on how to do this.

- 1. Remove the wiring from the sensor.
- 2. Connect a temperature sensor to the probe for comparison.
- 3. Test the probe with an Ohmmeter.

## ERROR CODES ON DISPLAY

Error 11: Full contact between wires of PT sensor. Temp. indication on display doesn't go up.
Error 33: No connection between wires of PT sensor. Temp. indication on display 317°C/602°F.
Error 55: Heating defect. Temperature rise in °C/minute of the PT sensor during cooking of the products is under the minimum value as indicated in parameter "Temp. grad." See also the parameterlist on page 51 and explanation on page 46.

**Error 66:** Thermal protection of blower activated. This error message is active from software version V1.04-09.

Note: The parameter for this thermistor has to be set on "yes" only from serial number 100067527. For older models this parameter has to be set on "no", otherwise this results in a continuous error 66.

**Error 77:** If the expected heat number is more than 20% lower than the stored heat number in the cooking program. This error does not result in a complete shut down of the rotisserie, but is stored in the fault messages in the service menu.

**Error 88:** If the expected heat number is more than 20% higher than the stored heat number in the cooking program. This error does not result in a complete shut down of the rotisserie, but is stored in the fault messages in the service menu.

App. Error: - Parameter file cannot be openend when switching the TDR on.

- Failure during loading of parameters or programs.
- Communication failure keypad and CPU.

For explanation and solving of the errors see general troubleshooting list on page 55.

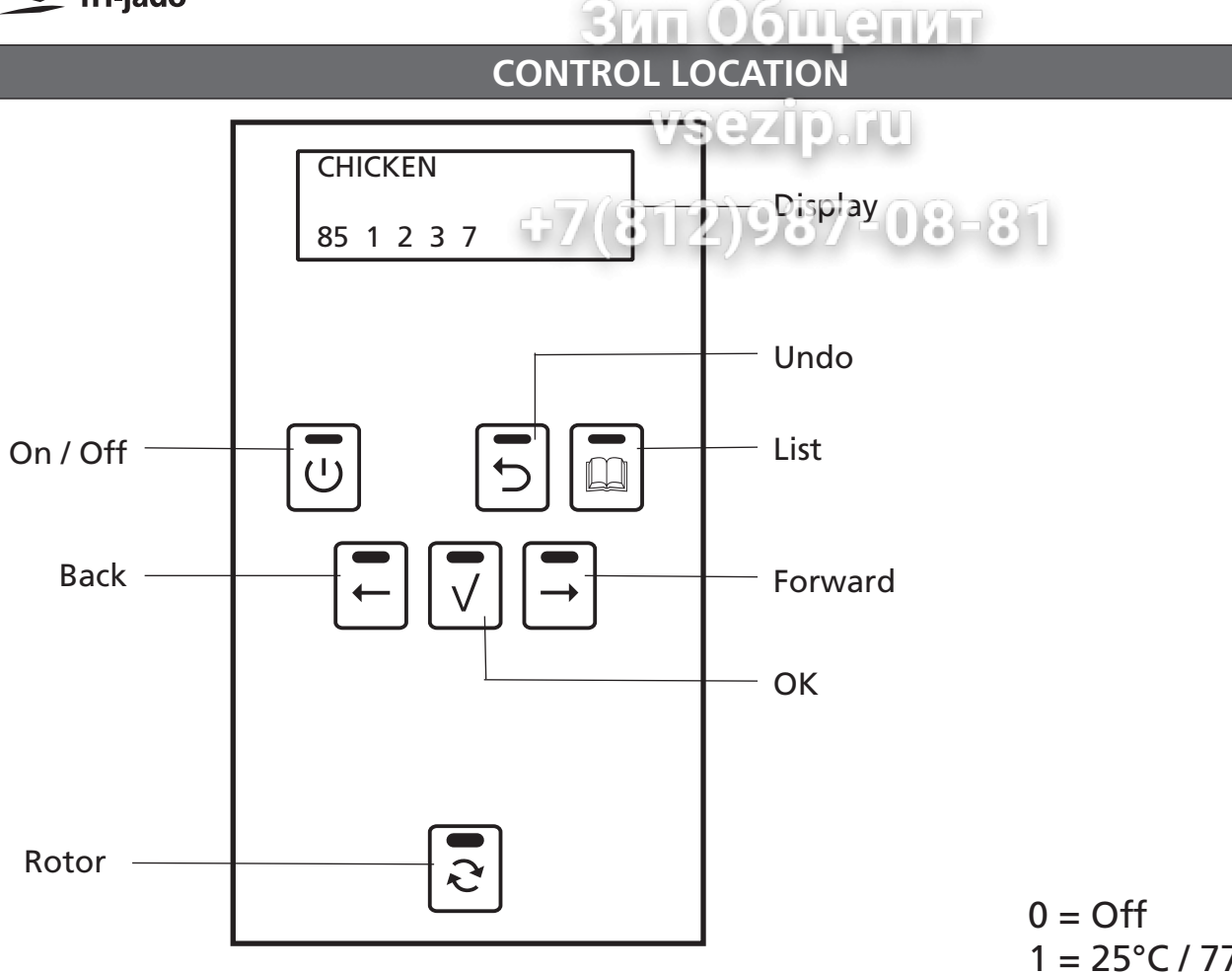

| Кеу      | Function                         |  |
|----------|----------------------------------|--|
| On / Off | Switching the unit On / Off      |  |
| Undo     | Go back to previous menu         |  |
| List     | Recipe / programming modus       |  |
| Forward  | One step ahead in setting        |  |
| Rotor    | Switching the rotor on           |  |
| ОК       | Acknowledge a function or change |  |
| Back     | One step back in setting         |  |

0 = Off 1 = 25°C / 77°F 2 = 40°C / 104°F 3 = 60°C / 140°F 4 = 80°C / 176°F 5 = 95°C / 203°F

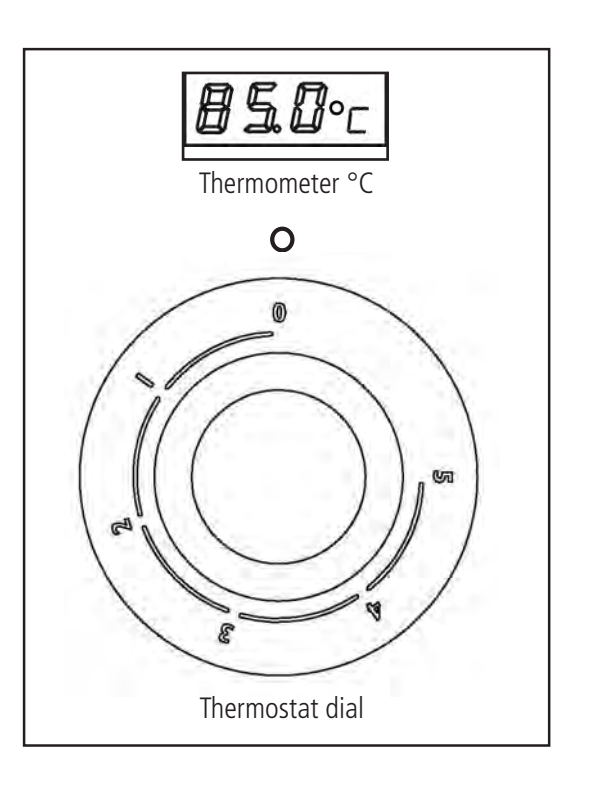

TROUBLESHOOTING

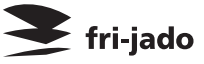

# GENERAL TROUBLESHOOTING LIST

## TROUBLESHOOTING FOR THIS TO TO THE ROTISSERIES

| Symptom                                                                                                    | Possible causes                                                                                                    |
|----------------------------------------------------------------------------------------------------|----------------------------------------------------------------------------------------------------|
| No power to oven controls.                                                                                          | <ol> <li>Main breaker oper. 7 = 08 = 81</li> <li>Fuse burned (F1).</li> <li>Fuse power and I/O board burned (F3)</li> </ol>                                                                                                    |
|                                                                                                    | <ol> <li>4. Electronic control inoperative.</li> <li>5. Wiring or flatcable loose/broken.</li> </ol>                                                                                                    |
| Main fuse or breaker blows.                                                                                         | <ol> <li>Wiring incorrectly.</li> <li>Heating element, drive motor, blower or contactor shorted.</li> <li>Wiring shorted.</li> </ol>                                                                                                    |
| Drive motor does not run during<br>cooking cycle.                                                                   | <ol> <li>Main fuse on L1 inoperative.</li> <li>Capacitor malfunction.</li> <li>Motor malfunction.</li> <li>Door switch malfunction.</li> <li>Power and I/O board malfunction. Also check relay X12.</li> <li>Wiring loose.</li> </ol>                                                                                                    |
| Drive motor stops and runs again after a certain period.                                                            | 1. Thermal protection activated (105°C). This shuts off after the temperature is below 105°C.                                                                                                    |
| Blower motor does not run.                                                                                          | <ol> <li>Capacitor malfunction.</li> <li>Motor inoperative.</li> <li>Power and I/O board malfunction. Also check relay X6.</li> <li>Wiring loose.</li> </ol>                                                                                                    |
| Blower motor stops and runs again after a certain period.                                                           | 1. Thermal protection activated (140°C). This shuts off after the temperature is below 140°C.                                                                                                    |
| Oven temperature differs from temperature setting.                                                                  | <ol> <li>Incorrect line voltage.</li> <li>(safety) thermostat malfunction.</li> <li>Blower motor inoperative (turning direction?).</li> <li>Electronic control inoperative.</li> <li>PT 1000 sensor malfunction.</li> <li>PT 1000 sensor not in right place (see also page 32).</li> <li>Dirty fanguard or fanblade.</li> </ol>                                                                                                    |
| All heating elements out, both halo-<br>gen lamps and blower operate while<br>oven cavity is below set temperature. | <ol> <li>(safety) thermostat malfunction.</li> <li>Contactor inoperative.</li> <li>Power and I/O board malfunction.</li> <li>Wiring loose.</li> </ol>                                                                                                    |
| Oven temperature does not reach desired temperature.                                                                | <ol> <li>(safety) thermostat malfunction.</li> <li>Contactor inoperative.</li> <li>PT 1000 sensor malfunction.</li> <li>PT 1000 sensor not in right place (see also page 32).</li> <li>Electronic control inoperative.</li> <li>Heater(s) inoperative.</li> <li>Incorrect line voltage.</li> </ol>                                                                                                    |
| No display and/or keypad does not function.                                                                         | <ol> <li>Main breaker open.</li> <li>Remove plug out of socket and connect plug again (reset of key sensitivity).</li> <li>Loose flat cable from CPU/display to power and I/O board.</li> <li>Fuse (125 mA) on power and I/O board burned.</li> <li>Power and I/O board malfunction.</li> <li>Loose flatcable from CPU/display to keypad.</li> <li>CPU board malfunction.</li> <li>Door switch malfunction.</li> <li>Keypad malfunction. Check also the adhesive of the keypad.</li> <li>Earth wire on CPU board makes contact with the solder point on the board (see CPU board page 28).</li> </ol> |

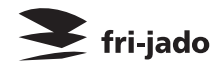

TROUBLESHOOTING

## Зип Общепит

| Symptom                                                                   |                                                                                                    |
|---------------------------------------------------------------------------|----------------------------------------------------------------------------------------------------|
| All beep functions do not function anymore.                               | <ol> <li>Obsolete software (older than V1.03.06). Load latest sofware.</li> <li>If no software is available unplug the unit for 5 seconds and plug in again. Now the beep signal value work again for 49 days.</li> <li>All sounds in parameter list are disabled (switched off).</li> </ol>                                                                                    |
| Blue LED light On/Off key is fading in and out. Keypad does not function. | 1. Flatcable from keypad on the operation panel is connected incorrectly. Must be connected to "Touchpanel 1" connector of CPU board (see CPU board page 28).                                                                                                    |
| Programs are not saved. Only program<br>0 is available.                   | <ol> <li>Bug in program mode. Only way to bypass is to load mini-<br/>mum one program with a memory stick.</li> <li>Need to load latest software.</li> </ol>                                                                                                    |
| Infrared Halogen lamp(s) do not work.                                     | <ol> <li>Contactor inoperative.</li> <li>Lamp(s) broken.</li> <li>Lamp holder broken.</li> <li>Wiring loose.</li> </ol>                                                                                                    |
| Infrared Halogen lamps do not shut off.                                   | <ol> <li>Contactor inoperative.</li> <li>Power and I/O board malfunction. Also check relay X11.</li> </ol>                                                                                                    |
| Error 11. See also extra explanation on page 53.                          | <ol> <li>PT sensor malfunction.</li> <li>Wiring PT sensor shortened.</li> </ol>                                                                                                    |
| Error 33. See also extra explanation on page 53.                          | <ol> <li>PT sensor malfunction.</li> <li>Wiring PT sensor loose.</li> </ol>                                                                                                    |
| Error 55.                                                                 | 1. Contactor malfunction.<br>2. P.T. sensor malfunction.                                                                                                    |
| See also extra explanation<br>on page 53 and 57.                          | <ol> <li>Heating elements malfunction.</li> <li>See also page 53 and 57.</li> <li>Safety thermostat malfunction.</li> <li>For software older than V.1.03.07: Setting of temperature<br/>in cooking program is too high. Set temperature on "normal<br/>value". Load latest software.</li> <li>Parameter setting of "temp.grad" is not on value 3. (see<br/>page 51).</li> </ol> |
| Error 66.<br>See also extra explanation on page 53.                       | <ol> <li>Relay K3 not in place.</li> <li>Relay K3 malfunction.</li> <li>Model is older than serial nr.100067527 (has no relay K3).</li> <li>Parameter "thermistor" is set on "yes" in a model older than serial nr. 100067527.</li> </ol>                                                                                                    |
| Error 77.<br>See also extra explanation on page 53.                       | <ol> <li>Check heat number in cooking program.</li> <li>Cooking program malfunction. Erase program, create new<br/>program, run a reference batch and run a second batch for<br/>verification.</li> </ol>                                                                                                    |
| Error 88.<br>See also extra explanation on page 53.                       | <ol> <li>Check heat number in cooking program.</li> <li>Heating element malfunction.</li> <li>Cooking program malfunction. Erase program, create new program, run a reference batch and run a second batch for verification.</li> </ol>                                                                                                    |
| Application error. <b>See also extra</b><br>explanation on page 53.       | A1. Make a complete reset by pulling out the plug for 1 sec.<br>A2. CPU board malfunction.                                                                                                    |
| A: No standard screen when switching<br>on.<br>B: APP. error on screen.   | B1. Memory stick failure.<br>B2. For communication failure load latest software version<br>(solved in V1.03.08 or higher).                                                                                                    |

# Зип Общепит

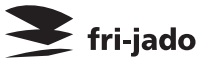

## TROUBLESHOOTING FOR THIS EZIP AND 8 WARMERS

| Symptom                                              | Possible causes                                                                                                    |
|------------------------------------------------------|----------------------------------------------------------------------------------------------------|
| No power to warmer controls.                         | 1 Main breake open. <b>US = S</b><br>2. Switch malfunction.<br>3. Wiring loose.                                                                                                    |
| Main fuse or breaker blows.                          | <ol> <li>Wiring incorrectly.</li> <li>Heating element or blower shorted.</li> <li>Wiring shorted.</li> </ol>                                                                                                    |
| Blower motor does not run.                           | <ol> <li>Capacitor malfunction.</li> <li>Wiring loose.</li> <li>Motor inoperative.</li> </ol>                                                                                                    |
| Lamps do not operate.                                | <ol> <li>Lamp malfunction.</li> <li>Switch malfunction.</li> <li>Wiring loose.</li> </ol>                                                                                                    |
| Oven temperature does not reach desired temperature. | <ol> <li>Incorrect line voltage.</li> <li>Heater(s) inoperative.</li> <li>Thermometer malfunction.</li> <li>Thermostat malfunction.</li> <li>Thermostat probe not in right place.</li> <li>Blower motor inoperative (turning direction?)</li> <li>Dirty fanguard or fanblade.</li> </ol> |
| Products dry out too fast.                           | 1. No water in tray.                                                                                                    |
| No indication on the display.                        | <ol> <li>Battery of display empty.</li> <li>Display malfunction.</li> </ol>                                                                                                    |

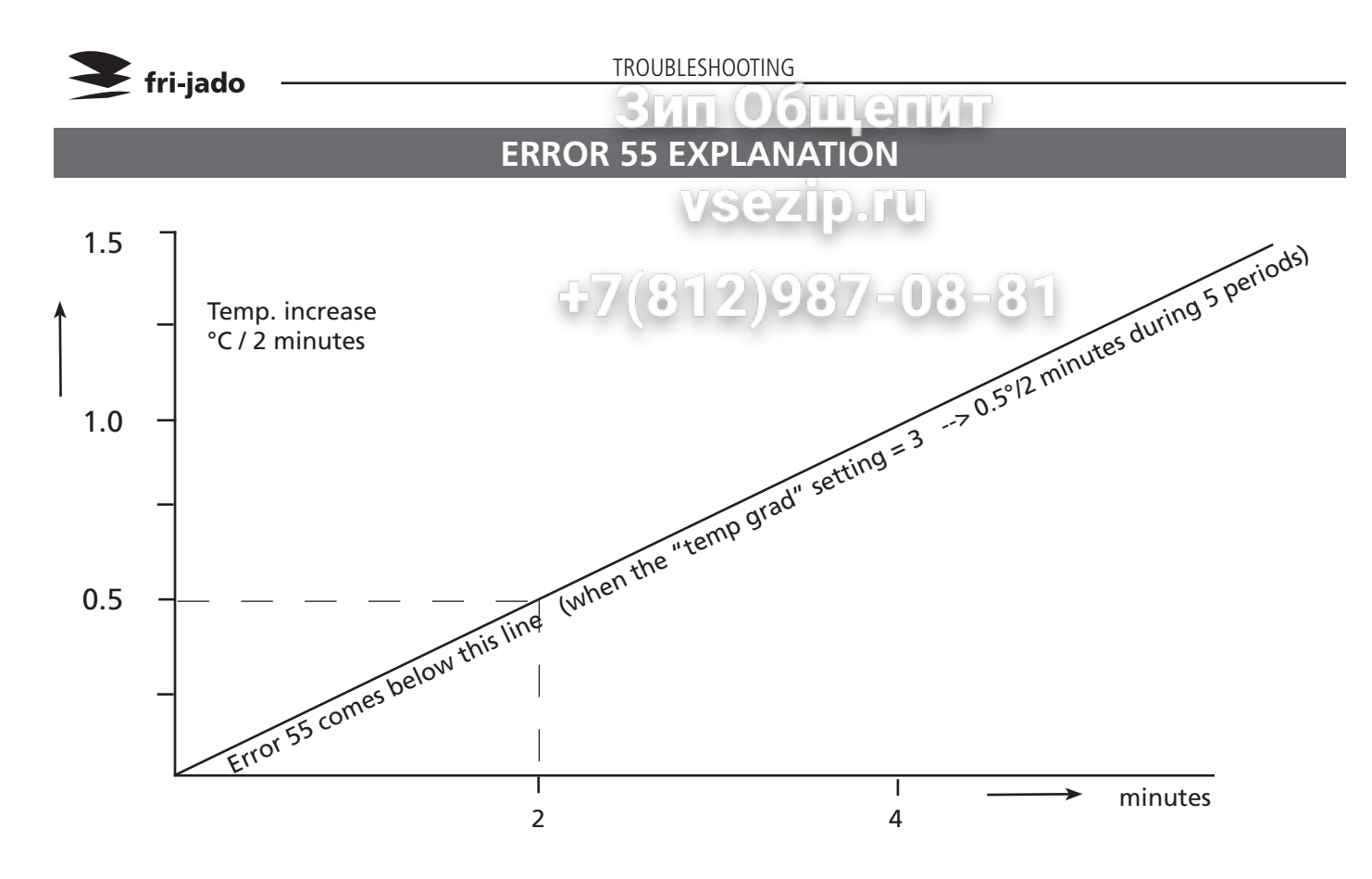

Note: 1. Measuring starts 5 minutes after beginning of a heating step.

2. Duration is 5 periods of 2 minutes.

3. Measuring stops at 150°C/302°F or when temp. in cabinet is < 30°C than the set temperature.

Necessary line currents:

TDR8 with neutral 3x 16A. Without neutral 3x 27A. TDR5 with neutral 3x 8,5A. Without neutral 3x 14A.

| Possible cause                | Caused by                                        | Explanation                                | Solution                                   |
|-------------------------------|--------------------------------------------------|--------------------------------------------|--------------------------------------------|
| Energy supply pro-<br>blem    | Broken contactor                                 | One or more contacts broken, no<br>current | Replace contactor                          |
|                               |                                                  | Broken coil, contactor does not kick<br>in | Replace contactor                          |
|                               | Missing phase                                    | No current in one or two phases            | Check mains connections and customer fuses |
|                               | Broken heating element                           | No current to one or more heating elements | Replace heating element                    |
|                               |                                                  | Short circuit in heating element           | Replace heating element                    |
|                               | Low supply Voltage                               | Low voltage results in low current         | Check line voltage and currents.           |
|                               | Hi-limit thermostat                              | Not adjusted to it's maximum               | Fully turn clock-wise (cw)                 |
|                               |                                                  | Broken thermostat.                         | Replace thermostat                         |
|                               | Broken temperature sensor                        | Sensor gives a wrong value                 | Replace sensor                             |
|                               | Wrong setting of "temp<br>grad" parameter        | Default setting is 3,> 0.5° per 2 minutes  | Check setting                              |
|                               |                                                  |                                            |                                            |
| Too much energy<br>absorption | Products are stuffed with a very humid substance |                                            | Put "temp grad"setting on 2 or 1.          |

Зип Общепит

VSezID.IU

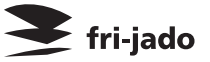

## ANALYTIC TROUBLESHOOTING LIST

## SERVICING AND REPAIRING THE TDR 5 AND 8 ROTISSERIES

This is an analytic description for servicing and repairing all major parts of the rotisseries and warmers. It consists off 4 basic steps to recognize and solve the problems. These steps are:

- 1. Symptoms.
- 2. Possible causes.
- 3. Solving of the problem: checking/action.
- 4. Replacing of parts and testing.
  - a. Replacing is described in the service manual.
  - b. For testing see programming of rotisserie on page 6 in this manual.

| Description of part | Symptoms                                         | Possible causes                                                | Solving: checking/action                                        |
|---------------------|--------------------------------------------------|----------------------------------------------------------------|-----------------------------------------------------------------|
| Inside door         | Broken glass                                     | Slamming of door.                                              | Give instruction to operator.                                   |
|                     |                                                  | Fastening bolts and nuts are loose.                            | Tighten all fastenings.                                         |
|                     |                                                  | No PTFE ring bet-<br>ween steel and glass.                     | Mount new glass with PTFE rings between glass and steel.        |
| Outside door        | Broken glass                                     | Slamming of door.                                              | Give instruction to operator.                                   |
|                     |                                                  | Fastening bolts and nuts are loose.                            | Tighten all fastenings.                                         |
|                     |                                                  | No PTFE ring bet-<br>ween steel and glass.                     | Mount new glass with PTFE rings between glass and steel.        |
|                     | Door adjustment                                  | Door not well adjus-<br>ted and closes against<br>bottom side. | Adjust door on hinge and tighten the hinge plate.               |
| Heating element     | Rotisserie doesn't reach<br>adjusted temperature | Wiring.                                                        | Check the wiring.                                               |
|                     |                                                  |                                                                | Check the power on the element.                                 |
|                     |                                                  | Element malfunction.                                           | Check the current with AC current tester. See table on page 52. |
|                     | Duration of grilling time is too long            | Wiring.                                                        | Check the wiring.                                               |
|                     |                                                  | Element malfunction.                                           | Check the current with AC current tester. See table on page 52. |

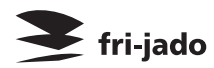

TROUBLESHOOTING

|                     | 3                                                                                  | ип Общеп                                                 | ИТ                                                                                                    |
|---------------------|------------------------------------------------------------------------------------|----------------------------------------------------------|----------------------------------------------------------------------------------------------------|
| Description of part | Symptoms                                                                           | Possible causes                                          | Solving: checking/action                                                                                  |
| Thermostat          | Contactor doesn't come in after starting of program                                | Wiriege ZIP TU<br>Thermostat malfunc-<br>tion.<br>2987-0 | Check the wiring.<br>Check if the thermostat is making<br>contact.                                        |
|                     | Contactor switches off be-<br>fore reaching the adjusted<br>temperature in program | Thermostat malfunc-<br>tion.                             | Check if the thermostat is turned fully clockwise (contact closed).                                       |
|                     |                                                                                    | Thermostat probe not in right position.                  | Check the position of the ther-<br>mostat probe.                                                          |
| Safety thermostat   | Contactor does not come<br>in after starting of pro-                               | Wiring.                                                  | Check the wiring.                                                                                         |
|                     | gram                                                                               | Thermostat malfunc-<br>tion.                             | Check if the thermostat is making contact.                                                                |
|                     | Contactor switches off be-<br>fore reaching the adjusted                           | Thermostat malfunc-<br>tion.                             | Check if the thermostat is turned fully clockwise (contact closed).                                       |
|                     |                                                                                    | Thermostat probe not in right position.                  | Check the position of the ther-<br>mostat probe.                                                          |
| PT-sensor           | Temperature indication on display of 317°C / 603°F                                 | No connection bet-<br>ween wires.                        | Check the wiring.<br>Check thin wire on sensor.                                                           |
|                     | Temperature indication on display does not go up                                   | Full contact between wires of sensor.                    | Check the wiring.                                                                                         |
|                     |                                                                                    | Short circuit in sensor.                                 | Measure resistance of sensor. This is zero.                                                               |
|                     | Rotisserie does not reach<br>adjusted temperature                                  | Malfunction sensor.                                      | Measure resistance of sensor with<br>a thermometer probe next to the<br>sensor. See table in this manual. |
|                     |                                                                                    | Sensor not in right position.                            | Check position of sensor                                                                                  |
|                     | Temperature indication on display runs up too fast                                 | Malfunction Sensor                                       | Measure resistance of sensor. See table on page 53.                                                       |
| Contactor           | Contactor doesn't come in                                                          | Wiring.                                                  | Check the wiring.                                                                                         |
|                     |                                                                                    | Coil malfunction.                                        | Check resistance of the coil. This should be $525\Omega$ .                                                |
|                     | Contactor comes in, but one or more functions                                      | Contact burned.                                          | Check the wiring.                                                                                         |
|                     | don't come in                                                                      |                                                          | Check the power on al contacts.                                                                           |
|                     |                                                                                    |                                                          | Check the contacts of the contac-<br>tor.                                                                 |

|                                   |                                     | Зип Общеп                           |                                                                                                    |
|-----------------------------------|-------------------------------------|-------------------------------------|----------------------------------------------------------------------------------------------------|
| Description of part               | Symptoms                            | Possible causes                     | Solving: checking/action                                                                                                    |
| Capacitor                         | Drive motor or blower<br>don't work | wreezip.ru                          | Check the wiring.                                                                                                    |
|                                   | +7                                  | Capacitor malfunc-                  | Check-function after connecting a                                                                                                    |
|                                   |                                     |                                     | Checking of capacitor:<br>Discharge capacitor with screwdriver. Set meter on $M\Omega$ and connect<br>the pins of the meter on contacts,<br>value runs up. Change the pins on<br>contacts, value runs up again. This<br>means the capacitor is OK. |
| Keypad(s) on opera-<br>tion panel | No possibility to make a program    | One or more keys<br>don't function. | Check functions of keypad(s), see<br>"function"parameter in service<br>menu.                                                                                                    |
|                                   |                                     |                                     | Check flat cable connection bet-<br>ween CPU board and keypad.                                                                                                    |
|                                   |                                     |                                     | Check flat cable.                                                                                                    |
|                                   |                                     |                                     | Check if keypad is correctly glued to the glass.                                                                                                    |
|                                   |                                     | No responce on all keys.            | Remove plug from socket and con-<br>nect again (reset of key sensitivity)                                                                                                    |
|                                   |                                     |                                     | Check flatcable connection bet-<br>ween CPU board and keypad.<br>Check flatcable.                                                                                                    |
|                                   |                                     |                                     | Check if keypad is correctly glued to the glass.                                                                                                    |

🗲 fri-jado

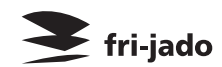

TROUBLESHOOTING

|                                    | 3                                                           | ип Общеп                           | ИТ                                                                                                    |
|------------------------------------|-------------------------------------------------------------|------------------------------------|----------------------------------------------------------------------------------------------------|
| Description of part                | Symptoms                                                    | Possible causes                    | Solving: checking/action                                                                                                  |
| Display/CPU on operation panel and | No illumination on display                                  | w/sezip.ru                         | Check the wiring.                                                                                                    |
| power I/O board                    | +7(8                                                        | 312)987-0                          | Check the power on the CPU<br>board by the 2 flashing red LED's<br>just near the flatcable on the<br>power and I/O board. |
|                                    |                                                             | Fuse burned.                       | Check the 125 mA fuse on the power I/O board.                                                                             |
|                                    |                                                             |                                    | Check the fuse F1 and F3.                                                                                                 |
|                                    |                                                             | Flat cable.                        | Check grey flat cable connection.                                                                                         |
|                                    |                                                             |                                    | Check functions after connecting a new grey flat cable.                                                                   |
|                                    |                                                             | Display/CPU malfunc-<br>tion.      | Check functions after installing a new CPU board with display.                                                            |
|                                    |                                                             | Power board mal-<br>function.      | Check functions after installing a new power I/O board.                                                                   |
|                                    | One or more functions<br>don't work or stay activa-<br>ted. | Relay malfunction.                 | Check relay on function with problem.                                                                                     |
|                                    | Display shows strange<br>things.                            | Parameters not on right settings.  | Check parameters.                                                                                                    |
|                                    |                                                             | Wrong software or<br>loss of data. | Check software version or upload latest software.                                                                         |

|                                                                                            | 3                                                                             | ип Общеп                                                          |                                                                                                    |
|--------------------------------------------------------------------------------------------|-------------------------------------------------------------------------------|-------------------------------------------------------------------|----------------------------------------------------------------------------------------------------|
| Description of part                                                                        | Symptoms                                                                      | Possible causes                                                   | Solving: checking/action                                                                                                    |
| Drive motor                                                                                | Motor doesn't run                                                             |                                                                   | Check the wiring.                                                                                                    |
|                                                                                            |                                                                               | reelipha                                                          | Check the power to the motor.                                                                                                    |
|                                                                                            | +7(8                                                                          | Coil malfunction - 0                                              | Check resistance of the coils. See a so table on page 52.<br>Between whiteA and white wire $234\Omega$ .                                                                                      |
|                                                                                            |                                                                               |                                                                   | Between whiteA and brown wire $117\Omega$ .                                                                                                    |
|                                                                                            |                                                                               |                                                                   | Between white and brown wire $117\Omega$ .                                                                                                    |
|                                                                                            |                                                                               | Reduction gearbox.                                                | Check if reduction gearbox is blocked.                                                                                                    |
|                                                                                            | Motor runs after starting it up by hand                                       | Capacitor malfunc-<br>tion.                                       | Check capacitor (see capacitor) or connect new capacitor.                                                                                                    |
|                                                                                            | Motor stops during pro-<br>cess and comes in again<br>after a period of time  | Coil overheated, ther-<br>mistor switches off<br>(105°C – 221°F). | Check position of fan blade. Air is<br>sucked up over the motor.<br>Check cooling circuit of motor.                                                                                           |
|                                                                                            |                                                                               |                                                                   | Check if rotisserie is close to<br>another heat source.<br>Measure temperature motor du-<br>ring process.                                                                                     |
|                                                                                            | Main fuse burned                                                              | Short circuit in coil to earth.                                   | Check insulation value of coil with<br>Megger on 500V. Minimum value<br>is 0.5 MΩ.                                                                                                    |
| Blower                                                                                     | Blower doesn't run                                                            | Wiring.                                                           | Check the wiring.<br>Check the power on the blower.                                                                                                    |
| <i>Note:</i> Until serial<br>number 100062182<br>this blower is exe-<br>cuted with a 8 uF  |                                                                               | Coil malfunction.                                                 | Check resistance of the coils. See<br>also table on page 52.<br>Between black and red wire $65\Omega$ .<br>Between black and blue wire $35\Omega$ .<br>Between red and blue wire $30\Omega$ . |
| capacitor due to the<br>minimum RPM. The<br>blower in the rotisse-<br>ries after 100062182 | Blower runs after starting it up by hand                                      | Capacitor malfunc-<br>tion.                                       | Check capacitor (see capacitor) or connect new capacitor.                                                                                                    |
| have adapted coils<br>and 6 uF capacitor.<br>The RPM now are<br>minimum 2500.              | Blower stops during pro-<br>cess and comes in again<br>after a period of time | Coil overheated, ther-<br>mistor switches off<br>(140°C – 284°F). | Check cooling circuit of blower.<br>Check if rotisserie is close to<br>another heat source.<br>Measure temperature blower<br>during process.                                                  |
|                                                                                            | Temperature indication                                                        | Blower doesn't turn                                               | Check the wiring.                                                                                                    |
|                                                                                            | on display runs up very<br>fast (180°C - 355°F after 5<br>minutes)            | and heat stays in top of cavity.                                  | Check the power on the blower.                                                                                                    |
|                                                                                            | Main fuse burned                                                              | Short circuit in coil to earth.                                   | Check insulation value of coil with<br>a Megger on 500V. Minimum<br>value is 0.5 MΩ.                                                                                                    |

🗲 fri-jado

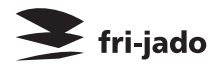

TROUBLESHOOTING

## Зип Общепит

## SERVICING AND REPAIRING THE TDW 5 AND 8 P WARMERS

|                            |                                                              | VSEZI                                                             |                                                                                 |
|----------------------------|--------------------------------------------------------------|-------------------------------------------------------------------|---------------------------------------------------------------------------------|
| <b>Description of part</b> | Symptoms                                                     | Possible causes                                                   | Solving: checking/action                                                        |
| Outside door               | Broken glass.                                                | Slaraming 21 doors                                                | Give instruction to operator.                                                   |
|                            |                                                              | Fastening bolts and nuts are loose.                               | Tighten all fastenings.                                                         |
|                            |                                                              | No PTFE ring<br>between steel and<br>glass.                       | Mount new glass with PTFE rings bet-<br>ween glass and steel.                   |
|                            | Door adjustment.                                             | Door not well ad-<br>justed and closes<br>against bottom<br>side. | Adjust door on hinge and tighten the hinge plate.                               |
| Heating element            | Warmer doesn't reach adjusted temperature.                   | Wiring.                                                           | Check the wiring.<br>Check the power on the element.                            |
|                            |                                                              | Element malfunc-<br>tion.                                         | Check the current with AC current tester.<br>See table on page 52.              |
| Thermostat                 | Warmer doesn't reach adjusted temperature.                   | Wiring.                                                           | Check the wiring.                                                               |
|                            |                                                              | Thermostat mal-<br>function.                                      | Check if the thermostat is making contact.                                      |
|                            |                                                              | -                                                                 | Check the position of the thermostat probe.                                     |
|                            | warmer doesn't heat up.                                      | function.                                                         | Check if the drive shaft behind the main switch is connected on the thermostat. |
|                            |                                                              |                                                                   | Check if the thermostat is making contact.                                      |
| Thermometer                | Temperature indication<br>differs from setting with<br>knob. | Thermometer mal-<br>function                                      | Check the position of the thermometer probe.                                    |
|                            |                                                              |                                                                   | Check function after connecting a new thermometer.                              |
| Main switch                | No power to all, or some oven controls.                      | Wiring.                                                           | Check the wiring.                                                               |
|                            |                                                              | Malfunction of<br>the cams on the<br>switch.                      | Check the cams.                                                                 |
|                            |                                                              | Contacts burned.                                                  | Check the contacts on the switch.                                               |

# Зип Общепит

**Fri-jado** 

| Weazin Fil                 |                                                                                |                                                                 |                                                                                                    |  |  |
|----------------------------|--------------------------------------------------------------------------------|-----------------------------------------------------------------|----------------------------------------------------------------------------------------------------|--|--|
| <b>Description of part</b> | Symptoms                                                                       | Possible causes                                                 | Sorving: checking/action                                                                                                    |  |  |
| Capacitor                  | Drive motor or blower                                                          | Wiring.                                                         | Check the wiring.                                                                                                    |  |  |
|                            | doesn't work.                                                                  | Capacitor maifunc-<br>tion.                                     | Check function after connecting a new capacitor.<br>Checking of capacitor:<br>Discharge capacitor with screwdriver. Set meter on $M\Omega$ and connect the pins of the meter on contacts, value runs up. Change the pins on contacts, value runs up again.<br>This means the capacitor is OK. |  |  |
| Blower                     | Blower doesn't run.                                                            | Wiring.<br>Coil malfunction.                                    | Check the wiring.<br>Check the power on the blower.<br>Check resistance of the coils. See also<br>table on page 50.<br>Between blue and brown wire= $310\Omega$<br>Between blue and black wire= $320\Omega$<br>Between brown and black wire= $630\Omega$                                      |  |  |
|                            | Blower runs after starting it up by hand.                                      | Capacitor malfunc-<br>tion.                                     | Check capacitor (see capacitor),<br>or connect new capacitor.                                                                                                    |  |  |
|                            | Blower stops during pro-<br>cess and comes in again<br>after a period of time. | Coil overheated,<br>thermistor switches<br>off (150°C – 302°F). | Check cooling circuit of blower.<br>Check if warmer is close to another heat<br>source.<br>Measure temperature blower during<br>process.                                                                                                    |  |  |
|                            | Fuse burned.                                                                   | Short circuit in coil to earth.                                 | Check insulation value of coil with a Megger on 500V. Minimum value is 0.5 M $\Omega$ .                                                                                                    |  |  |

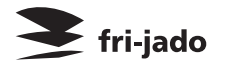

#### **3MI OGLIERAT** EXPLODED VIEWS & PARTLISTS

### TDR 5 P - SHEEVSEZIDVDEK

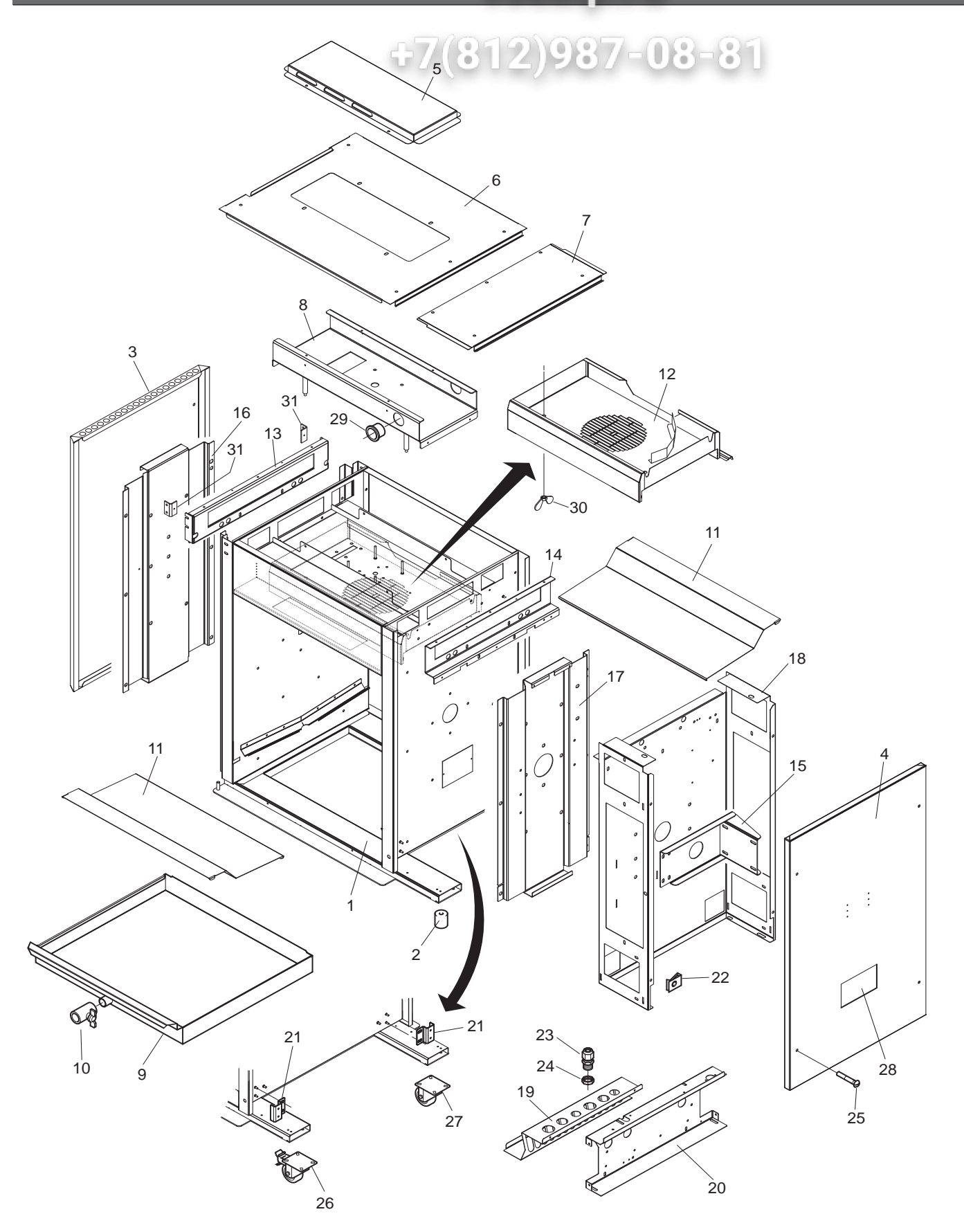

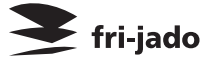

|      |             |      | Зип Общепит                                                 |
|------|-------------|------|-------------------------------------------------------------|
| ltem | Part number | Qty. | Description                                                 |
| 1    |             | 1    | Frame, ass.                                                 |
| 2    | 9171125     | 4    | Leg, rubber 50 mm                                           |
| 3    | 9294353     | 1    | Side panel, left                                            |
| 3A   | 9294126     | 1    | Side panel, left (till serial nr. 100061480)                |
| 4    | 9294352     | 1    | Side panel, right                                           |
| 4A   | 9294125     | 1    | Side panel, right (till serial nr. 100061480)               |
| 5    | 9294160     | 1    | Top cover                                                   |
| 6    | 9294350     | 1    | Top plate                                                   |
| 6A   | 9294127     | 1    | Top plate (till serial nr. 100061480)                       |
| 7    | 9294351     | 1    | Cover, removeable                                           |
| 7A   | 9294128     | 1    | Cover, removeable (till serial nr. 100061480)               |
| 8    | 9290450     | 1    | Mounting plate, blower                                      |
| 9    | 9290476     | 1    | Drawer                                                      |
| 9A   | 9290456     | 1    | Drawer (till serial nr. 100061480)                          |
| 10   | 9171008     | 1    | Drain-tap with handle                                       |
| 11   | 9294354     | 2    | Bottom plate, stainless steel                               |
| 11   | 9292098     | 2    | Bottom plate, coated                                        |
| 11A  | 9294116     | 2    | Bottom plate, stainless steel (till serial nr. 100061480)   |
| 11A  | 9292063     | 2    | Bottom plate, coated (till serial nr. 100061480)            |
| 12   | 9290458     | 1    | Cover plate, blower.                                        |
| 13   | 9294356     | 1    | Side plate, left                                            |
| 13A  | 9294110     | 1    | Side plate, left (till serial nr. 100061480)                |
| 14   | 9294357     | 1    | Side plate, right                                           |
| 14A  | 9294112     | 1    | Side plate, right (till serial nr. 100061480)               |
| 15   | 9170444     | 1    | Support, gear motor                                         |
| 16   | 9294109     | 1    | Reinforcement, side plate, left                             |
| 17   | 9294111     | 1    | Reinforcement, side plate, right                            |
| 18   | 9294360     | 1    | Cover plate, machine components                             |
| 18A  | 9294119     | 1    | Cover plate, machine components (till serial nr. 100061480) |
| 19   | 9294370     | 1    | Spark catcher                                               |
| 19A  | 9294121     | 1    | Spark catcher (till serial nr. 100061480)                   |
| 20   | 9294361     | 1    | Mounting plate                                              |
| 20A  | 9294120     | 1    | Mounting plate (till serial nr. 100061480)                  |
| 21   | 9294381     | 1    | Bracket, door switch                                        |
| 21A  | 9294065     | 1    | Bracket, door switch (till serial nr. 100061480)            |
| 22   | 9172053     | 8    | Nut                                                         |
| 23   | 9261022     | 1    | Strain relief M25                                           |
| 24   | 9261023     | 1    | Connector M25                                               |
| 25   | 4288322     | 8    | Screw M5 x 10                                               |
| 26   | 9172066     | 2    | Swivel castor with brake (only for stacked units)           |
| 27   | 9172065     | 2    | Swivel castor without brake (only for stacked units)        |
| 28   | 9110810     | 1    | Indication plate                                            |
| 29   | 9171015     | 2    | Grommet, plastic                                            |
| 30   | 2800082     | 2    | Wing nut M6                                                 |
| 31   | 9174154     | 2    | Adjusting bracket                                           |
|      |             |      |                                                             |

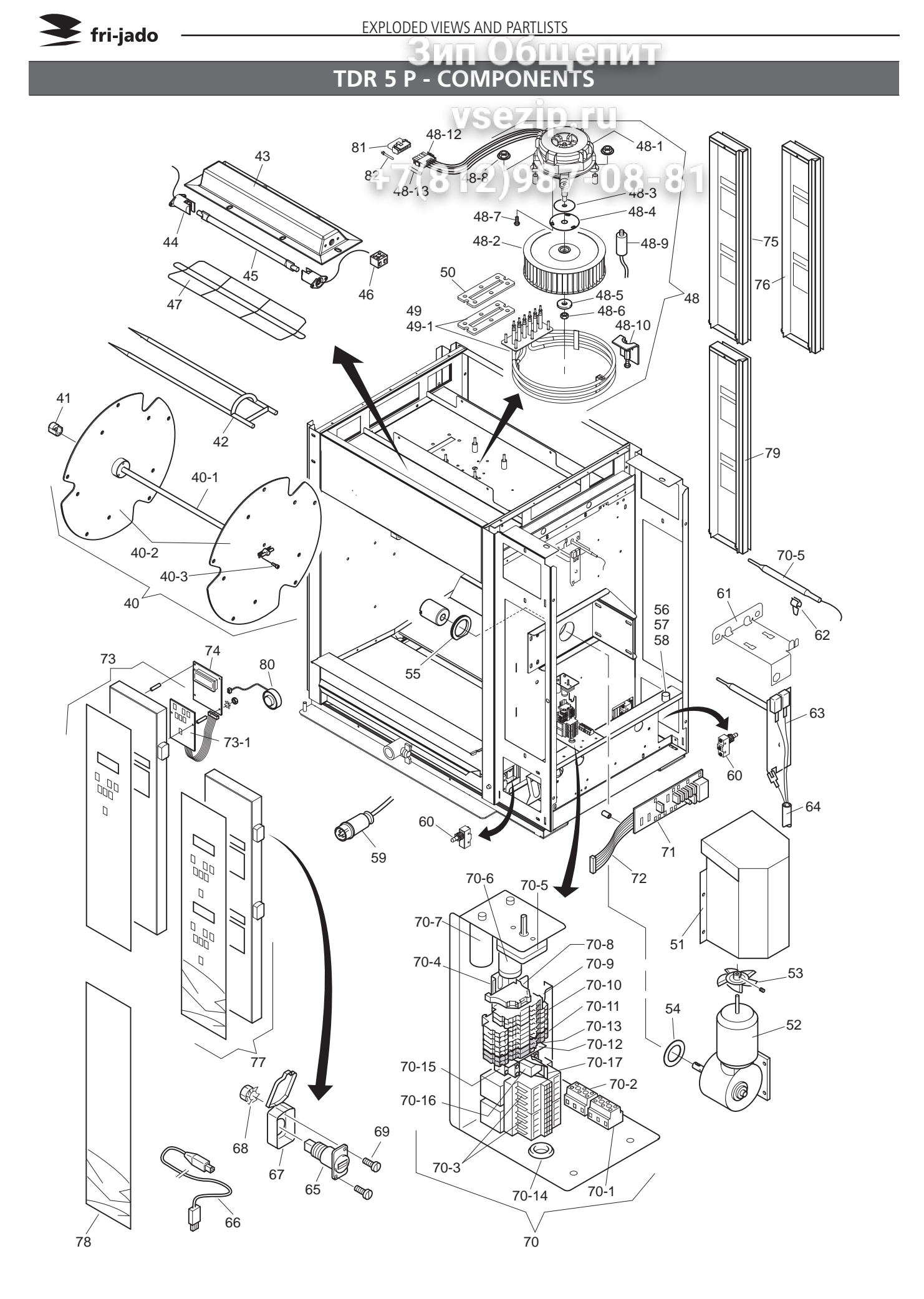

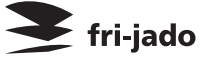

|       |             |      | ЗИ                                                  |
|-------|-------------|------|-----------------------------------------------------|
| Item  | Part number | Qty. | Description                                         |
| 40    | 9146951     | 1    | Rotorset ass., stainless steel                      |
| 40-1  | 9170571     | 1    | Rotor shaft                                         |
| 40-2  | 9174369     | 2    | Rotor disc 3 mm                                     |
| 40-3  | 0142975     | 6    | Socket head screw M6 x 20 SS                        |
| 41    | 9172062     | 1    | Steel bearing 14 mm                                 |
| 42    | 9010549     | 5    | Meatfork, stainless steel                           |
| 42    | 9172222     | 5    | Meatfork, coated                                    |
| 43    | 92944635    | 2    | Light fixture + end plate L and R                   |
| 44    | 9052826     | 4    | Lamp holder                                         |
| 45    | 9291001     | 2    | Infrared Halogen lamp 500W                          |
| 46    | 2300121     | 2    | Terminal block, ceramic                             |
| 47    | 9292061     | 2    | Protection guard                                    |
| 48    | 92985505    | 1    | Blower, ass.                                        |
| 48-1  | 9293020     | 1    | Blower motor                                        |
| 48-2  | 3701218     | 1    | Turbine Ø 200 mm x 43                               |
| 48-3  | 3702325     | 1    | Sealing, blower shaft, PSS                          |
| 48-4  | 9294007     | 1    | Washer plate                                        |
| 48-5  | 0142103     | 1    | Washer M5                                           |
| 48-6  | 0142315     | 1    | Nut M5                                              |
| 48-7  | 4288232     | 3    | Srew M5x12                                          |
| 48-8  | 4285092     | 4    | Nut M6                                              |
| 48-9  | 9192034     | 1    | Capacitor 6 uF                                      |
| 48-10 | 9290487     | 1    | Pully, for removing turbine                         |
| 48-11 | 9293021     | 1    | Conversion cable 3 to 5-pole                        |
| 48-12 | 3701272     | 1    | Plug, 5-pole M-N-L, universal                       |
| 48-13 | 0601458     | 5    | Socket, female M-N-L                                |
| 49    | 92920195    | 1    | Heating element 230 V. 5.4 KW                       |
| 49    | 92920295    | 1    | Heating element 208 V. 5.4 KW                       |
| 49-1  | 9194489     | 1    | Gasket heating element                              |
| 50    | 9194501     | 1    | Fastening plate                                     |
| 51    | 9794419     | 1    | Protection support                                  |
| 52    | 9294419     | 1    | Gearmotor complete with drive                       |
| 52    | 32330013    |      | head and capacitor 2.5 uF                           |
| 53    | 9172078     | 1    | Fanblade Ø 150 mm, gearmotor                        |
| 54    | 9110797     | 1    | Sealring, drive head                                |
| 55    | 9073131     | 1    | Sealing ring, Teflon                                |
| 56    | 9261019     | 1    | Fuse housing + holder                               |
| 56A   | 9110025     | 1    | Fuse housing (till ser.nr.<br>100067117)            |
| 57A   | 9110026     | 1    | Fuse holder (till ser.nr.<br>100067117)             |
| 58    | 9191197     | 1    | Fuse 6,3x32, ceramic T10A                           |
| 58A   | 9171120     | 1    | Fuse 5x20, ceramicT10A (till ser.<br>nr. 100067117) |
| 59    | 9070028     | 1    | Connecting cable with plug                          |
| 60    | 37012335    | 2    | Door switch                                         |
| 61    | 9294075     | 1    | Bracket temperature sensors                         |
| 62    | 9110072     | 2    | Clip                                                |
| 63    | 9172310     | 1    | Temperature sensor PT 1000                          |
| 64    | 9044140     | 1    | Sensor cable                                        |
| 65    | 9291011     | 1    | USB adapter                                         |
| 66    | 9291012     | 1    | USB cable                                           |
|       |             | 1 *  |                                                     |

| 106   | Общепит     |      |                                                                                                    |  |  |
|-------|-------------|------|----------------------------------------------------------------------------------------------------|--|--|
| Item  | Part number | Qty. | Description                                                                                           |  |  |
| 67    | \$291010    | 1    | Cover USB adapte                                                                                      |  |  |
| 6852  | 4.285010    | 2    | Nut M3                                                                                                |  |  |
| 69    | 0141050     | 2    | Screw M3x10                                                                                           |  |  |
| 70 0  | 9290210_    | 9_(  | Electric panel, ass.                                                                                  |  |  |
| 70-1  | 9044564     | 9    | Connecting block, 1,2,3                                                                               |  |  |
| 70-2  | 9044572     | 1    | Connecting block, 4,5,6                                                                               |  |  |
| 70-3  | 3500069     | 1    | Contactor                                                                                             |  |  |
| 70-4  | 9077088     | 2    | Rail                                                                                                  |  |  |
| 70-5  | 9040970     | 1    | Safety thermostat                                                                                     |  |  |
| 70-6  | 9192034     | 1    | Capacitor 6 uF                                                                                        |  |  |
| 70-6A | 3701274     | 1    | Capacitor 5 uF (till serial nr.<br>100062182)                                                         |  |  |
| 70-7  | 9077101     | 1    | Capacitor 2.5 uF                                                                                      |  |  |
| 70-7A | 9077102     | 1    | Capacitor 3 uF (till serial nr.<br>100061450)                                                         |  |  |
| 70-8  | 9191222     | 2    | End clamp                                                                                             |  |  |
| 70-9  | 9191232     | 2    | Rail terminal, 2p grey                                                                                |  |  |
| 70-10 | 9191240     | 3    | Rail terminal, 4p grey                                                                                |  |  |
| 70-11 | 9191241     | 2    | Rail terminal, 4p blue                                                                                |  |  |
| 70-12 | 9191223     | 1    | Endcap, terminal                                                                                      |  |  |
| 70-13 | 9191238     | 1    | Connecting bridge, 2p                                                                                 |  |  |
| 70-14 | 9070840     | 1    | Grommet                                                                                               |  |  |
| 70-15 | 9261032     | 1    | Socket for relay                                                                                      |  |  |
| 70-16 | 9261031     | 1    | Relay                                                                                                 |  |  |
| 70-17 | 9261030     | 1    | Clamp                                                                                                 |  |  |
| 71    | 9192202     | 1    | Power & I/O board                                                                                     |  |  |
| 72    | 9172314     | 1    | Flat cable, 14 pins                                                                                   |  |  |
| 73    | 9298520     | 1    | Operation panel, ass. Glass +<br>backplate + keypad with flat-<br>cable                               |  |  |
| 73-1  | 9292041     | 1    | Keypad + flatcable                                                                                    |  |  |
| 74    | 92920405    | 1    | CPU board + LCD                                                                                       |  |  |
| 75    | 9298521     | 1    | Panel, customer side, ass. Glass +<br>backplate                                                       |  |  |
| 76    | 9298524     | 1    | Panel, customer side, ass.<br>Glass + backplate.<br>For stacked models only                           |  |  |
| 77    | 9298523     | 1    | Operation panel, ass. Glass +<br>backplate + keypads with flat-<br>cables.<br>For stacked models only |  |  |
| 78    | 9298526     | 1    | Operation panel bottom side,<br>ass. Glass + backplate.<br>For stacked models only                    |  |  |
| 79    | 9298521     | 1    | Panel, customer side, bottom<br>side, ass. Glass + backplate.<br>For stacked models only              |  |  |
| 80    | 9172362     | 1    | Buzzer 12V, separate connection for service                                                           |  |  |
| 82    | 9291014     | 1    | Cap, 5-pole M-N-L                                                                                     |  |  |
| 83    | 0601466     | 5    | Pin, male M-N-L                                                                                       |  |  |
|       |             |      |                                                                                                    |  |  |

## TDR 5 P - DOORS

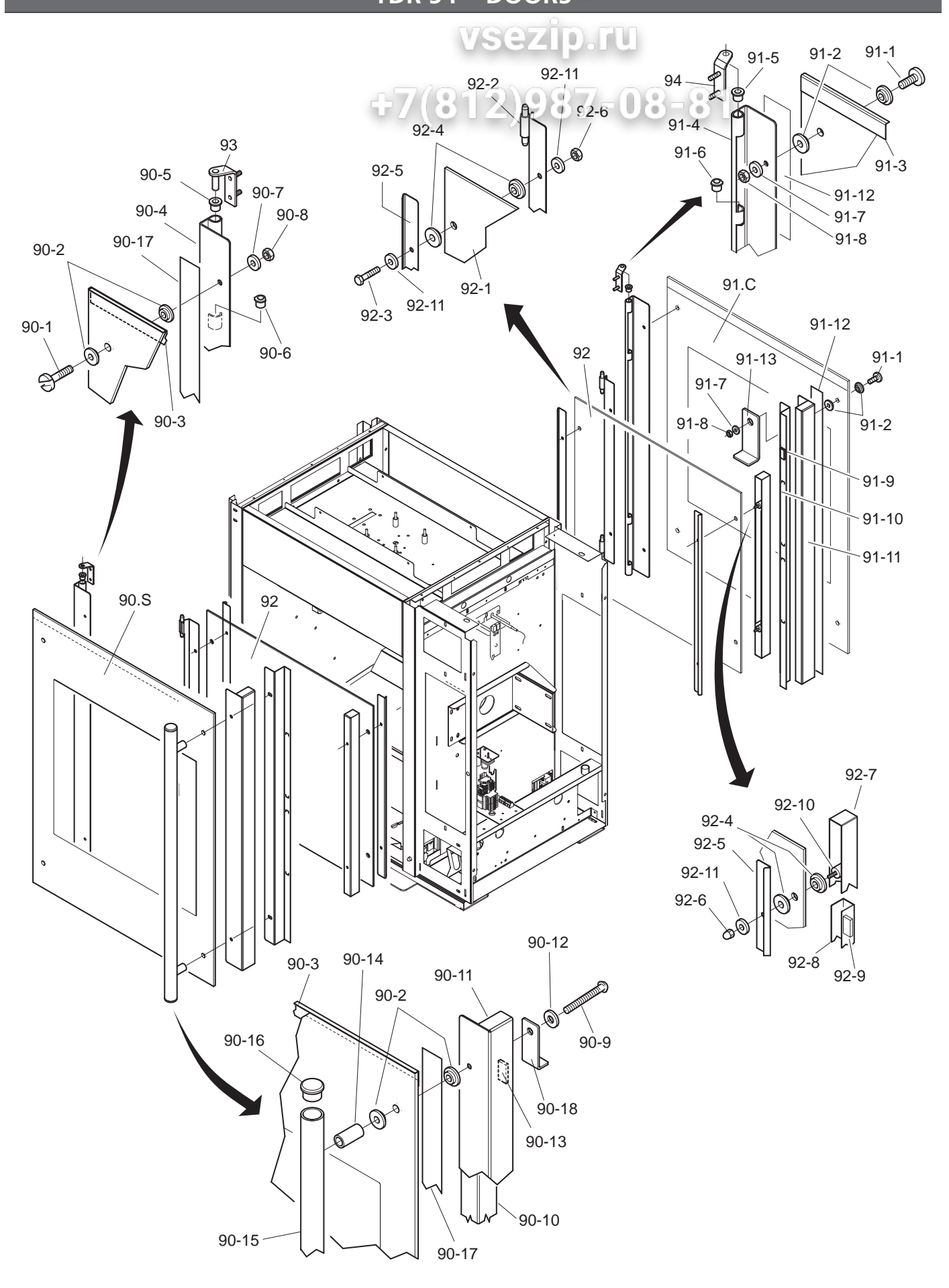

#### EXPLODED VIEWS AND PARTLISTS

## Зип Общепит

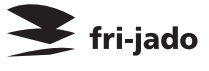

| Item  | Part number           | Qty. | Description                                        |  |
|-------|-----------------------|------|----------------------------------------------------|--|
| 90.S  | 92985005              | 1    | Door service side, ass.                            |  |
| 90-1  | 4280558               | 2    | Screw M5 x 16 SS                                   |  |
| 90-2  | 3702342               | 8    | Flange bush, PTFE 3 mm                             |  |
| 90-3  | 9294149               | 1    | Protection profile                                 |  |
| 90-4  | 9294135               | 1    | Hinge profile                                      |  |
| 90-5  | 9172054               | 2    | Brass bearing 8 mm                                 |  |
| 90-6  | 9172122               | 2    | Brass bearing 8 mm, adjusted                       |  |
| 90-7  | 4311110               | 2    | Washer M5                                          |  |
| 90-8  | 0144359               | 2    | Nut M5, self locking                               |  |
| 90-9  | 4288059               | 2    | Bolt M5 x 50 SS                                    |  |
| 90-9A | 4288320               | 2    | Screw M5 x 50 SS<br>(till serial number 100068523) |  |
| 90-10 | 9294137               | 1    | Fastening, door handle                             |  |
| 90-11 | 9294136               | 1    | Magnet holder profile                              |  |
| 90-12 | 9174680               | 2    | Washer                                             |  |
| 90-13 | 9070141               | 10   | Magnet block                                       |  |
| 90-14 | 9293010               | 2    | Spacing pin                                        |  |
| 90-15 | 9293009               | 1    | Door handle                                        |  |
| 90-16 | 2103209               | 2    | Plug, door handle                                  |  |
| 90-17 | 4302141               | 2    | Таре 20 х 0.8                                      |  |
| 90-18 | 0-18 <b>9294229</b> 1 |      | Blocking bracket                                   |  |
|       |                       |      |                                                    |  |
| 91.C  | 92985015              | 1    | Door customer side, ass.                           |  |
| 91-1  | 4280558               | 4    | Screw M5 x 16 SS                                   |  |
| 91-2  | 3702342               | 8    | Flange bush, PTFE 3 mm                             |  |
| 91-3  | 9294149               | 1    | Protection profile                                 |  |
| 91-4  | 9294135               | 1    | Hinge profile                                      |  |
| 91-5  | 9172054               | 2    | Brass bearing 8 mm                                 |  |
| 91-6  | 9172122               | 2    | Brass bearing 8 mm, adjusted                       |  |
| 91-7  | 9174680               | 4    | Washer M5                                          |  |
| 91-8  | 0144359               | 4    | Nut M5, self locking                               |  |
| 91-9  | 9070141               | 10   | Magnet block                                       |  |
| 91-10 | 9294137               | 1    | Fastening, door handle                             |  |
| 91-11 | 9294136               | 1    | Magnet holder profile                              |  |
| 91-12 | 4302141               | 2    | Tape 20 x 0.8                                      |  |
|       |                       |      |                                                    |  |

| Litem | Part numper | Otv | Description                   |
|-------|-------------|-----|-------------------------------|
| 92    | 92985025    | 2   | Door inside, ass.             |
| 92.9  | 9292011     | 2   | Glass, inside door            |
| 92-2  | 9290457     | 2   | Hinge profile                 |
| 92-3  | 9191050     | 4   | Bolt M5 x 18 SS, hexagon head |
| 92-4  | 3702341     | 16  | Flange bush, PTFE 2 mm        |
| 92-5  | 9294139     | 4   | Cover profile                 |
| 92-6  | 0142315     | 8   | Nut M5 SS                     |
| 92-7  | 9294140     | 2   | Holder, magnet                |
| 92-8  | 9294141     | 2   | Profile                       |
| 92-9  | 9070141     | 16  | Magnet block                  |
| 92-10 | 9172291     | 4   | Spacing pin                   |
| 92-11 | 9174680     | 12  | Washer                        |
| 93    | 9290409     | 1   | Hinge, left                   |
| 94    | 9290410     | 1   | Hinge, right                  |
|       |             |     |                               |

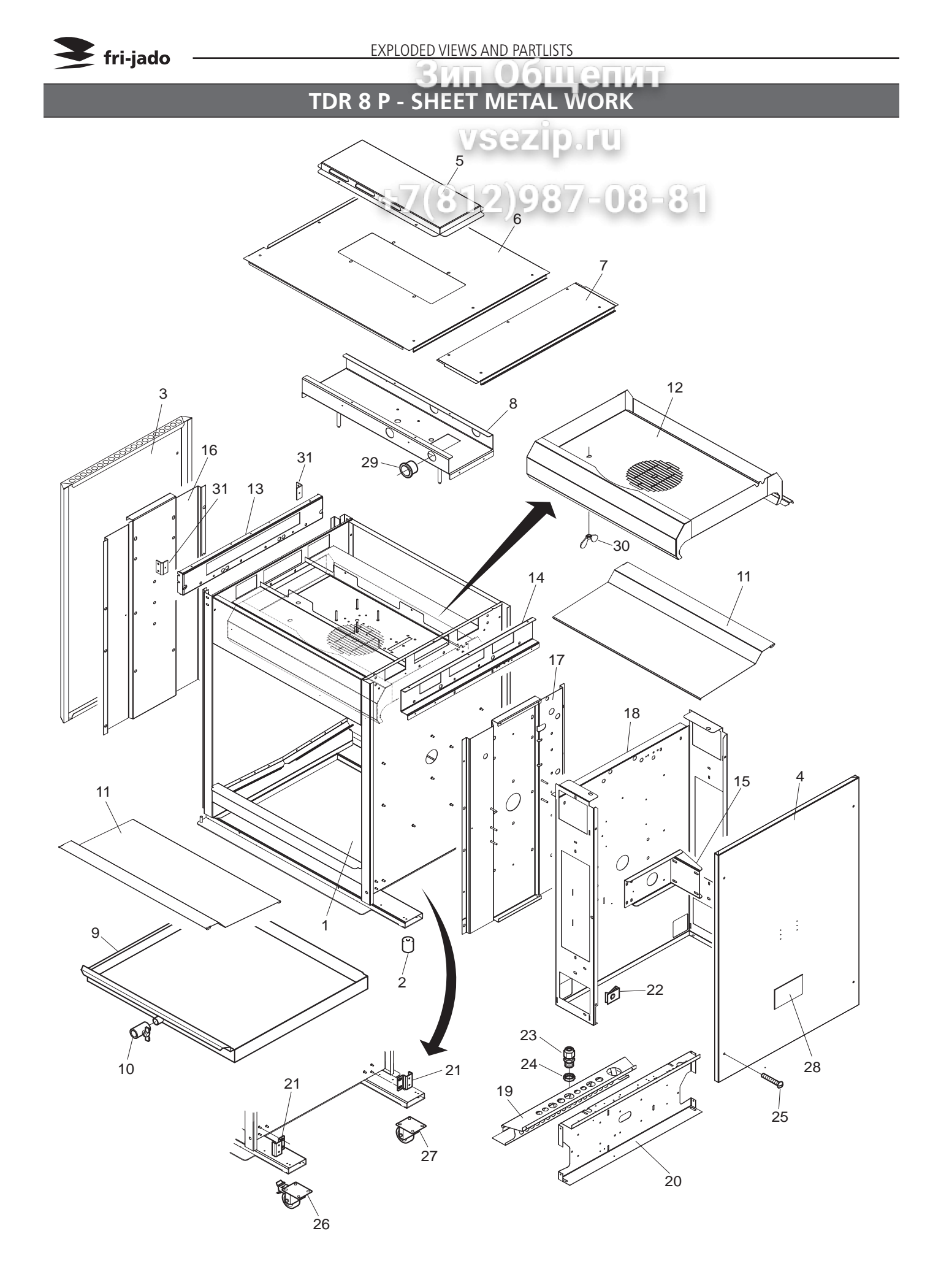
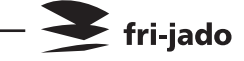

|      |             |      | Зип Общетит                                   |  |  |  |
|------|-------------|------|-----------------------------------------------|--|--|--|
| Item | Part number | Qty. | Description                                   |  |  |  |
| 1    |             | 1    | Frame, ass.                                   |  |  |  |
| 2    | 9171125     | 4    | Leg, rubber 50 mm VSEZID.TU                   |  |  |  |
| 3    | 9294180     | 1    | Side panel, left                              |  |  |  |
| 4    | 9294018     | 1    | Side panel, right 7/019/007_00_0-             |  |  |  |
| 5    | 9294009     | 1    | Top cover 77 (012)907 00 0                    |  |  |  |
| 6    | 9294032     | 1    | Top plate                                     |  |  |  |
| 7    | 9294045     | 1    | Cover, removeable                             |  |  |  |
| 8    | 9290401     | 1    | Mounting plate, blower                        |  |  |  |
| 9    | 9290405     | 1    | Drawer                                        |  |  |  |
| 10   | 9171008     | 1    | Drain-tap with handle                         |  |  |  |
| 11   | 9294014     | 2    | Bottom plate, stainless steel                 |  |  |  |
| 11   | 9292062     | 2    | Bottom plate, coated                          |  |  |  |
| 12   | 9290411     | 1    | Cover plate, blower                           |  |  |  |
| 13   | 9294011     | 1    | Side plate, left                              |  |  |  |
| 14   | 9294030     | 1    | Side plate, right                             |  |  |  |
| 15   | 9170444     | 1    | Support, gear motor                           |  |  |  |
| 16   | 9294028     | 1    | einforcement, side plate, left                |  |  |  |
| 17   | 9294029     | 1    | Reinforcement, side plate, right              |  |  |  |
| 18   | 9294026     | 1    | over plate, machine components                |  |  |  |
| 19   | 9294019     | 1    | Spark catcher                                 |  |  |  |
| 20   | 9294025     | 1    | ounting plate                                 |  |  |  |
| 21   | 9294065     | 2    | Bracket, door switch                          |  |  |  |
| 22   | 9172053     | 8    | Nut                                           |  |  |  |
| 23   | 9261022     | 1    | Strain relief M25                             |  |  |  |
| 24   | 9261023     | 1    | Connector M25                                 |  |  |  |
| 25   | 4288322     | 8    | Screw M5 x 10                                 |  |  |  |
| 26   | 9172066     | 2    | Castor with brake (only for stacked units)    |  |  |  |
| 27   | 9172065     | 2    | Castor without brake (only for stacked units) |  |  |  |
| 28   | 9110810     | 1    | Indication plate                              |  |  |  |
| 29   | 9171015     | 2    | Grommet, plastic                              |  |  |  |
| 30   | 2800082     | 2    | Wingnut M6                                    |  |  |  |
| 31   | 9174154     | 2    | Adjusting bracket                             |  |  |  |
|      |             |      |                                               |  |  |  |

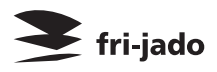

# TDR 8 P - COMPONENTS

4

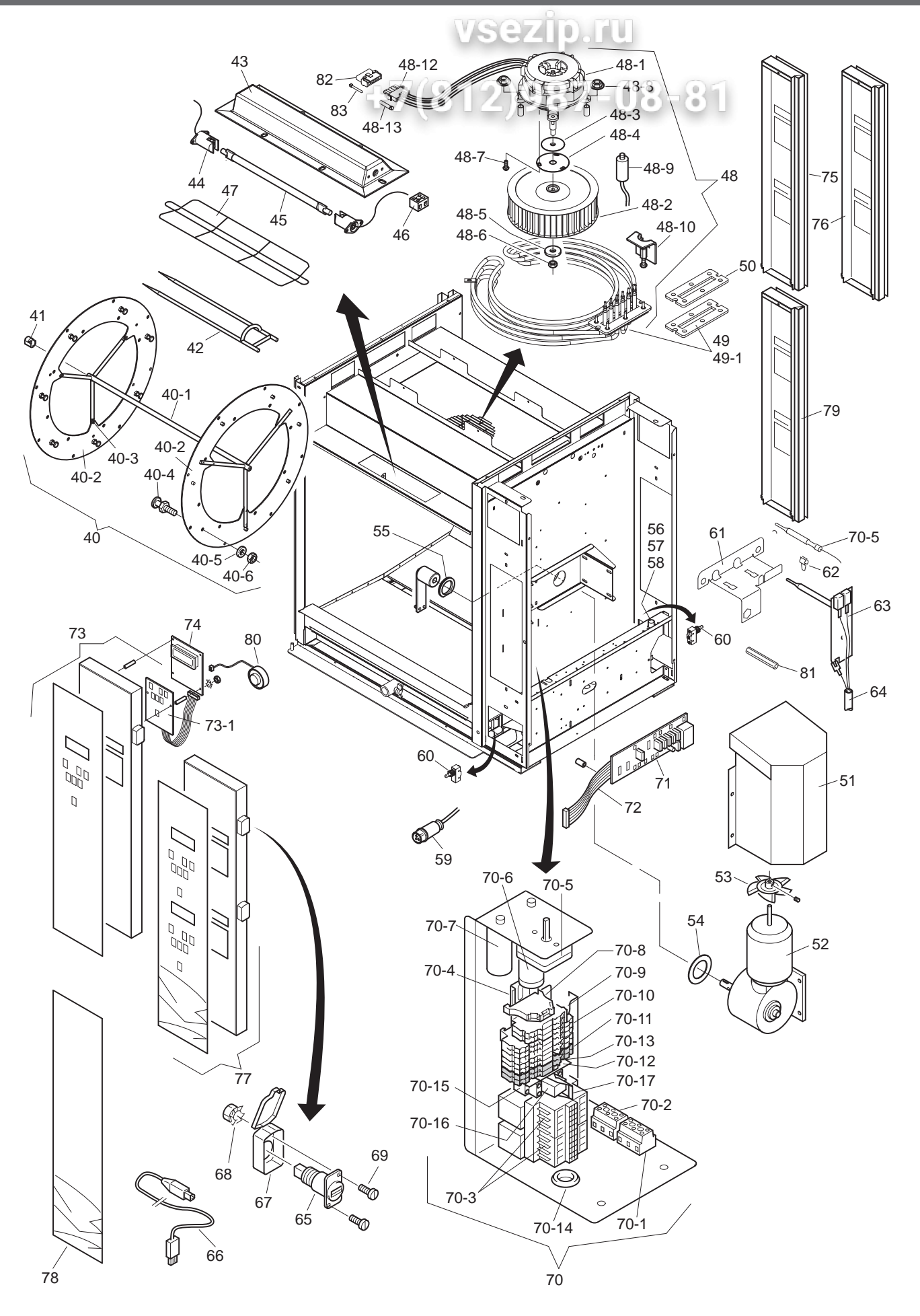

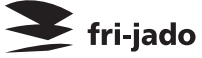

|       | Зип Общенит 🗲 ті-јадо |      |                                                    |            |             |        |                                                    |  |
|-------|-----------------------|------|----------------------------------------------------|------------|-------------|--------|----------------------------------------------------|--|
| Item  | Part number           | Qty. | Description                                        | Item       | Part number | Qty.   | Description                                        |  |
| 40    | 9172274               | 1    | Rotorset ass., stainless steel                     | 64         | 9044140     | 1      | Sensor cable                                       |  |
| 40-1  | 9070272               | 1    | Rotor shaft                                        | <u>965</u> | 9291011     | 1      | USB adapter                                        |  |
| 40-2  | 9174623               | 2    | Rotor disc 3 mm                                    | 66         | 9291012     | 1      | USB cable                                          |  |
| 40-3  | 4288231               | 12   | Tensilock bolt M5 x 10                             | 67         | 9291010     | 10     | Cover USB adapte                                   |  |
| 40-4  | 9172169               | 14   | Support pin                                        | -68 /      | 4235010     | 20     | Nut M3                                             |  |
| 40-5  | 0142056               | 14   | Spring washer M8                                   | 69         | 0141050     | 2      | Screw M3x10                                        |  |
| 40-6  | 0141547               | 14   | Nut M8                                             | 70         | 9290210     | 1      | Electric panel, ass.                               |  |
| 41    | 9172063               | 1    | Steel bearing 14 mm                                | 70-1       | 9044564     | 1      | Connecting block, 1,2,3                            |  |
| 42    | 9172153               | 8    | Meatfork 8 mm SS                                   | 70-2       | 9044572     | 1      | Connecting block, 4,5,6                            |  |
| 42    | 9172242               | 8    | Meatfork 8 mm, coated                              | 70-3       | 3500069     | 2      | Contactor                                          |  |
| 43    | 92944635              | 2    | Light fixture + end plate L and R                  | 70-4       | 9077088     | 2      | Rail                                               |  |
| 44    | 9052826               | 4    | Lamp holder                                        | 70-5       | 9040970     | 1      | Safety thermostat                                  |  |
| 45    | 9291001               | 2    | Infrared Halogen lamp 500W                         | 70-6       | 9192034     | 1      | Capacitor 6 uF                                     |  |
| 45    | 3701273               | 1    | Turbine Ø 200 mm x 61                              | 70-6A      | 3701274     | 1      | Capacitor 5 uF (till serial nr.                    |  |
| 46    | 2300121               | 2    | Terminal block, ceramic                            |            |             |        | 100062182)                                         |  |
| 47    | 9292061               | 2    | Protection guard                                   | 70-7       | 9077101     | 1      | Capacitor 2.5 uF                                   |  |
| 48    | 92985515              | 1    | Blower, ass.                                       | 70-7A      | 9077102     | 1      | Capacitor 3 uF (till serial nr.                    |  |
| 48-1  | 9293020               | 1    | Blower motor                                       | 70-8       | 9191777     | 2      | End clamp                                          |  |
| 48-2  | 3701273               | 1    | Turbine Ø 200 mm x 61                              | 70-9       | 9191222     | 2      | Rail terminal 2p grey                              |  |
| 48-3  | 3702325               | 1    | Sealing, blower shaft, PSS                         | 70-10      | 9191740     | 3      | Rail terminal 4p grey                              |  |
| 48-4  | 9294007               | 1    | Washer plate                                       | 70-10      | 9191240     | 2      | Rail terminal <i>A</i> p blue                      |  |
| 48-5  | 0142103               | 1    | Washer M5                                          | 70-12      | 9191271     | 1      | Endcap terminal                                    |  |
| 48-6  | 0142315               | 1    | Nut M5                                             | 70-12      | 9191225     | 1      | Connecting bridge 2n                               |  |
| 48-7  | 4288232               | 3    | Srew M5x12                                         | 70-13      | 90708/0     | 1      | Grommet                                            |  |
| 48-8  | 4285092               | 4    | Nut M6                                             | 70-14      | 9261032     | 1      | Socket for relay                                   |  |
| 48-9  | 9192034               | 1    | Capacitor 6 uF                                     | 70-15      | 0261021     | 1      | Polov                                              |  |
| 48-10 | 9290487               | 1    | Pully, for removing turbine                        | 70-10      | 9201031     | 1      | Clamp                                              |  |
| 48-11 | 9293021               | 1    | Conversion cable 3 to 5-pole                       | 70-17      | 9201030     | 1      | Power & I/O board                                  |  |
| 48-12 | 3701272               | 1    | Plug, 5-pole M-N-L, universal                      | 71         | 017221/     | 1      | Flat cable, 14 pins                                |  |
| 48-13 | 0601458               | 5    | Socket, female M-N-L                               | 72         | 0208530     | 1      | Operation panel ass Glass + back-                  |  |
| 49    | 92920185              | 1    | Heating element 230 V, 9.3 KW                      | /5         | 9290550     | 1      | plate + Keypad with flatcable                      |  |
| 49    | 92920285              | 1    | Heating element 208 V, 9.3 KW                      | 73-1       | 9292041     | 1      | Keypad + flatcable                                 |  |
| 49-1  | 9194489               | 1    | Gasket, heating element                            | 74         | 92920405    | 1      | CPU board + LCD                                    |  |
| 50    | 9194501               | 1    | Fastening plate                                    | 75         | 9298531     | 1      | Panel, customer side, ass. Glass +                 |  |
| 51    | 9294421               | 1    | Protection support                                 |            |             |        | backplate                                          |  |
| 52    | 9293002               | 1    | Gearmotor, complete with drive head                | 76         | 9298534     | 1      | Panel, customer side, ass. Glass +                 |  |
| 53    | 9172078               | 1    | Fanblade Ø 150 mm, gearmotor                       | ]          |             |        | For stacked models only                            |  |
| 54    | 9110797               | 1    | Sealring, drive head                               | 77         | 9298533     |        | Operation panel, ass. Glass + back-                |  |
| 55    | 9073131               | 1    | Sealing ring, Teflon                               |            |             |        | plate + keypads with flatcable.                    |  |
| 56    | 9261019               | 1    | Fuse housing + holder                              | 70         | 0208526     | 1      | ror stacked models only                            |  |
| 56A   | 9110025               | 1    | Fuse housing (till ser.nr. 100067117)              | /ð         | 9290230     |        | ass. Glass + backplate.                            |  |
| 57A   | 9110026               | 1    | Fuse holder (till ser.nr. 100067117)               |            |             |        | For stacked models only                            |  |
| 58    | 9191197               | 1    | Fuse 6,3x32, ceramic T10A                          | 79         | 9298531     | 1      | Panel, customer side, bottom side,                 |  |
| 58A   | 9171120               | 1    | Fuse 5x20, ceramicT10A (till ser.nr.<br>100067117) |            |             |        | ass. Glass + backplate.<br>For stacked models only |  |
| 59    | 9070028               | 1    | Connecting cable with plug                         |            |             |        | For stacked models only                            |  |
| 60    | 37012335              | 2    | Door switch                                        | 80         | 9172362     | 1      | Buzzer 12V, separate connection for                |  |
| 61    | 9294069               | 1    | Bracket temperature sensors                        | 81Δ        | 9172280     | 1      | Distance bush (till ser pr. 100060426)             |  |
| 61A   | 9294063               | 1    | Bracket temperature sensors (until                 | 87         | 929101/     | 1      | Can 5-nole M-N-I                                   |  |
|       |                       |      | serial nr. 100060436)                              | 82         | 0601/158    | 5      | Pin male M-N-I                                     |  |
| 62    | 9110072               | 2    | Clip                                               |            | 0001400     | ر<br>ا |                                                    |  |
| 63    | 9172310               | 1    | Temperature sensor PT 1000                         |            |             |        |                                                    |  |

#### ЗИП Общенит TDR 8 P - DOORS

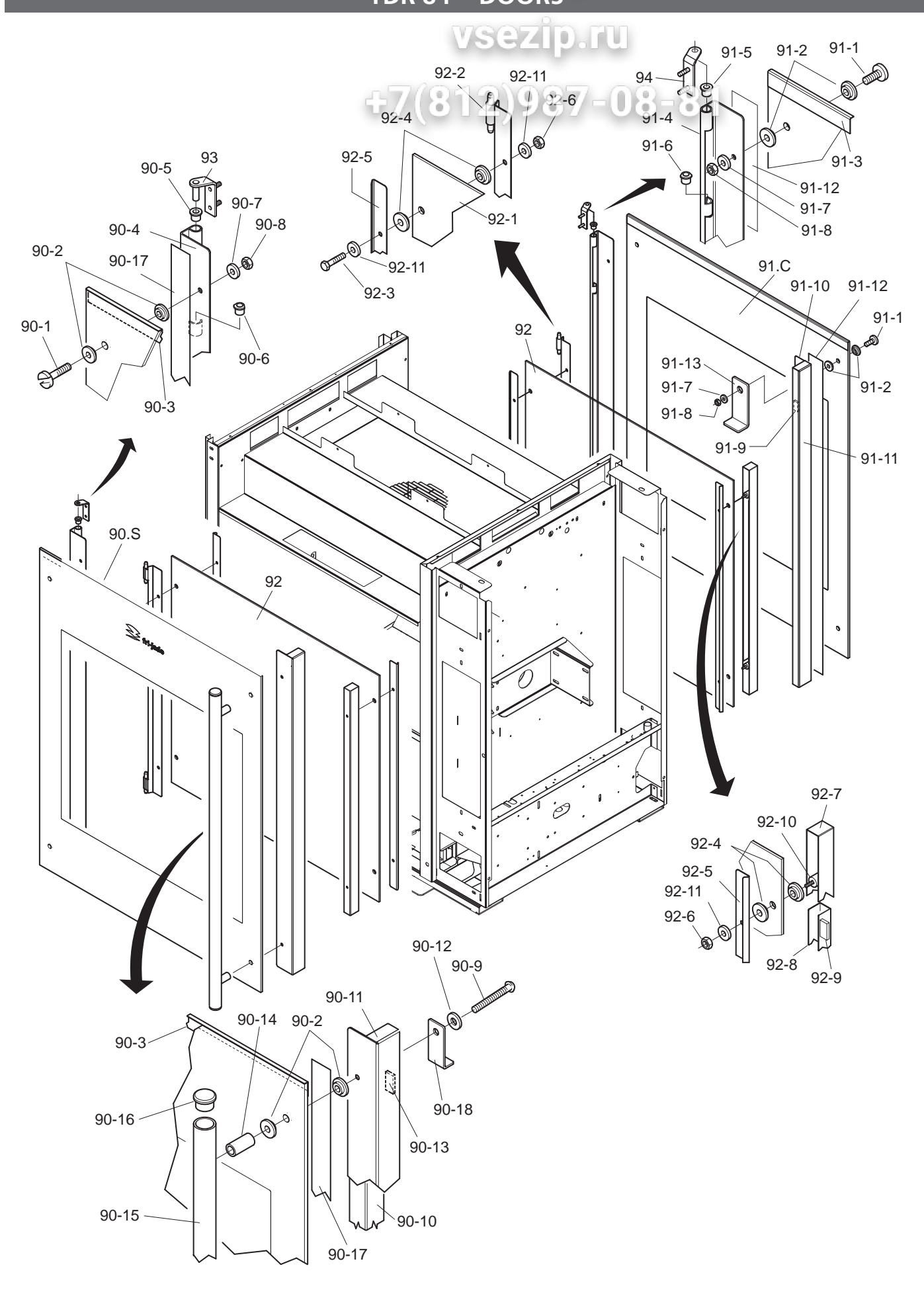

# Зип Общепит

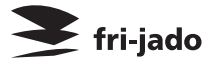

| Item  | Part number | Qty. | Description                  |
|-------|-------------|------|------------------------------|
| 90.S  | 92985105    | 1    | Door service side, ass.      |
| 90-1  | 4280558     | 2    | Screw M5 x 16 \$5_7          |
| 90-2  | 3702342     | 8    | Flange bush, PTFE 3 mm       |
| 90-3  | 9294049     | 1    | Protection profile           |
| 90-4  | 9294048     | 1    | Hinge profile                |
| 90-5  | 9172054     | 2    | Brass bearing 8 mm           |
| 90-6  | 9172122     | 2    | Brass bearing 8 mm, adjusted |
| 90-7  | 4311110     | 2    | Washer M5                    |
| 90-8  | 0144359     | 2    | Nut M5, self locking         |
| 90-9  | 4288059     | 2    | Bolt M5 x 50 SS              |
| 90-9A | 4288320     | 2    | Screw M5 x 50 SS             |
| 90-10 | 9294035     | 1    | Fastening, door handle       |
| 90-11 | 9294034     | 1    | Magnet holder profile        |
| 90-12 | 9174680     | 2    | Washer                       |
| 90-13 | 9070141     | 12   | Magnet block                 |
| 90-14 | 9293010     | 2    | Spacing pin                  |
| 90-15 | 9293008     | 1    | Door handle                  |
| 90-16 | 2103209     | 2    | Plug, door handle            |
| 90-17 | 4302141     | 2    | Таре 20 х 0.8                |
| 90-18 | 9294229     | 1    | Blocking bracket             |
|       |             |      |                              |
| 91.C  | 92985115    | 1    | Door customer side, ass.     |
| 91-1  | 4280558     | 4    | Screw M5 x 16 SS             |
| 91-2  | 3702342     | 8    | Flange bush, PTFE 3 mm       |
| 91-3  | 9294049     | 1    | Protection profile           |
| 91-4  | 9294048     | 1    | Hinge profile                |
| 91-5  | 9172054     | 2    | Brass bearing 8 mm           |
| 91-6  | 9172122     | 2    | Brass bearing 8 mm, adjusted |
| 91-7  | 9174680     | 4    | Washer                       |
| 91-8  | 0144359     | 4    | Nut M5, self locking         |
| 91-9  | 9070141     | 12   | Magnet block                 |
| 91-10 | 9294035     | 1    | Fastening, door handle       |
| 91-11 | 9294034     | 1    | Magnet holder profile        |
| 91-12 | 4302141     | 2    | Таре 20 х 0.8                |
| 91-13 | 9294229     | 1    | Blocking bracket             |
|       |             |      |                              |
|       |             |      |                              |

| Titem | a thumper | Qty. | Description            |
|-------|-----------|------|------------------------|
| 92    | 92985125  | 2    | Door inside, ass.      |
| 92-1  | 9292013   | 2.0  | Glass, inside door     |
| 92-2  | 9290406   | 2    | Hinge profile          |
| 92-3  | 9191050   | 4    | Bolt M5 x 18 SS        |
| 92-4  | 3702341   | 16   | Flange bush, PTFE 2 mm |
| 92-5  | 9294037   | 4    | Cover profile          |
| 92-6  | 0142315   | 8    | Nut M5 SS              |
| 92-7  | 9294038   | 2    | Holder, magnet         |
| 92-8  | 9294039   | 2    | Profile                |
| 92-9  | 9070141   | 20   | Magnet block           |
| 92-10 | 9172291   | 4    | Spacing pin            |
| 92-11 | 9174680   | 12   | Washer                 |
| 93    | 9290409   | 1    | Hinge, left            |
| 94    | 9290410   | 1    | Hinge, right           |
|       |           |      |                        |

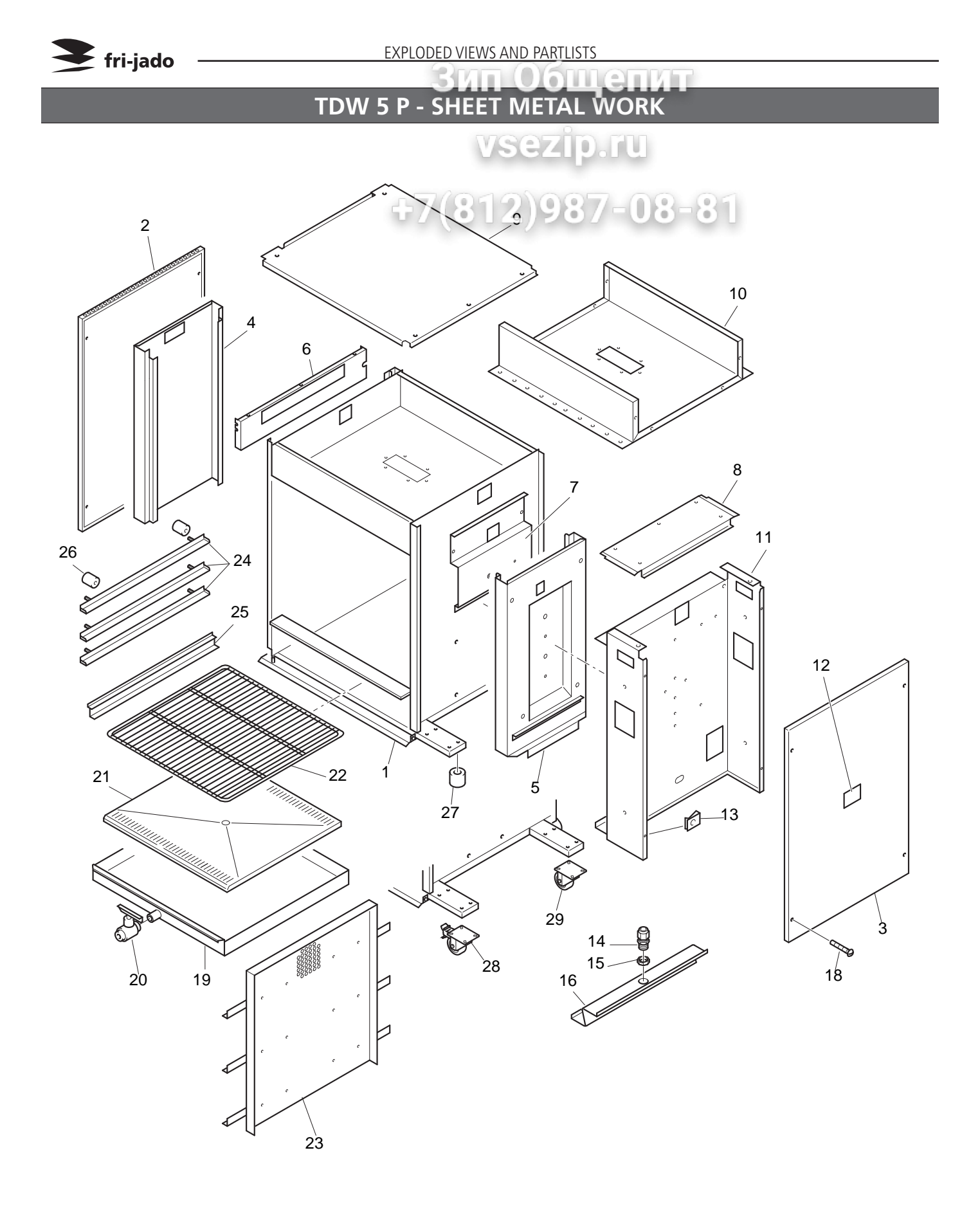

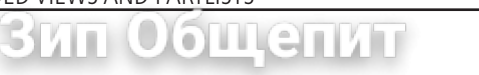

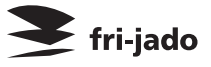

| Item | Part number | Qty. | Description                                                 |  |
|------|-------------|------|-------------------------------------------------------------|--|
| 1    |             | 1    | Frame, ass.                                                 |  |
| 2    | 9294353     | 1    | Side panel, left 8 2 9 8 7 = 0 8 = 8                        |  |
| 2A   | 9294126     | 1    | Side panel, left (till serial nr. 10006 480)                |  |
| 3    | 9294352     | 1    | Side panel, right                                           |  |
| 3A   | 9294125     | 1    | Side panel, right (till serial nr. 100061480)               |  |
| 4    | 9290492     | 1    | Reinforcement plate, left                                   |  |
| 4A   | 9290510     | 1    | Reinforcement plate, left (till serial nr. 100061480)       |  |
| 5    | 9290493     | 1    | Reinforcement plate, right                                  |  |
| 5A   | 9290511     | 1    | Reinforcement plate, right (till serial nr. 100061480)      |  |
| 6    | 9294359     | 1    | Reinforcement, left top                                     |  |
| 6A   | 9294110     | 1    | Reinforcement, left top (till serial nr. 100061480)         |  |
| 7    | 9294461     | 1    | Reinforcement, right top                                    |  |
| 7A   | 9294280     | 1    | Reinforcement, right top (till serial nr. 100061480)        |  |
| 8    | 9294351     | 1    | Cover, removable                                            |  |
| 8A   | 9294128     | 1    | Cover, removable (till serial nr. 100061480)                |  |
| 9    | 9294454     | 1    | Top plate                                                   |  |
| 9A   | 9294288     | 1    | Top plate (till serial nr. 100061480)                       |  |
| 10   | 9290494     | 1    | Ceiling                                                     |  |
| 10A  | 9290512     | 1    | Ceiling (till serial nr. 100061480)                         |  |
| 11   | 9294455     | 1    | Cover plate, machine components                             |  |
| 11A  | 9294287     | 1    | Cover plate, machine components (till serial nr. 100061480) |  |
| 12   | 9123492     | 1    | Indication plate                                            |  |
| 13   | 9172053     | 8    | Nut                                                         |  |
| 14   | 9222076     | 1    | Strain relief M20                                           |  |
| 15   | 9222077     | 1    | Connector M20                                               |  |
| 16   | 9294459     | 1    | Spark catcher                                               |  |
| 16A  | 9294291     | 1    | Spark catcher (till serial nr. 100061480)                   |  |
| 18   | 4288322     | 8    | Screw M5 x 10                                               |  |
| 19   | 9290476     | 1    | Drawer                                                      |  |
| 19   | 9290456     | 1    | Drawer (till serial nr. 100061480)                          |  |
| 20   | 9171008     | 1    | Drain-tap with handle                                       |  |
| 21   | 9294460     | 1    | Bottom plate                                                |  |
| 21A  | 9294286     | 1    | Bottom plate (till serial nr. 100061480)                    |  |
| 22   | 9142192     | 1    | Display rack                                                |  |
| 23   | 9290513     | 1    | Ventilating plate                                           |  |
| 24   | 9294284     | 3    | Runner                                                      |  |
| 25   | 9294285     | 1    | Runner for bottom plate                                     |  |
| 26   | 9171020     | 12   | Spacing pin                                                 |  |
| 27   | 9171125     | 4    | Rubber leg 50 mm                                            |  |
| 28   | 9172066     | 2    | Swivel castor with brake (only for stacked units)           |  |
| 20   | 9172065     | 2    | swivel castor without brake (only for stacked units)        |  |

## TDW 5 P - COMPONENTS

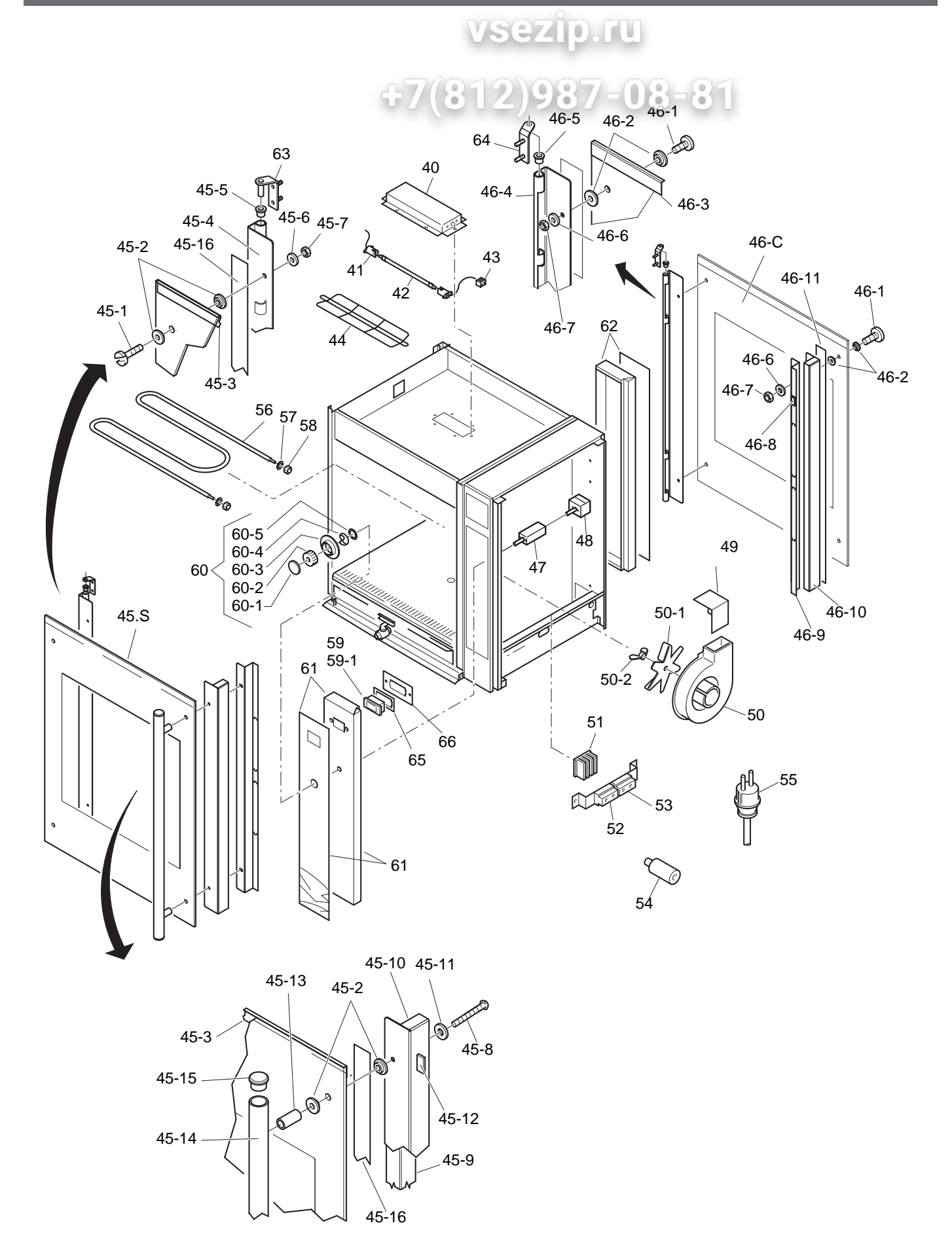

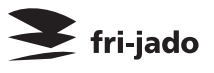

|      | CEnn connen |
|------|-------------|
| 5/11 | Uollenn     |
|      |             |

| Item  | Part number | Qty. | Description                         |
|-------|-------------|------|-------------------------------------|
| 40    | 9294271     | 1    | Lamp shade                          |
| 41    | 9052826     | 2    | Lamp holder                         |
| 42    | 9082774     | 1    | Lamp. Halotherm 200 W               |
| 43    | 2300121     | 1    | Terminal block, Ceramic             |
| 44    | 9292061     | 1    | Protection guard, Halotherm<br>lamp |
| 45.S  | 92985005    | 1    | Door service side, ass.             |
| 45-1  | 4280558     | 2    | Screw M5 x 16 SS                    |
| 45-2  | 3702342     | 8    | Flange bush, PTFE 3 mm              |
| 45-3  | 9294149     | 1    | Protection profile                  |
| 45-4  | 9294135     | 1    | Hinge profile                       |
| 45-5  | 9172054     | 2    | Brass bearing 8 mm                  |
| 45-6  | 4311110     | 2    | Washer M5                           |
| 45-7  | 0144359     | 2    | Nut M5, self locking                |
| 45-8  | 4288320     | 2    | Screw M5 x 50 SS                    |
| 45-9  | 9294137     | 1    | Fastening, door handle              |
| 45-10 | 9294136     | 1    | Magnet holder profile               |
| 45-11 | 9174680     | 2    | Washer                              |
| 45-12 | 9070141     | 12   | Magnet block                        |
| 45-13 | 9293010     | 2    | Spacing pin                         |
| 45-14 | 9293009     | 1    | Door handle                         |
| 45-15 | 2103209     | 2    | Plug, door handle                   |
| 45-16 | 4302141     | 2    | Таре 20 х 0.8                       |
| 46.C  | 92985015    | 1    | Door customer side, ass.            |
| 46-1  | 4280558     | 4    | Screw M5 x 16 SS                    |
| 46-2  | 3702342     | 8    | Flange bush, PTFE 3 mm              |
| 46-3  | 9294149     | 1    | Protection profile                  |
| 46-4  | 9294135     | 1    | Hinge profile                       |
| 46-5  | 9172054     | 2    | Brass bearing 8 mm                  |
| 46-6  | 4311110     | 4    | Washer M5                           |
| 46-7  | 0144359     | 4    | Nut M5, self locking                |
| 46-8  | 9070141     | 12   | Magnet block                        |
| 46-9  | 9294137     | 1    | Fastening, door handle              |
| 46-10 | 9294136     | 1    | Magnet holder profile               |
| 46-11 | 4302141     | 2    | Таре 20 х 0.8                       |
| 47    | 9040714     | 1    | Main switch, warmer                 |
| 48    | 9082994     | 1    | Thermostat 90 - 230°F               |
| 49    | 9174139     | 1    | Spray mouth                         |

| Item | Part number | Qty. | Description                                  |
|------|-------------|------|----------------------------------------------|
| 307  | 9110043     | 1    | Blower                                       |
| 50-1 | 9110153     | 1    | Fan blade                                    |
| 50-2 | 9073150     | 1 🕡  | Wing nut, left hand threaded                 |
| 51   | 9040722     | 10   | Connecting block                             |
| 52   | 9044564     | 1    | Connecting block, 1,2,3                      |
| 53   | 9044572     | 1    | Connecting block, 4,5,6                      |
| 54   | 9110030     | 1    | Capacitor 1,5 mF                             |
| 55   | 9091383     | 1    | Connecting cable with plug                   |
| 56   | 9160865     | 1    | Heating element 230 V, 2,5 KW                |
| 57   | 0169197     | 2    | Gasket, heating element                      |
| 58   | 0169189     | 2    | Nut, heating element                         |
| 59   | 9171006     | 1    | Thermometer, digital °C                      |
| 59-1 | 9079066     | 1    | Battery                                      |
| 60   | 9298509     | 1    | Main switch knob, assembly                   |
| 60-1 | 9292002     | 1    | Cover, black                                 |
| 60-2 | 9292001     | 1    | Control knob, black                          |
| 60-3 | 9292008     | 1    | Back plate, 0-5                              |
| 60-4 | 9172052     | 1    | Locking ring                                 |
| 60-5 | 9110802     | 1    | Seal ring                                    |
| 61   | 9298537     | 1    | Operation panel, ass. glass + back-<br>plate |
| 62   | 9298521     | 1    | Back panel, ass. glass + backplate           |
| 63   | 9290409     | 1    | Hinge, left                                  |
| 64   | 9290410     | 1    | Hinge, right                                 |
| 65   | 9294270     | 1    | Filling plate                                |
| 66   | 9294269     | 1    | Mounting plate                               |
|      |             |      |                                              |

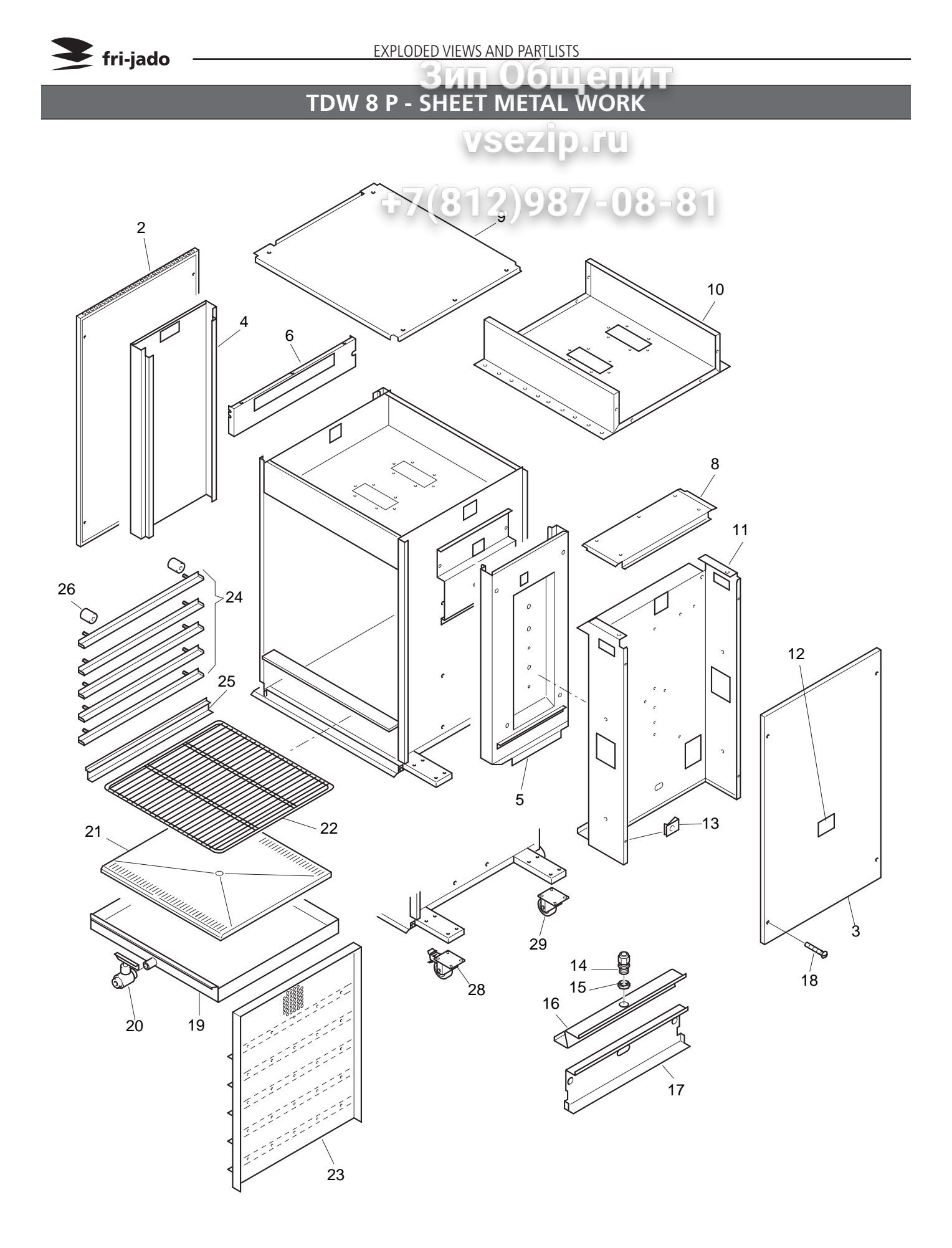

Зип Общепит

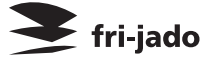

| Item | Part number | Qty. | Description                                          |  |  |  |
|------|-------------|------|------------------------------------------------------|--|--|--|
| 1    |             | 1    | Frame, ass.                                          |  |  |  |
| 2    | 9294031     | 1    | Side panel, left                                     |  |  |  |
| 3    | 9294018     | 1    | Side panel, right                                    |  |  |  |
| 4    | 9290500     | 1    | Reinforcement plate, left                            |  |  |  |
| 5    | 9290501     | 1    | Reinforcement plate, right                           |  |  |  |
| 6    | 9294110     | 1    | Reinforcement, left top                              |  |  |  |
| 7    | 9294258     | 1    | Reinforcement, right top                             |  |  |  |
| 8    | 9294045     | 1    | Cover, removable                                     |  |  |  |
| 9    | 9294263     | 1    | Top plate                                            |  |  |  |
| 10   | 9290502     | 1    | Ceiling                                              |  |  |  |
| 11   | 9294262     | 1    | Cover plate, machine components                      |  |  |  |
| 12   | 9123492     | 1    | Indication plate                                     |  |  |  |
| 13   | 9172053     | 8    | Nut                                                  |  |  |  |
| 14   | 9222076     | 1    | Strain relief M20                                    |  |  |  |
| 15   | 9222077     | 1    | Connector M20                                        |  |  |  |
| 16   | 9294019     | 1    | park catcher                                         |  |  |  |
| 17   | 9294025     | 1    | lounting plate                                       |  |  |  |
| 18   | 4288322     | 8    | crew M5 x 10                                         |  |  |  |
| 19   | 9290405     | 1    | Drawer                                               |  |  |  |
| 20   | 9171008     | 1    | Drain-tap with handle                                |  |  |  |
| 21   | 9294267     | 1    | Bottom plate                                         |  |  |  |
| 22   | 9040748     | 1    | Display rack                                         |  |  |  |
| 23   | 9290504     | 1    | Ventilating plate                                    |  |  |  |
| 24   | 9294261     | 5    | Runner                                               |  |  |  |
| 25   | 9294268     | 1    | unner for bottom plate                               |  |  |  |
| 26   | 9171020     | 12   | Spacing pin                                          |  |  |  |
| 27   | 9171125     | 4    | Rubber leg 50 mm                                     |  |  |  |
| 28   | 9172066     | 2    | Swivel castor with brake (only for stacked units)    |  |  |  |
| 29   | 9172065     | 2    | Swivel castor without brake (only for stacked units) |  |  |  |

## TDW 8 P - COMPONENTS

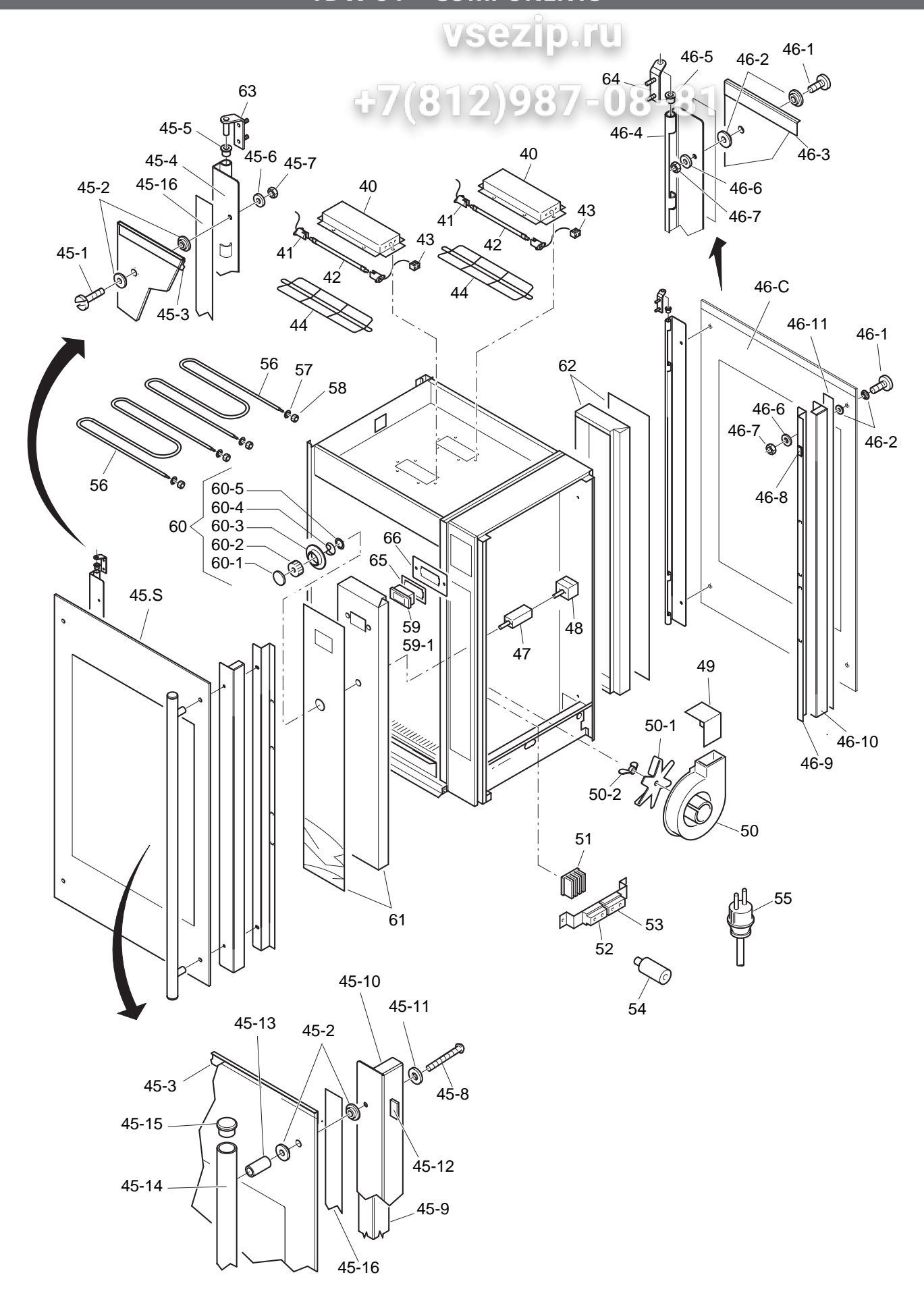

Зип Общепит

### 🗲 fri-jado

| Item  | Part number | Qty. | Description                         |
|-------|-------------|------|-------------------------------------|
| 40    | 9294271     | 2    | Lamp shade                          |
| 41    | 9052826     | 4    | Lamp holder                         |
| 42    | 9082774     | 2    | Lamp. Halotherm 200 W               |
| 43    | 2300121     | 2    | Terminal block, Ceramic             |
| 44    | 9292061     | 2    | Protection guard, Halotherm<br>lamp |
| 45.S  | 92985105    | 1    | Door service side, ass.             |
| 45-1  | 4280558     | 2    | Screw M5 x 16 SS                    |
| 45-2  | 3702342     | 8    | Flange bush, PTFE 3 mm              |
| 45-3  | 9294049     | 1    | Protection profile                  |
| 45-4  | 9294048     | 1    | Hinge profile                       |
| 45-5  | 9172054     | 2    | Brass bearing 8 mm                  |
| 45-6  | 4311110     | 2    | Washer M5                           |
| 45-7  | 0144359     | 2    | Nut M5, self locking                |
| 45-8  | 4288320     | 2    | Screw M5 x 50 SS                    |
| 45-9  | 9294035     | 1    | Fastening, door handle              |
| 45-10 | 9294034     | 1    | Magnet holder profile               |
| 45-11 | 9174680     | 2    | Washer                              |
| 45-12 | 9070141     | 12   | Magnet block                        |
| 45-13 | 9293010     | 2    | Spacing pin                         |
| 45-14 | 9293008     | 1    | Door handle                         |
| 45-15 | 2103209     | 2    | Plug, door handle                   |
| 45-16 | 4302141     | 2    | Tape 20 x 0.8                       |
| 46.C  | 92985115    | 1    | Door customer side, ass.            |
| 46-1  | 4280558     | 4    | Screw M5 x 16 SS                    |
| 46-2  | 3702342     | 8    | Flange bush, PTFE 3 mm              |
| 46-3  | 9294049     | 1    | Protection profile                  |
| 46-4  | 9294048     | 1    | Hinge profile                       |
| 46-5  | 9172054     | 2    | Brass bearing 8 mm                  |
| 46-6  | 4311110     | 4    | Washer M5                           |
| 46-7  | 0144359     | 4    | Nut M5, self locking                |
| 46-8  | 9070141     | 12   | Magnet block                        |
| 46-9  | 9294035     | 1    | Fastening, door handle              |
| 46-10 | 9294034     | 1    | Magnet holder profile               |
| 46-11 | 4302141     | 2    | Таре 20 х 0.8                       |
| 47    | 9040714     | 1    | Main switch, warmer                 |
| 48    | 9082994     | 1    | Thermostat 90 - 230°F               |
| 49    | 9174139     | 1    | Spray mouth                         |

| Item | Part number | Qty. | Description                                |
|------|-------------|------|--------------------------------------------|
| 50   | 9110048     | 1    | Blower                                     |
| 50-1 | 9110153     | 1    | Fan blade                                  |
| 50-2 | 2073150     | 9-5  | Wing nut, left hand threaded               |
| 51   | 9040722     | 1    | Connecting block                           |
| 52   | 9044564     | 1    | Connecting block, 1,2,3                    |
| 53   | 9044572     | 1    | Connecting block, 4,5,6                    |
| 54   | 9110030     | 1    | Capacitor 1,5 mF                           |
| 55   | 9091383     | 1    | Connecting cable with plug                 |
| 56   | 9005251     | 2    | Heating element 230 V, 1,5 KW              |
| 57   | 0169197     | 2    | Gasket, heating element                    |
| 58   | 0169189     | 2    | Nut, heating element                       |
| 59   | 9171006     | 1    | Thermometer, digital °C                    |
| 59-1 | 9079066     | 1    | Battery                                    |
| 60   | 9298509     | 1    | Main switch knob, assembly                 |
| 60-1 | 9292002     | 1    | Cover, black                               |
| 60-2 | 9292001     | 1    | Control knob, black                        |
| 60-3 | 9292008     | 1    | Back plate, 0-5                            |
| 60-4 | 9172052     | 1    | Locking ring                               |
| 60-5 | 9110802     | 1    | Seal ring                                  |
| 61   | 9298538     | 1    | Operation panel, ass. glass +<br>backplate |
| 62   | 9298531     | 1    | Back panel, ass. glass + backplate         |
| 63   | 9290409     | 1    | Hinge, left                                |
| 64   | 9290410     | 1    | Hinge, right                               |
| 65   | 9294270     | 1    | Filling plate                              |
| 66   | 9294269     | 1    | Mounting plate                             |
|      |             |      |                                            |

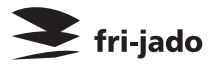

ЗИП Общепит

#### ELECTRICAL DIAGRAMS

CIRCUIT DIAGRAM TOR 9 AND 8 P

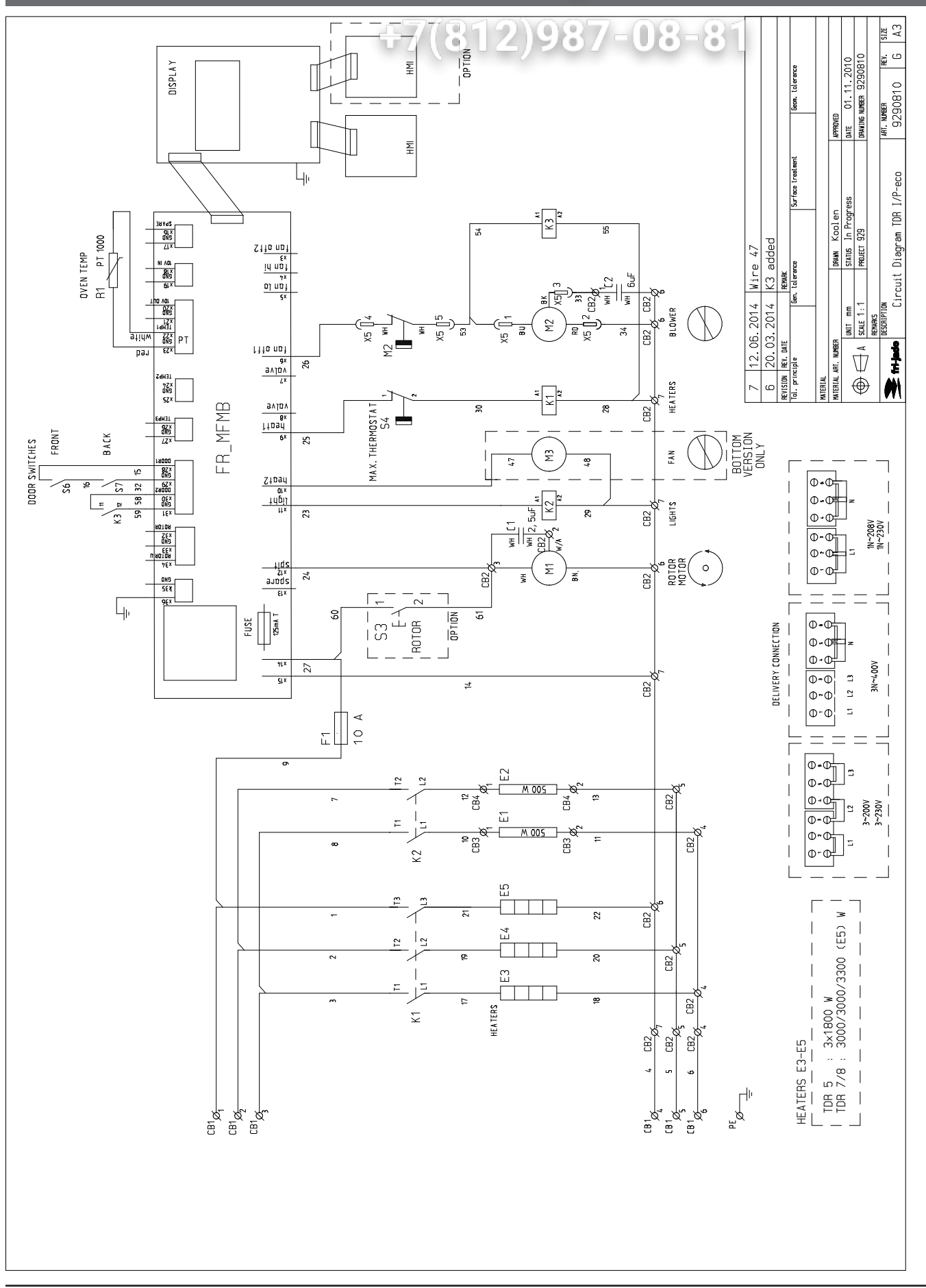

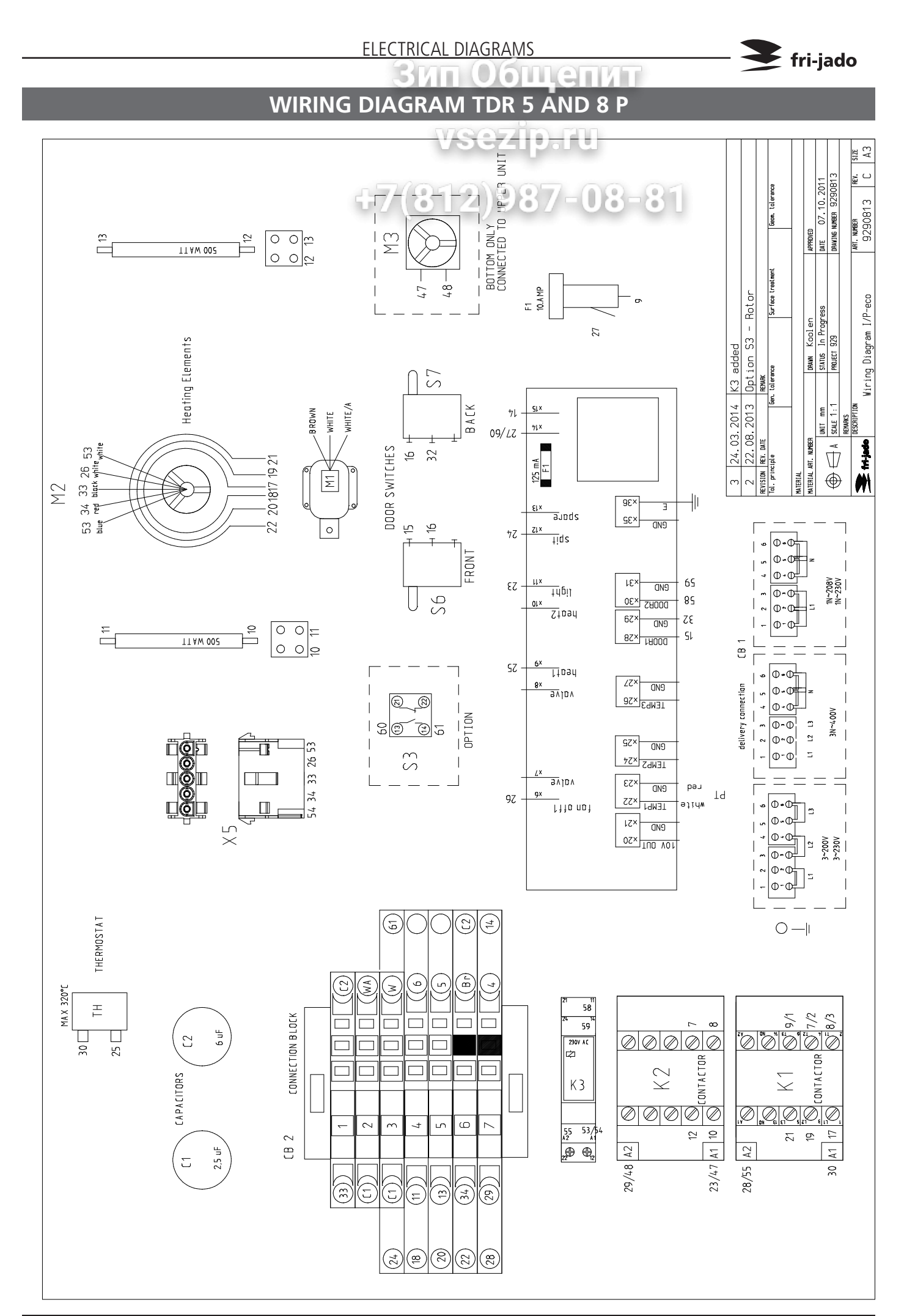

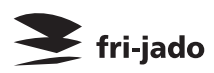

ЗИП ОбЩепит CIRCUIT DIAGRAM TDR 5 AND 8 P (UNTILL SERIAL NUMBER 100067527)

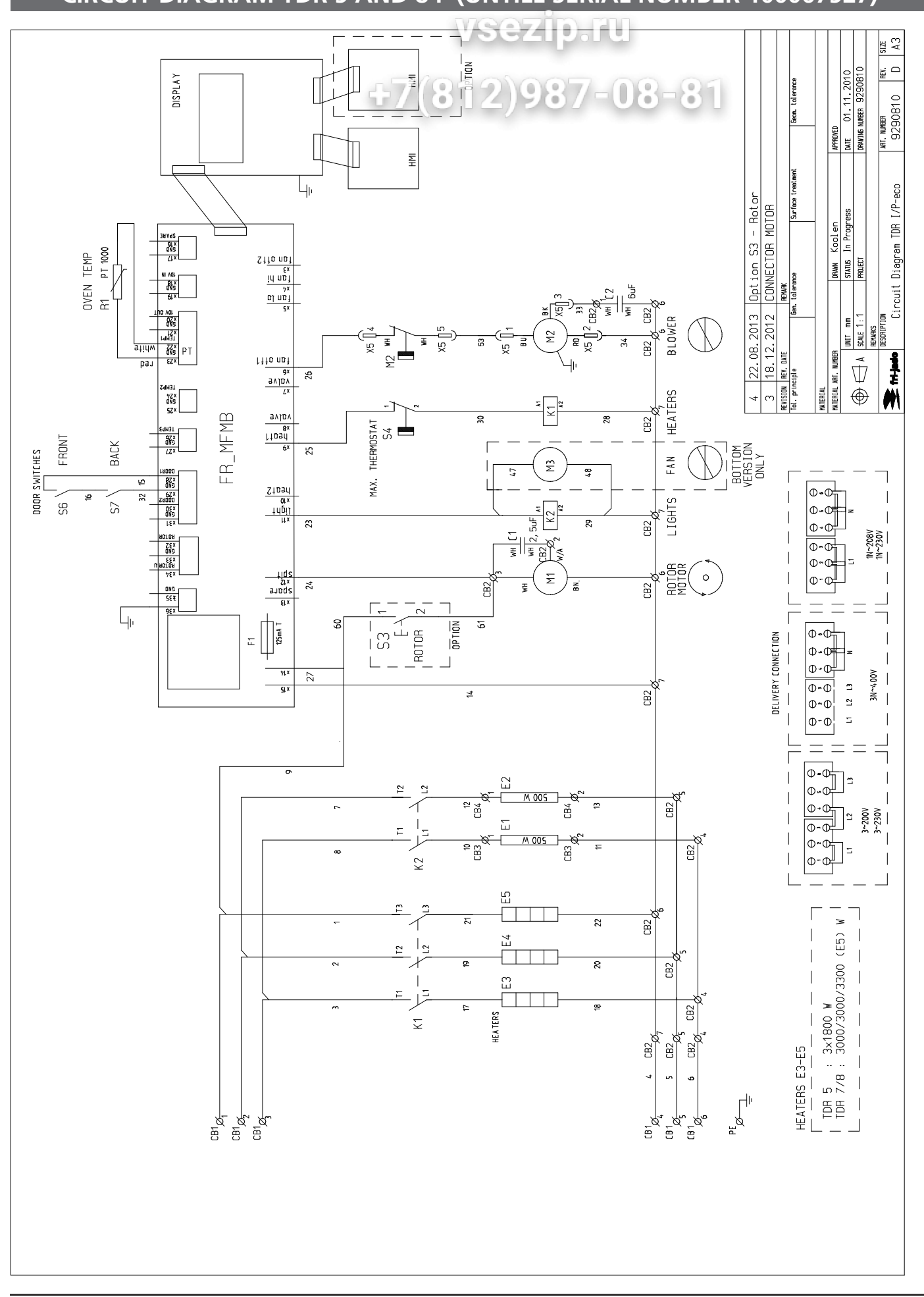

neī

0

5 III I

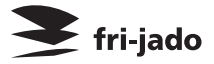

WIRING DIAGRAM TDR 5 AND 8 P (UNTIL SERIAL NUMBER 100067527)

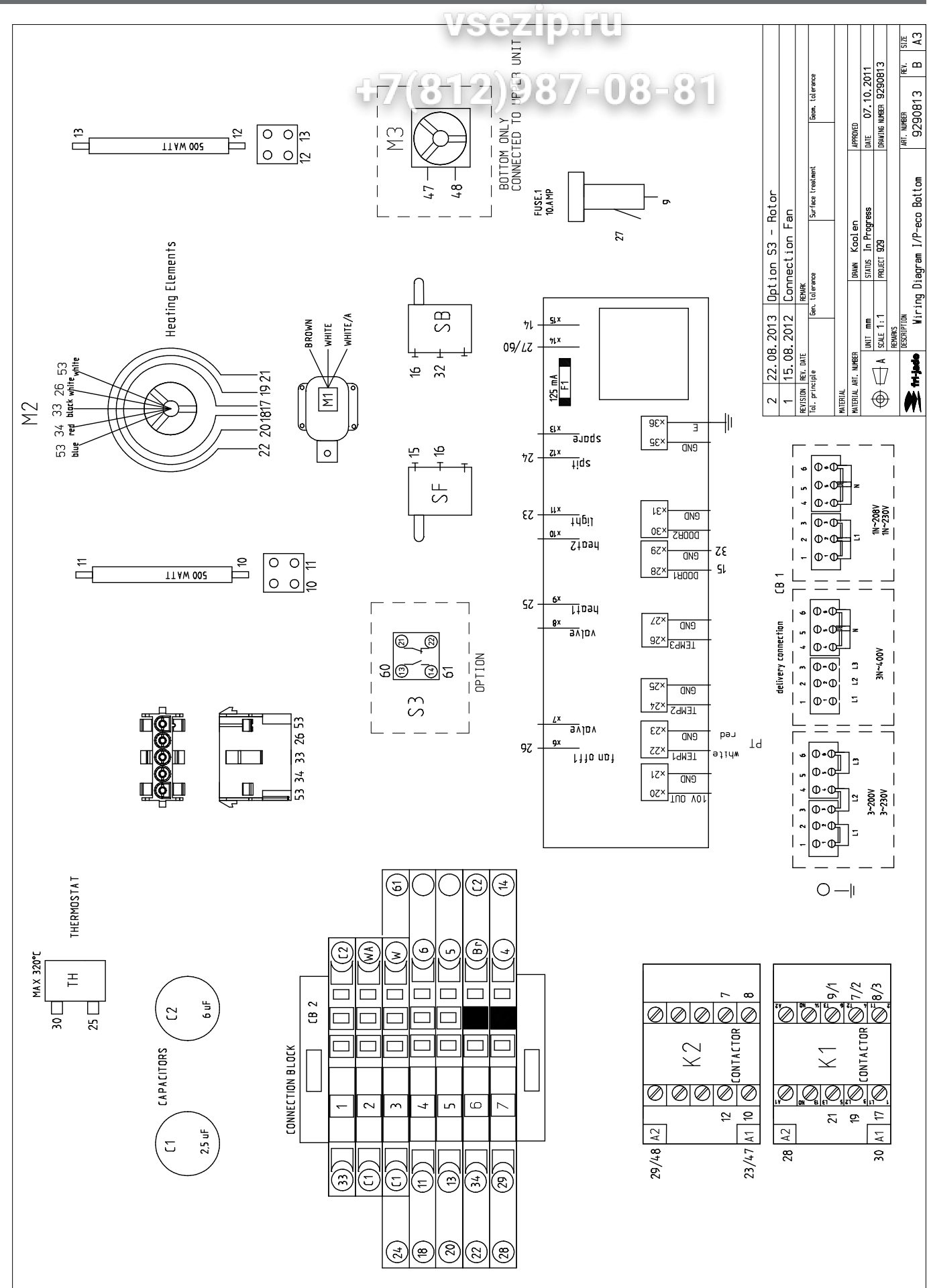

### 🕨 fri-jado

ELECTRICAL DIAGRAMS

0 (UNTIL 01-07-2012) **CIRCUIT DIAGRAM** TDR 5 P

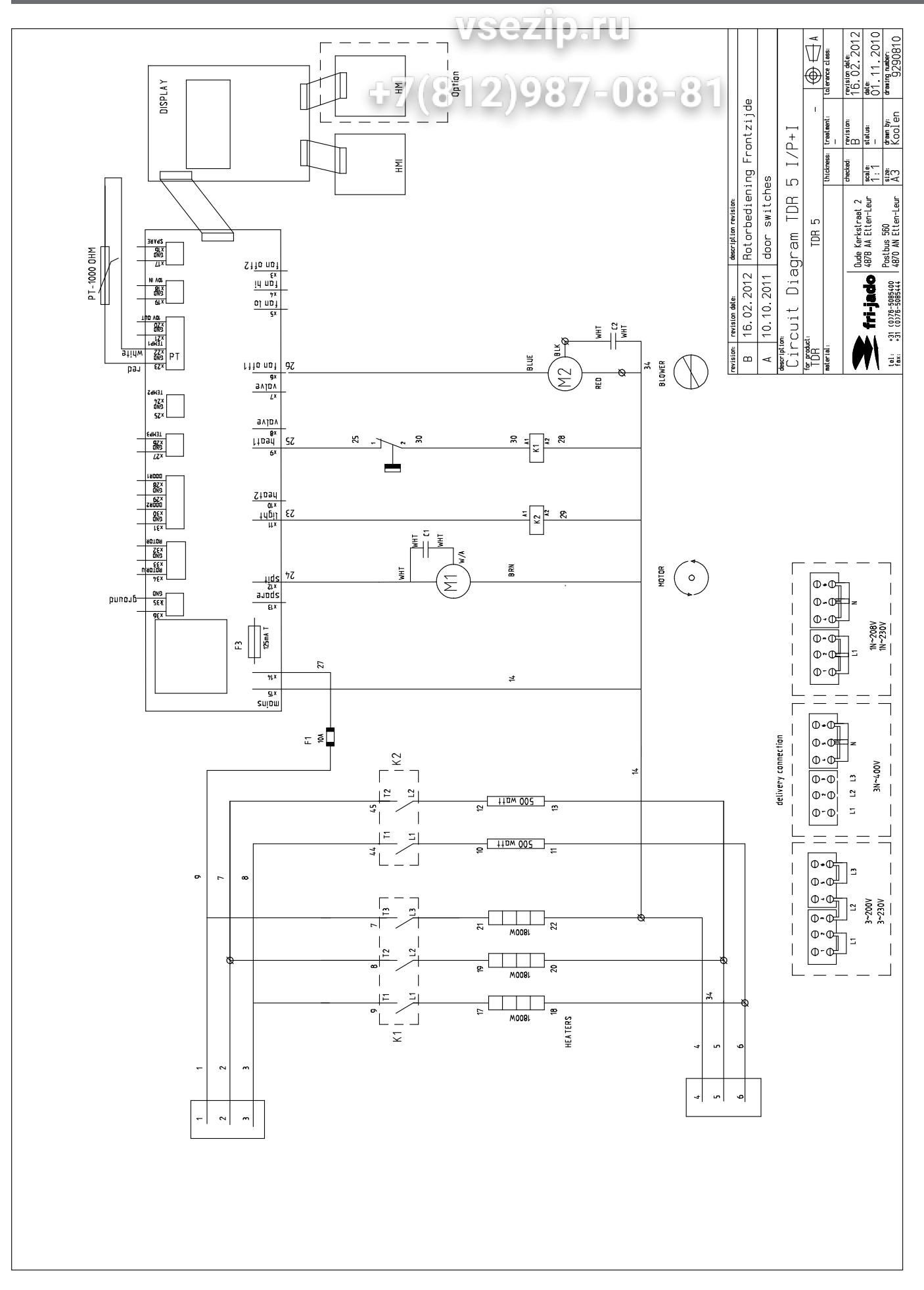

# СIRCUIT DIAGRAM TDR 8 P (UNTIL 01-07-2012)

ELECTRICAL DIAGRAMS

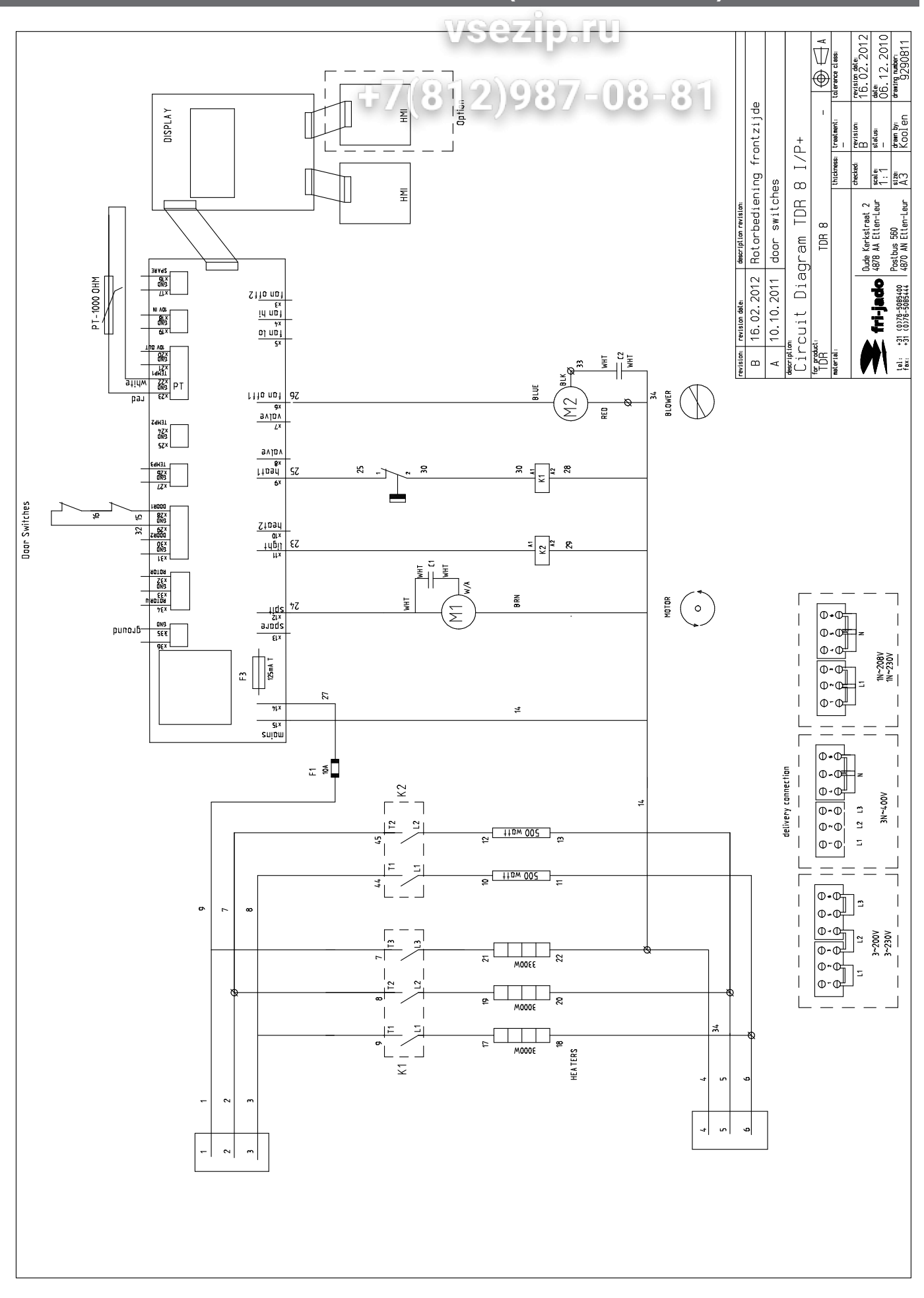

📚 fri-jado

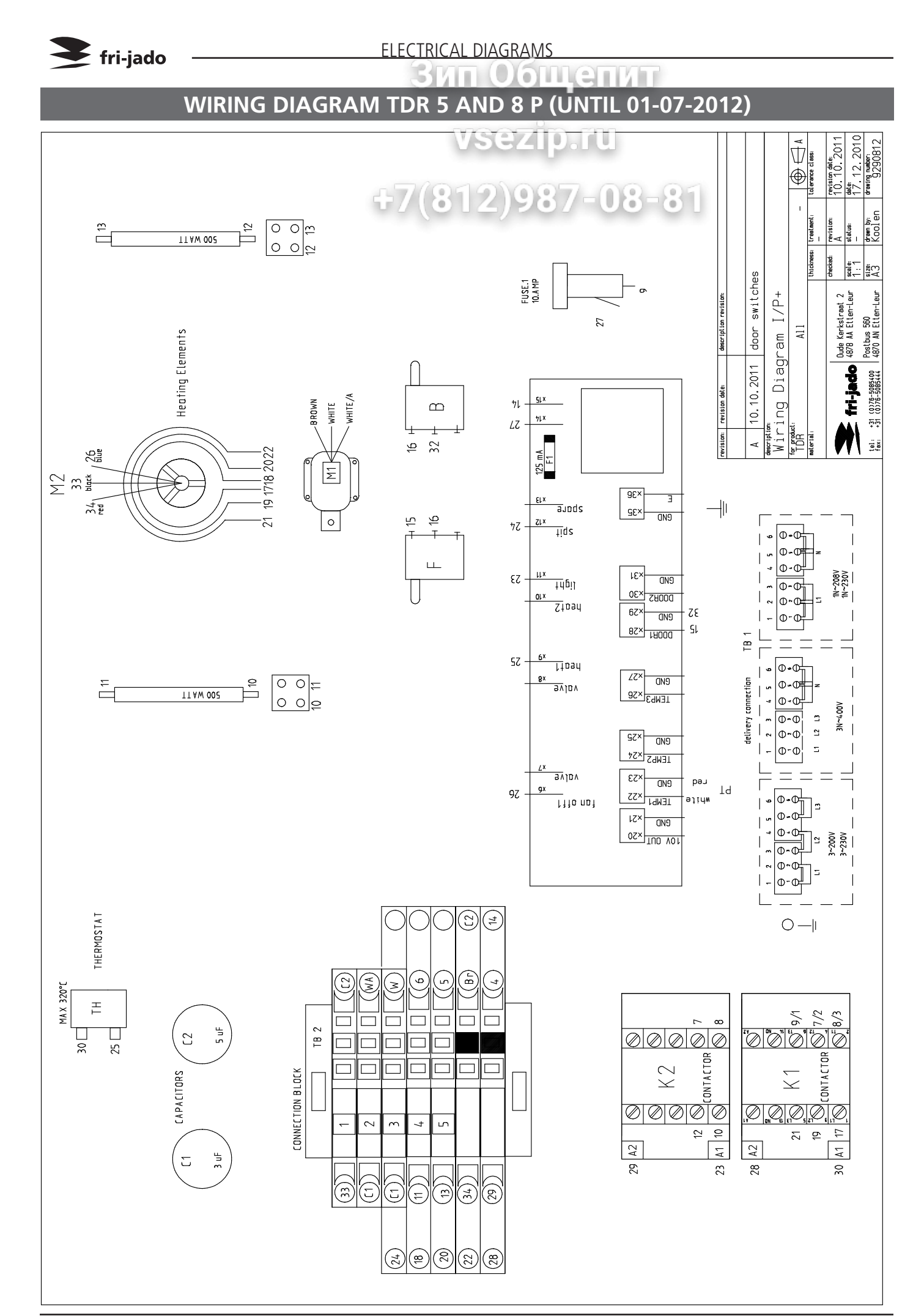

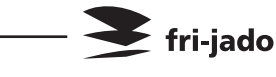

#### CIRCUIT DIAGRAM TDR 5 + 5 P BOTTOM UNIT (UNTIL 01-07-2013)

onne

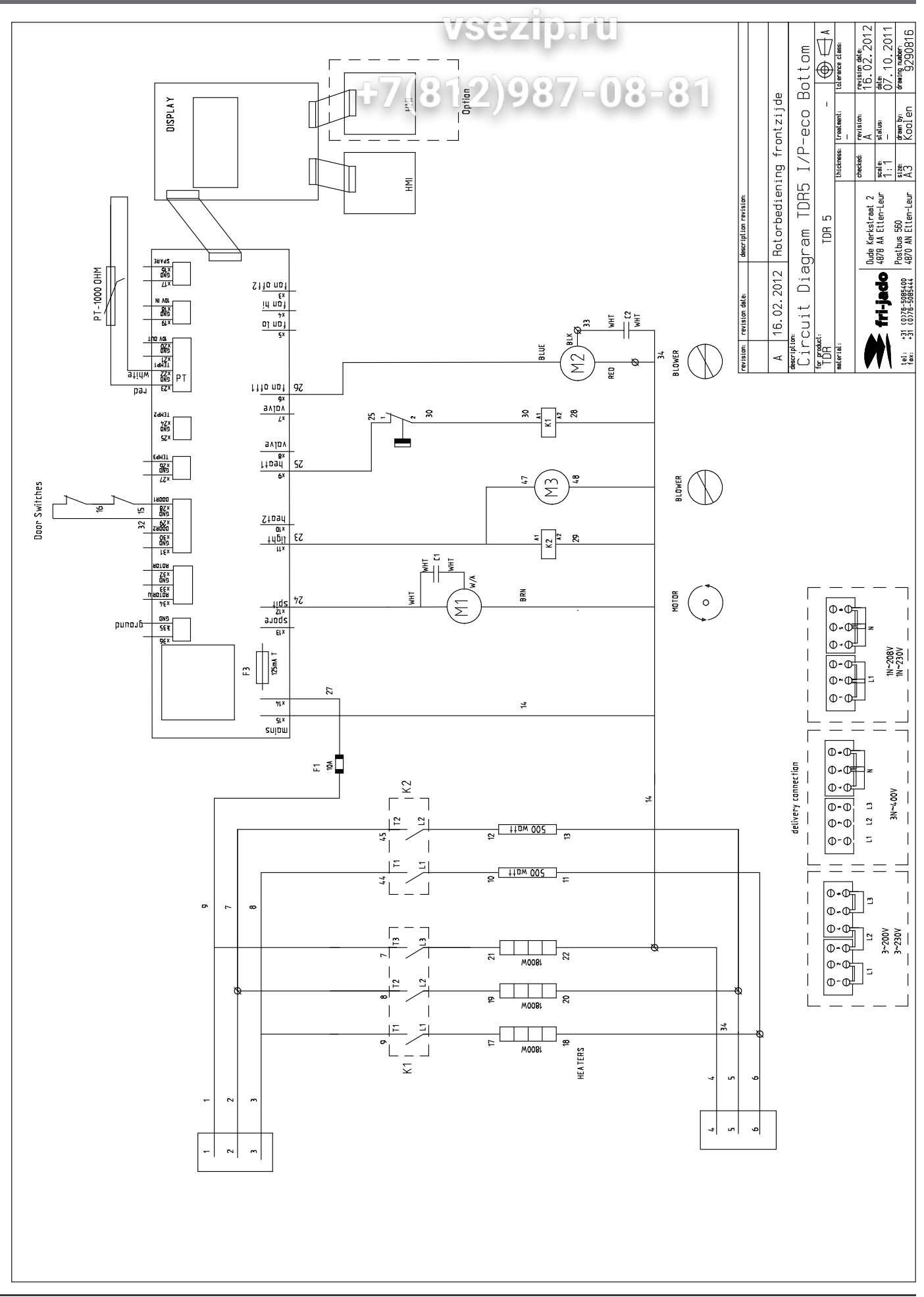

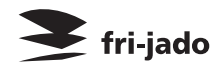

0

#### CIRCUIT DIAGRAM TDR 8 + 8 P BOTTOM UNIT (UNTIL 01-07-2012)

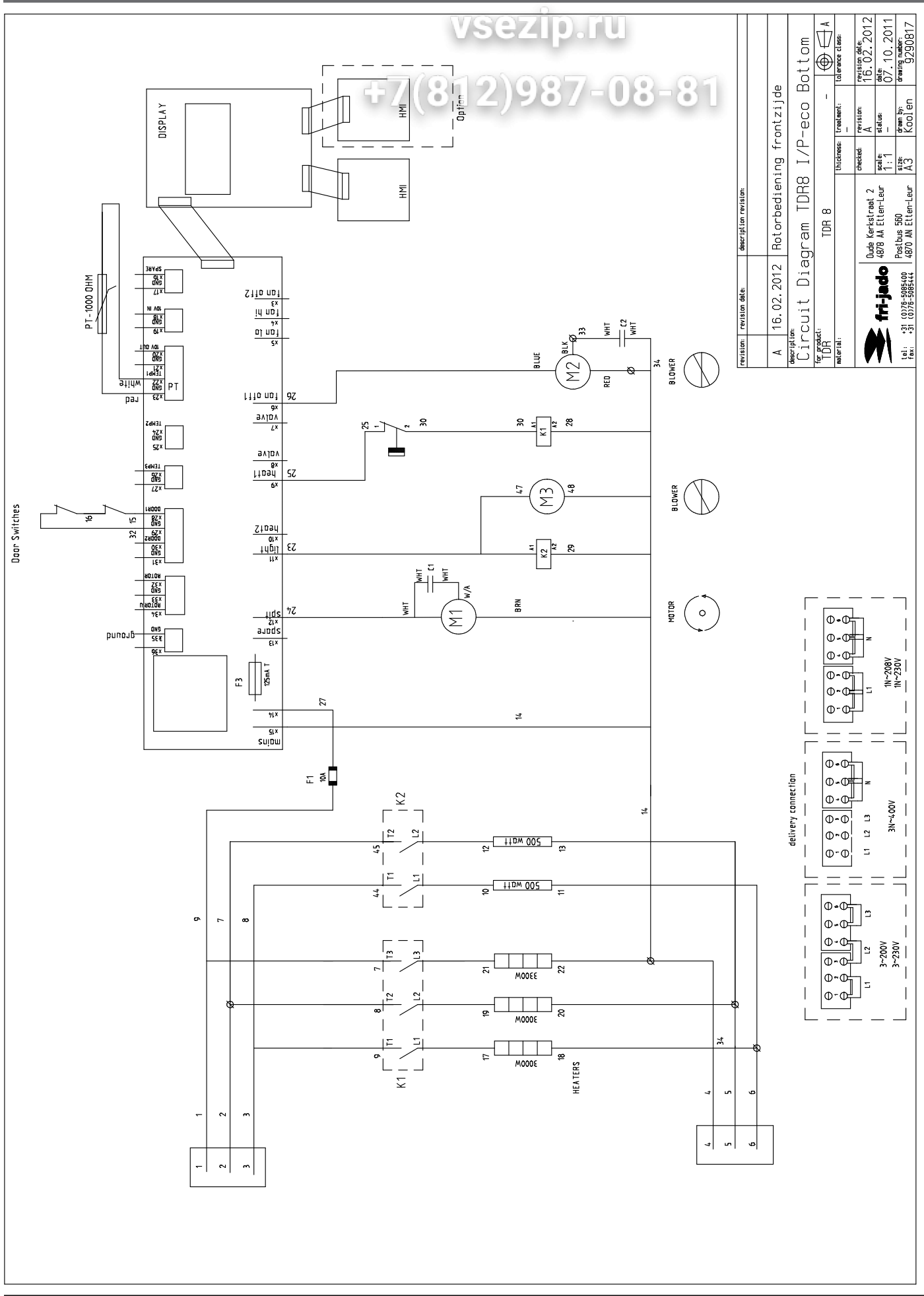

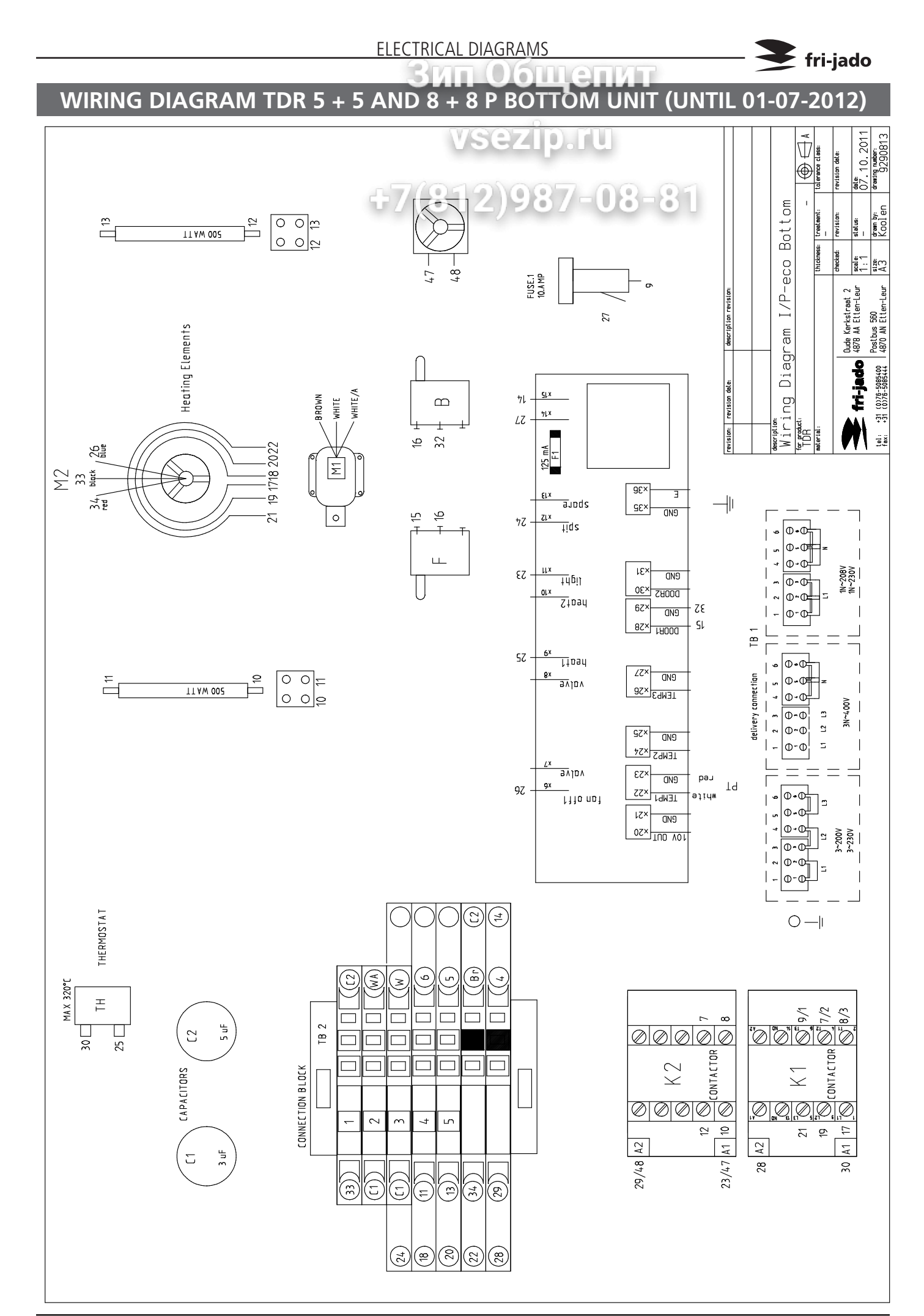

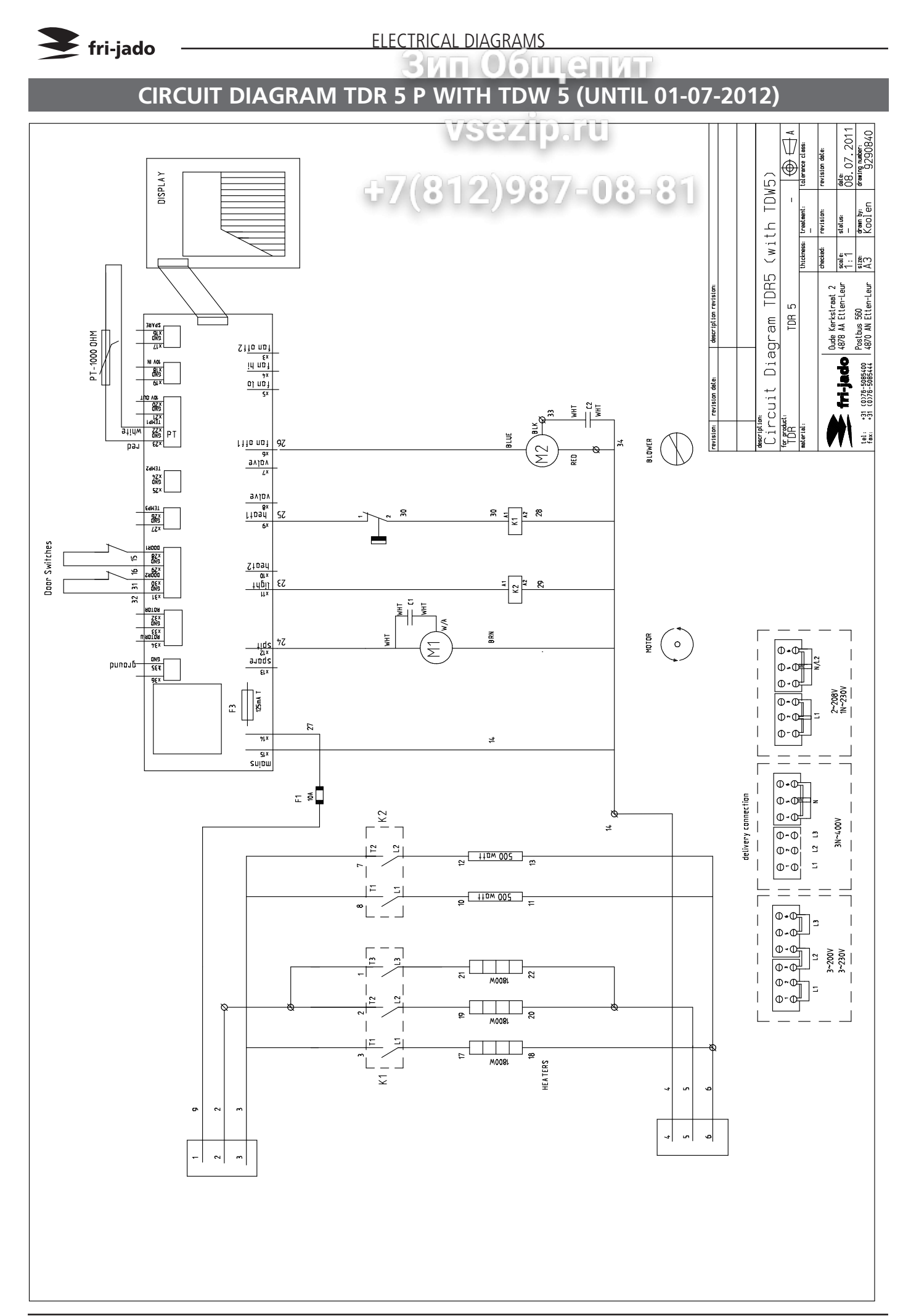

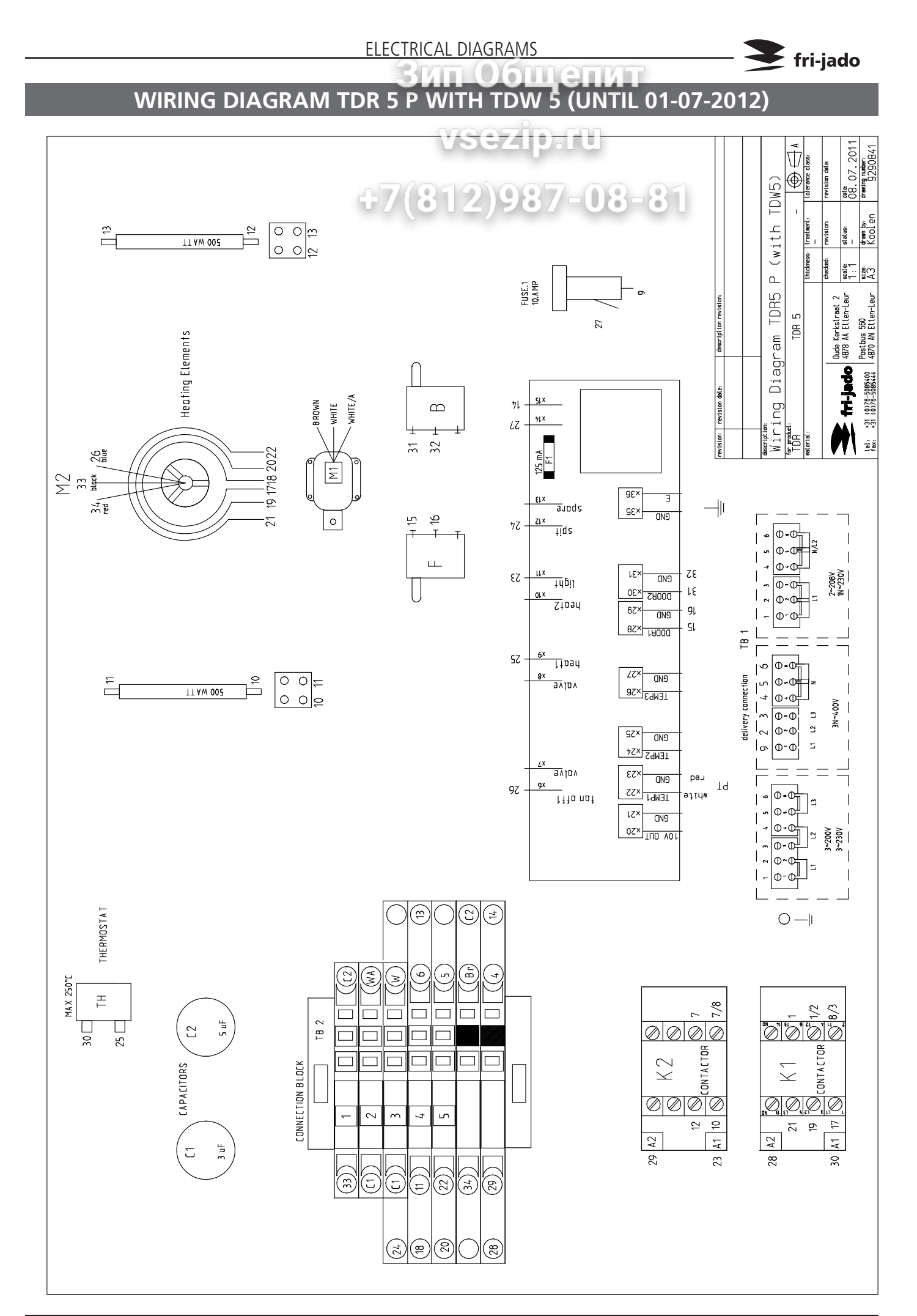

### 🗲 fri-jado

ELECTRICAL DIAGRAMS

CIRCUIT DIAGRAM TOW 5

10.0

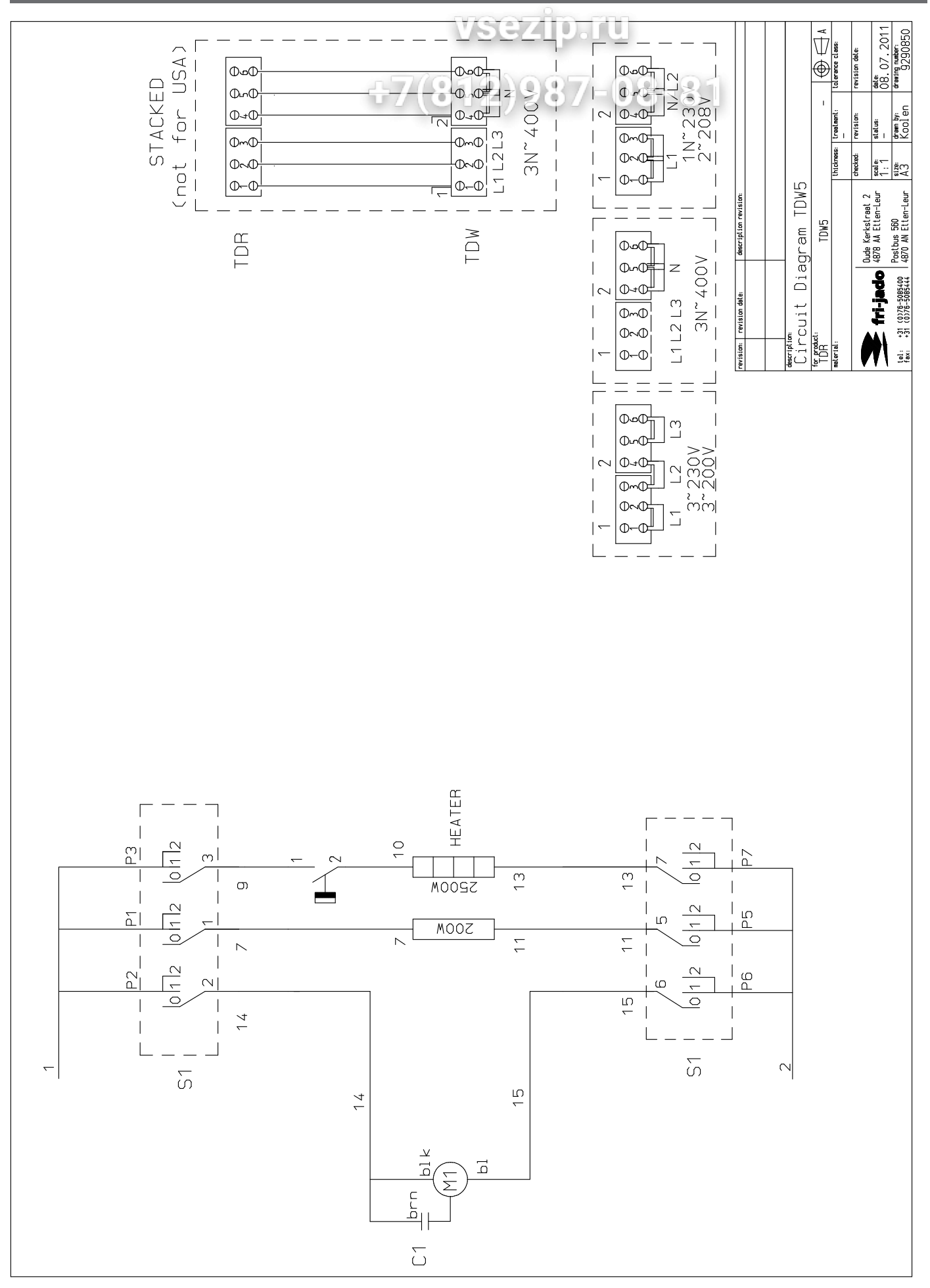

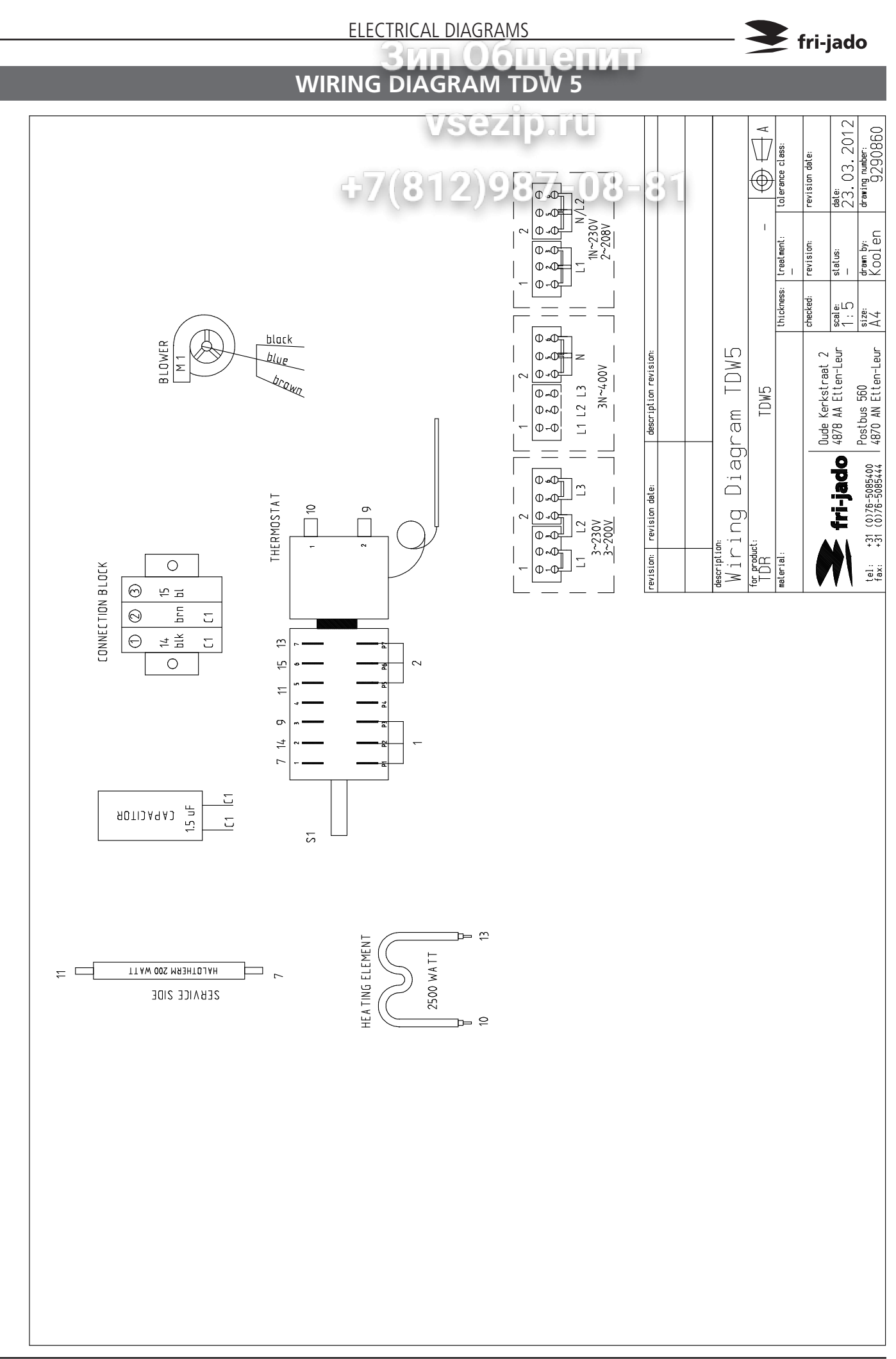

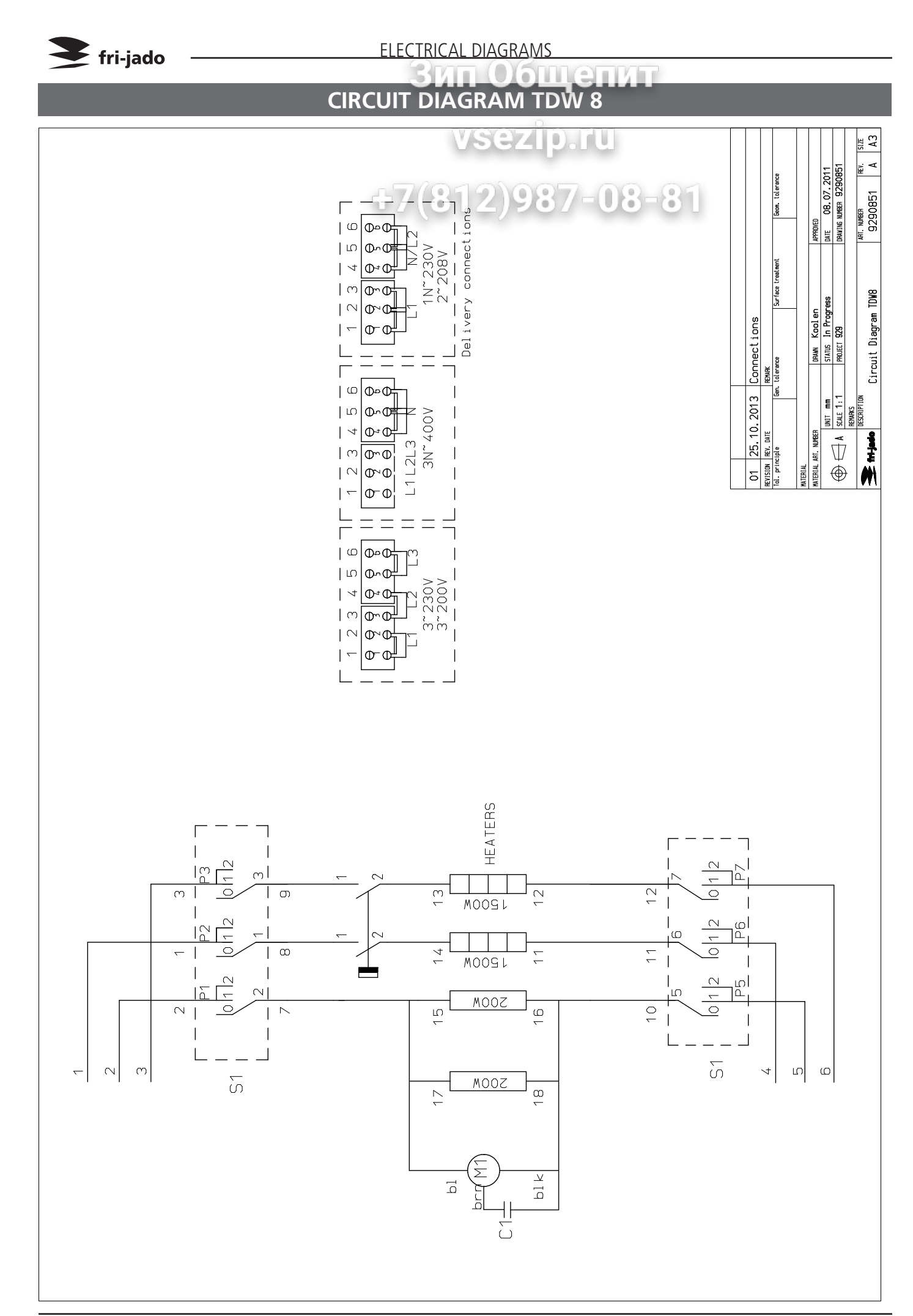

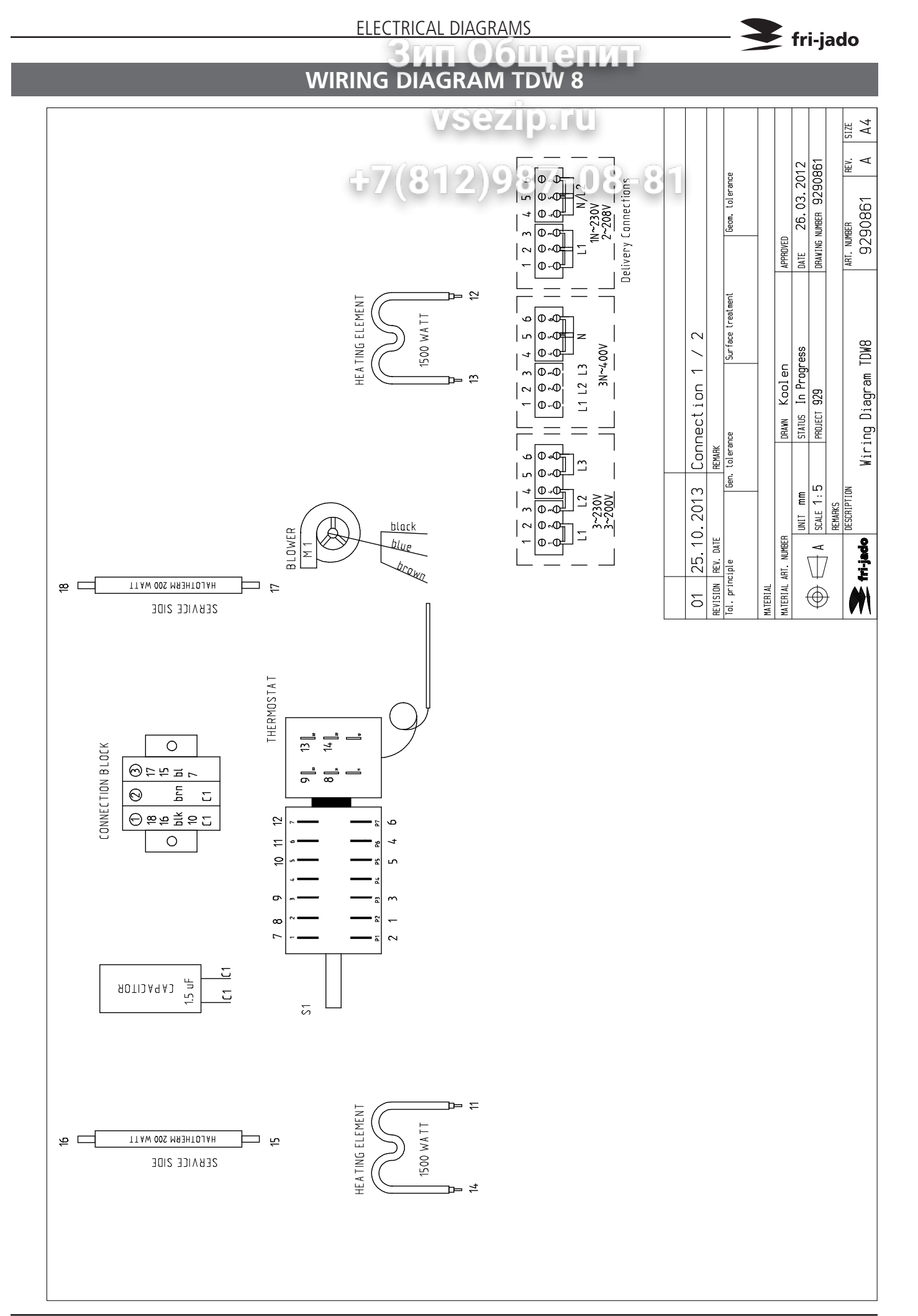

# Зип Общепит vsezip.ru +7(812)987-08-81

# EMPTY PAGE

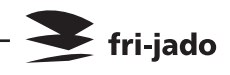

# Зип Общепит vsezip.ru +7(812)987-08-81

# EMPTY PAGE

# Зип Общепит vsezip.ru +7(812)987-08-81

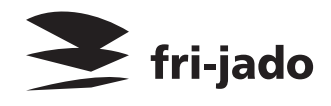

Fri-Jado B.V. • P.O. Box 560 • 4870 AN • Etten-Leur • The Netherlands • tel +31 76 50 85 400 • fax +31 76 50 85 444 • info@frijado.com • www.frijado.com